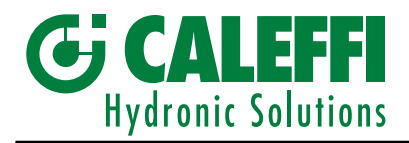

| Electronic mixing valve with programmable thermal disinfection | GB |
|----------------------------------------------------------------|----|
| INSTALLATION AND COMMISSIONING MANUAL                          |    |

# Elektronischer Mischer zur programmierbaren thermischen Desinfektion und Desinfektionskontrolle

ANLEITUNG FÜR INSTALLATION UND INBETRIEBNAHME

© Copyright 2012 Caleffi

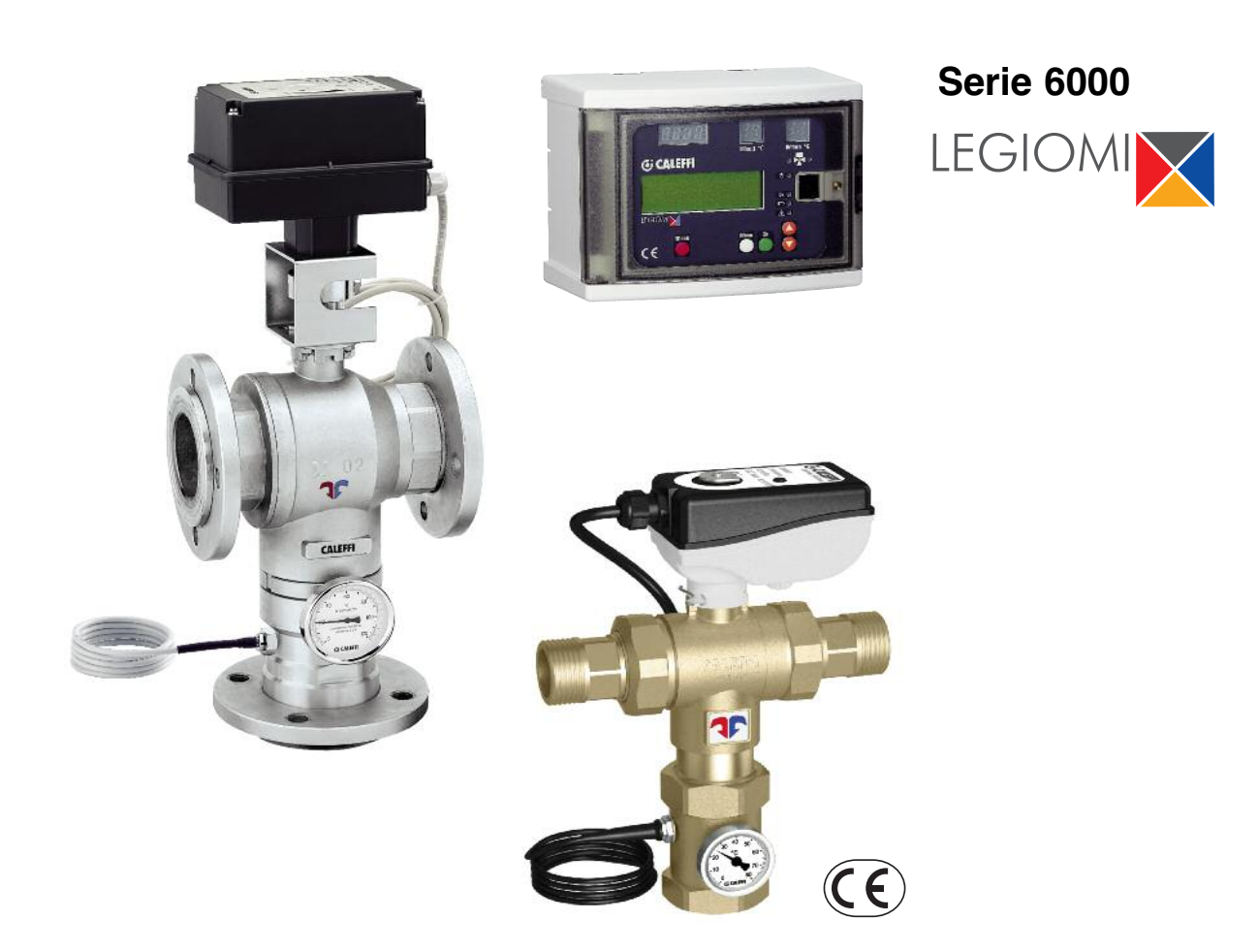

D

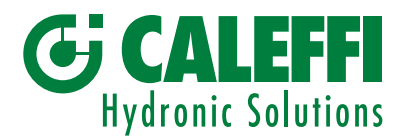

# Electronic mixing valve with programmable thermal disinfection

© Copyright 2012 Caleffi

# 6000 series LEGIC

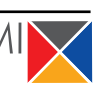

 $(C \epsilon)$ 

# INSTALLATION AND COMMISSIONING MANUAL

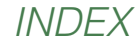

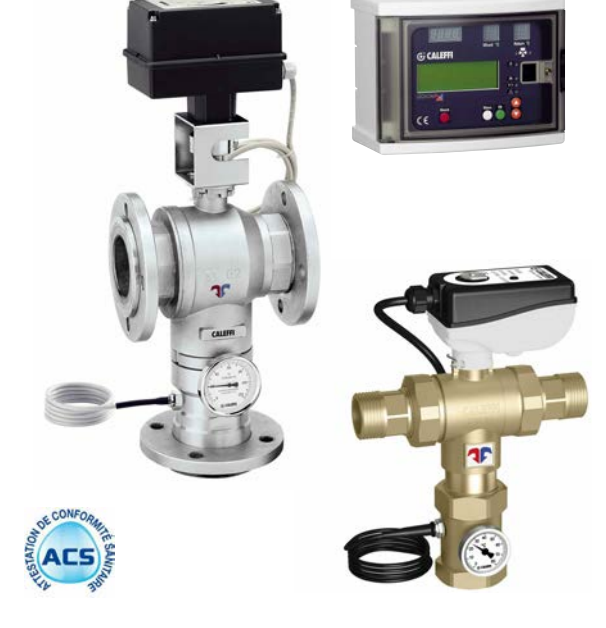

# Function

The electronic mixing valve is used in central systems that produce and distribute hot water for sanitary purposes.

It is designed to ensure and maintain the temperature of the hot domestic water distributed in the network when there are variations in the temperature and pressure of the incoming hot and cold water or in the draw-off flow rate.

This particular series of electronic mixing valves is equipped with a special regulator that controls a set of programs for circuit thermal disinfection against Legionella.

In addition it enables checking the temperature and time for thermal disinfection are actually reached and undertaking the appropriate corrective action. All the parameters are updated every day and logged, recording the temperatures by time.

Depending on the type of system and habits of the user, it is possible to program temperature levels and operation times in the most appropriate manner.

In addition, it is fitted for a monitoring and remote control connection.

| Warnings<br>Product range                       | 2  |
|-------------------------------------------------|----|
| Characteristic components                       |    |
| Package content                                 | 3  |
| Technical specifications<br>Operating principle | 4  |
| Digital regulator                               | 5  |
| Operating status                                | 9  |
| Programs                                        | 10 |
| Actuation relays                                | 11 |
| Operating parameters                            | 12 |
| Log                                             | 13 |
| Installation                                    | 16 |
| Maintenance                                     | 17 |
| Manual opening procedure for flanged versions   | 18 |
| Alarm management                                | 19 |

# WARNINGS

# The following instructions must be read and understood before installing, commissioning and maintaining the electronic mixing valve.

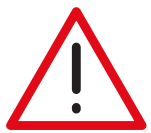

The safety symbol is used in this manual to draw attention to the safety instructions. The meaning of this symbol is as follows:

this symbol is as follows: CAUTION!

# YOUR SAFETY IS INVOLVED. FAILURE TO FOLLOW THESE INSTRUCTIONS COULD RESULT IN A SAFETY HAZARD.

- The electronic mixing valve must be installed by a licensed technician in accordance with national regulations and/or relevant local requirements.
- If the electronic mixing valves are not installed, commissioned and maintained correctly in accordance with the instructions provided in this manual, they may not work properly and may endanger the user.
- Make sure that all connection fittings are watertight.
- When connecting water pipes, make sure that threaded connections are not mechanically overstressed. Over time this may result in breakages, with consequent water leaks which could harm people and/or damage property.
- Water temperatures higher than 50°C may cause severe burns. When installing, commissioning and maintaining electronic mixing valves, take the necessary precautions so that these temperatures will not endanger people.

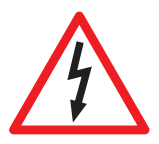

CAUTION: Risk of electric shock. The back panel and mixing valve contain live circuits. Remove the electric supply before carrying out any work. Failure to follow these instructions could result in a safety hazard.

# **Product range**

6000 Series Electronic mixing valve with programmable thermal disinfection. Threaded version \_\_\_\_\_\_\_\_\_sizes 3/4" - 1" - 1 1/4" - 1 1/2" - 2" 6000 Series Electronic mixing valve with programmable thermal disinfection. Flanged version \_\_\_\_\_\_\_sizes DN 65 and DN 80

#### **Characteristic components**

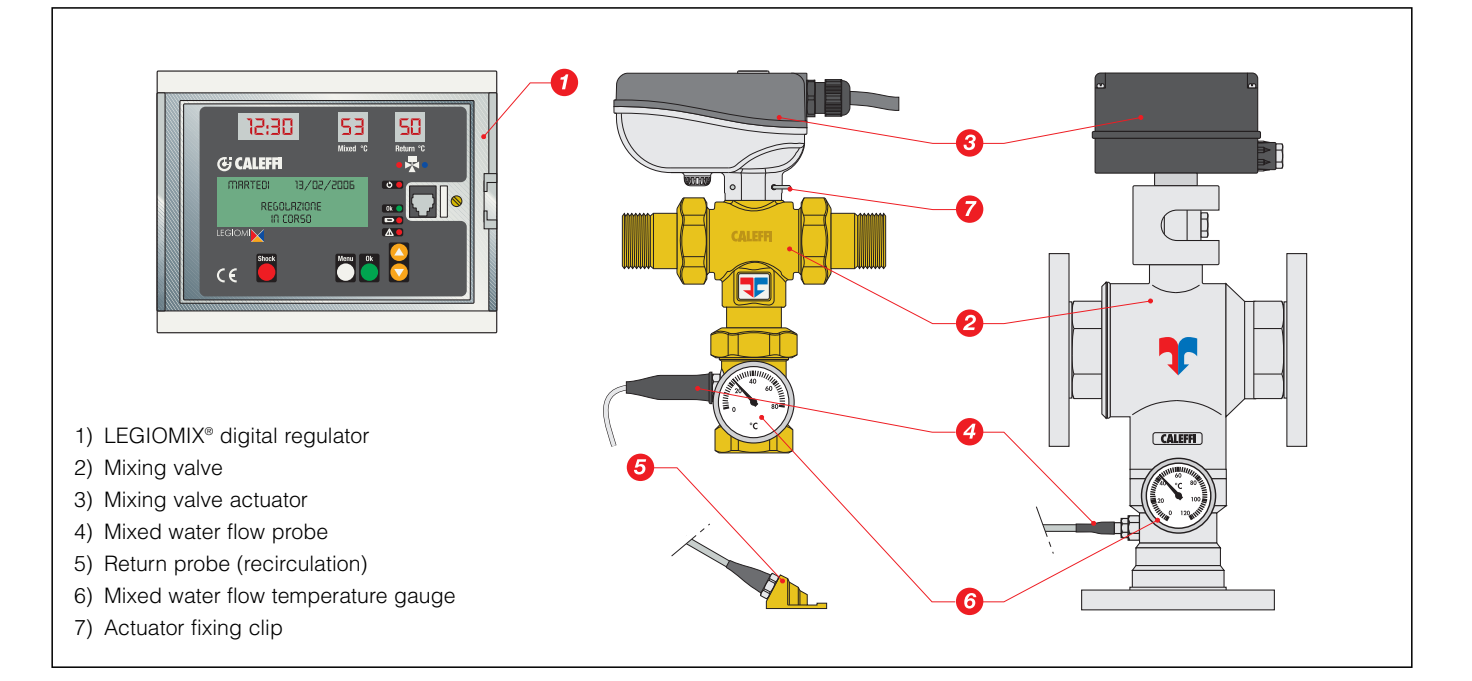

# **Package content**

- Digital regulator, consisting of housing and base for electrical connection
- DIN bar and fixing plugs
- Mixing valve
- Actuator
- Flow probe
- Return contact probe. Return probe with pocket (optional) code F69381 (not supplied as standard)

PG7

- Cable fairlead
- To ensure protection class IP 54, there are 9 holes in the bottom part of the housing for fitting the cable fairleads, as follows:
- Electric supply:
- Mixing valve control:
- Flow probe

- PG9 supplied already mounted PG11 supplied already mounted supplied already mounted PG7
- Return probe (system recirculation): PG7 PG9
- 4 indicator relay contacts:
- supplied loose supplied loose

supplied loose

- RS485 data interface:
- Spare fuses
- Installation and commissioning manual
- Quick user guide, inserted in a special pouch on the housing
- Lever for manual opening (flanged versions only).

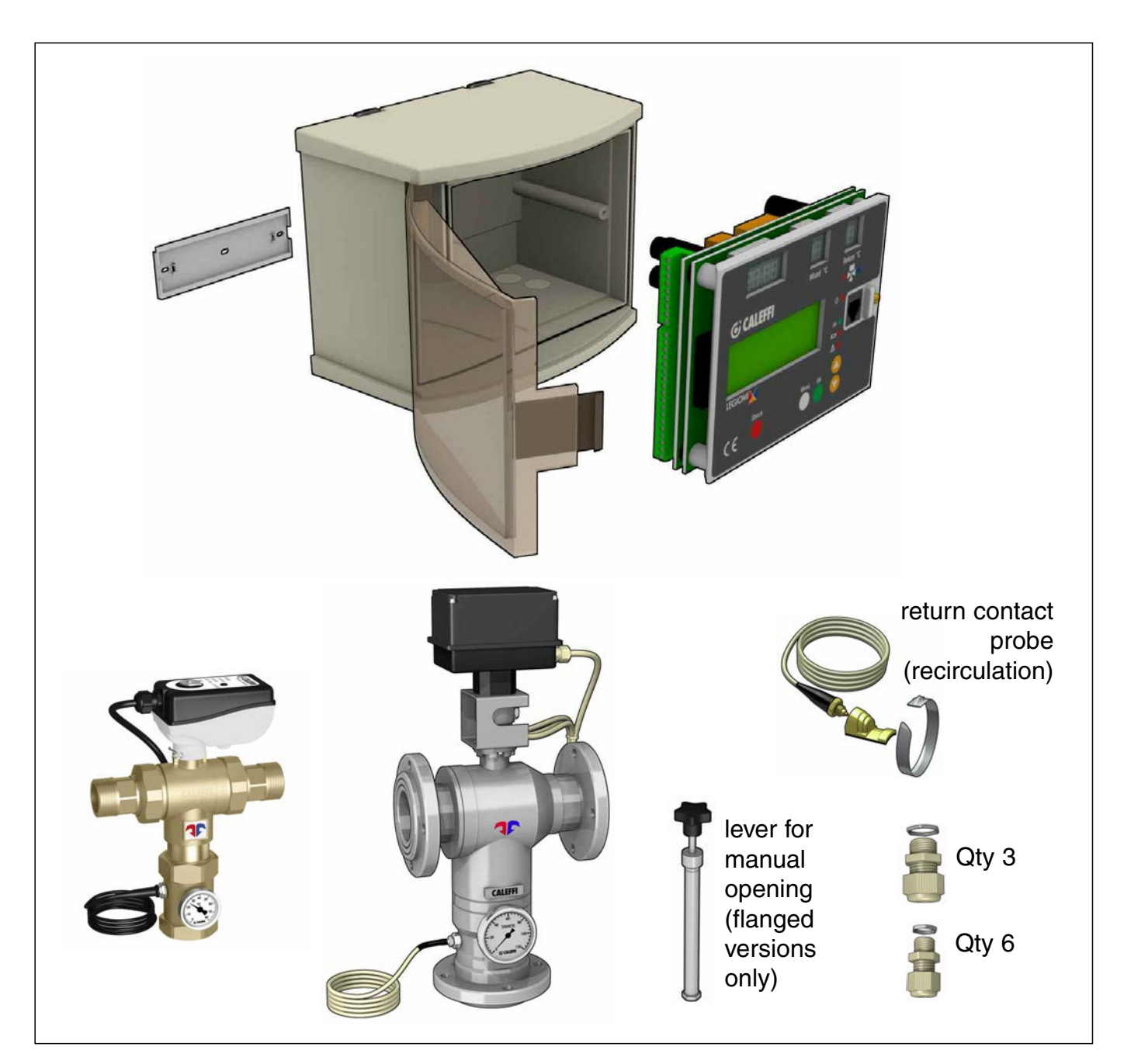

# **Technical specifications**

# Valve body

| Materials:                          |                                                 |
|-------------------------------------|-------------------------------------------------|
| Body:                               | brass EN 12165 CW617N                           |
| Ball: - versions 3/4"-1             | 1/4": brass EN 12165 CW614N, chrome plated      |
| - versions 1 1/2"-                  | 2": brass EN 12165 CW614N, chrome plated, POM   |
| <ul> <li>flanged versior</li> </ul> | s: stainless steel AISI 316                     |
| Hydraulic seals:                    | threaded versions: EPDM - flanged versions: NBR |
|                                     |                                                 |

| Maximum working pressure (static): | 10 bar              |
|------------------------------------|---------------------|
| Maximum inlet temperature:         | 100°C               |
| Temperature gauge scale:           | 0-80°C              |
| Hot and cold water connections:    | 3/4"–2"M with union |

| Mixed water connection: | 3/4"–2" F with union       |
|-------------------------|----------------------------|
| Flanged connections:    | DN 65 and DN 80, PN 16     |
| can be coupled wit      | th counterflange EN 1092-1 |

# Actuator for threaded version

| Electric supply:   | 230 V (ac)- 50 | 0/60 Hz directly from the regulator |
|--------------------|----------------|-------------------------------------|
| Power consumption  | on:            | 6 VA                                |
| Protection cover:  |                | self-extinguishing V0               |
| Protection class:  |                | IP 65                               |
| Ambient temperat   | ure range:     | -10–55°C                            |
| Electric supply ca | ble length:    | 0,8 m                               |
|                    |                |                                     |

# Actuator for flanged version

| Power consumption:            | 10,5 VA               |
|-------------------------------|-----------------------|
| Protection cover:             | self-extinguishing VO |
| Protection class:             | IP 65                 |
| Ambient temperature range:    | -10–55°C              |
| Electric supply cable length: | 2 m                   |

# Mixing valve performance

| Accuracy:                             | ±2°C  |
|---------------------------------------|-------|
| Maximum working pressure (dynamic):   | 5 bar |
| Maximum ratio of inlet pressures      |       |
| (H/C or C/H) with $G_{min} = 0.5$ Kv: | 2:1   |
|                                       |       |

| Size      | 3/4" | 1"   | 1 1/4" | 1 1/2" | 2"   | DN 65 | DN 80 |
|-----------|------|------|--------|--------|------|-------|-------|
| Kv (m³/h) | 8,4  | 10,6 | 21,2   | 32,5   | 41,0 | 90,0  | 120,0 |

# Digital regulator

| Materials:              |                                              |
|-------------------------|----------------------------------------------|
| Housing:                | self-extinguishing ABS,<br>white RAL 1467    |
| Cover:                  | self-extinguishing SAN, smoked transparent   |
| Electric supply:        | 230 V (ac) 50/60 Hz                          |
| Power consumption:      | 6,5 VA                                       |
| Disinfection temperatur | re range: 20–85°C<br>re range: 40–85°C       |
| Ambient temperature r   | ange: 0–50°C                                 |
| Protection class:       | IP 54 (wall mounting)                        |
| Contract actions:       | (Class II appliance)                         |
| Mixing valve control:   | 5(2) A / 250 V                               |
| Alarm relay (R2):       | 5(2) A / 250 V                               |
| Relay 1, 3, 4:          | 10(2) A / 250 V                              |
| Eucoc: 1 (main):        | 80 m A                                       |
| Fuses: 2 (mixing valve  | e): 1 A                                      |
| Charge reserve:         | 15 days in the event of a electric supply    |
| failure, with a         | a 3-cell rechargeable 150 mAh buffer battery |
| Enabled by microswitc   | h.<br>72 h                                   |
| Conforms to Directives  | : 7211<br>CE                                 |
|                         | -                                            |

# Temperature probes

| Materials:                              |                                      |
|-----------------------------------------|--------------------------------------|
| Body:                                   | stainless steel                      |
| Type of sensitive element:              | NTC                                  |
| Working temperature range:              | -10–125°C                            |
| Resistance:                             | 10000 Ohm at 25°C                    |
| Time constant:                          | 2,5                                  |
| Max. distance for flow or return probe: | 150 m with cable 2x1 mm <sup>2</sup> |
|                                         | 250 m cable 2x1,5 mm <sup>2</sup>    |
|                                         |                                      |

# Recommended flow rates to ensure stable operation and an accuracy of $\pm 2^\circ C$

| Size        | 3/4" | 1"   | 1 1/4" | 1 1/2" | 2"   | DN 65 | DN 80 |
|-------------|------|------|--------|--------|------|-------|-------|
| Min (m³/h)  | 0,5  | 0,7  | 1,0    | 1,5    | 2,0  | 4,0   | 5,0   |
| Max (m³/h)* | 10,3 | 13,2 | 28,1   | 39,0   | 48,3 | 110,0 | 146,0 |
| *           |      |      |        |        |      |       |       |

'Δp = 1,5 bar

# **Operating principle**

At the mixing valve inlet there are the hot water from the boiler and the cold water from the water main. At the outlet there is the flow mixed water.

Using a special probe, the regulator measures the temperature of the mixed water at the valve outlet and actuates the mixing valve to maintain the set temperature.

The appliance has an integrated digital clock, which can be used to set anti-legionella programs to disinfect the water system.

The system is disinfected by raising the water temperature to a specified value for a specified length of time.

For **better control of the thermal disinfection**, it can also be necessary with this type of system to measure the temperature of water returning from the network, **measured with the recirculation probe**. When this measurement is available, it is used to **check and control the temperature reached** by all or part of the network, since the probe may be located at a significant remote point of the system.

The appliance is equipped with an RS485 serial port to allow remote setting and queries and through special relays, makes alarm signals and controls available to other system devices.

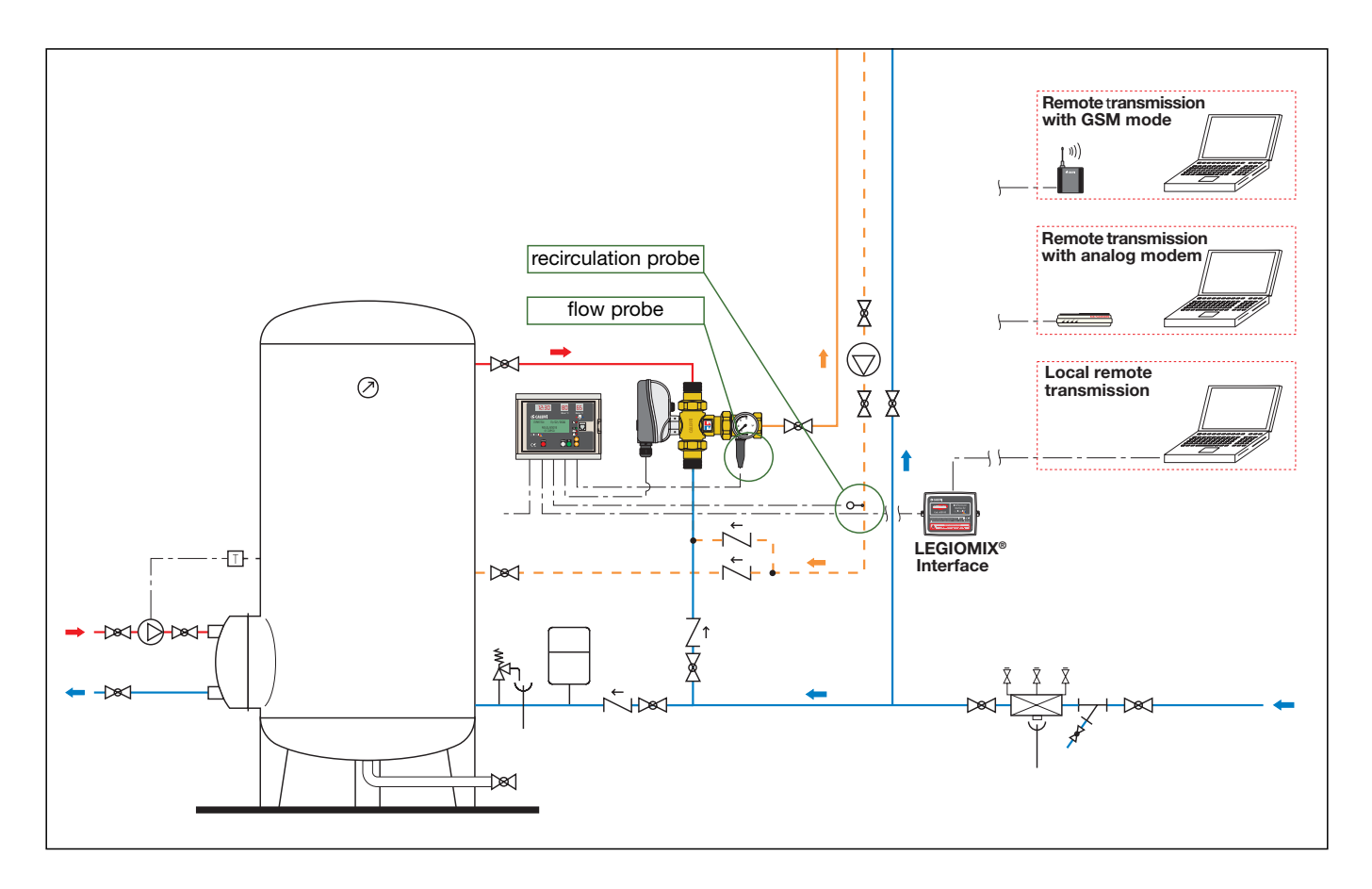

#### Interface for remote control

The LEGIOMIX interface (code 600100) allows the transfer of data to personal computers, both with local connection and with remote transmission via analogue modem or GSM, used for remote querying and setting.

# **Digital regulator**

# **Electrical connections**

Before connecting the electric supply, enable the battery by jumper, so as not to activate the alarm signal. To remove the electrical connection base, turn it around and extract it from its housing.

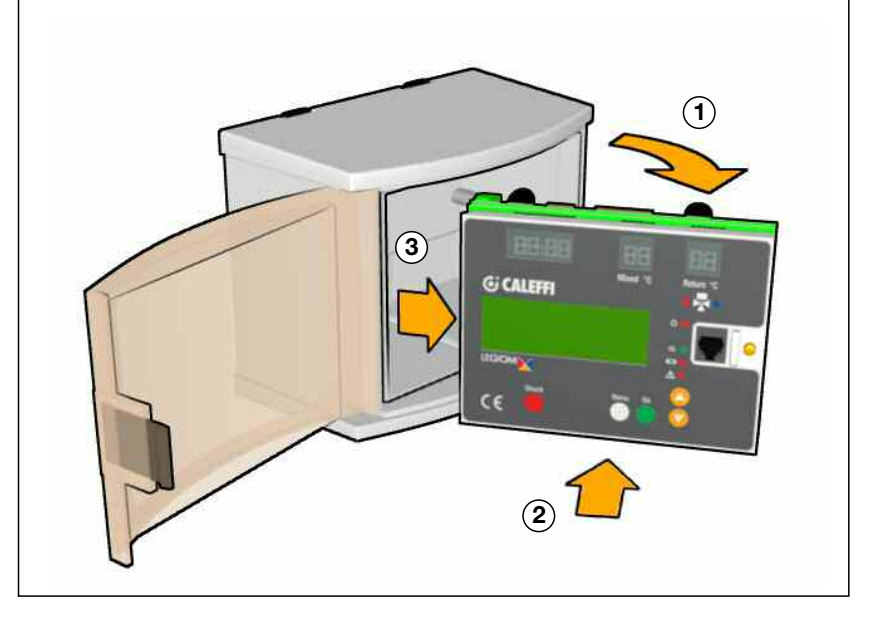

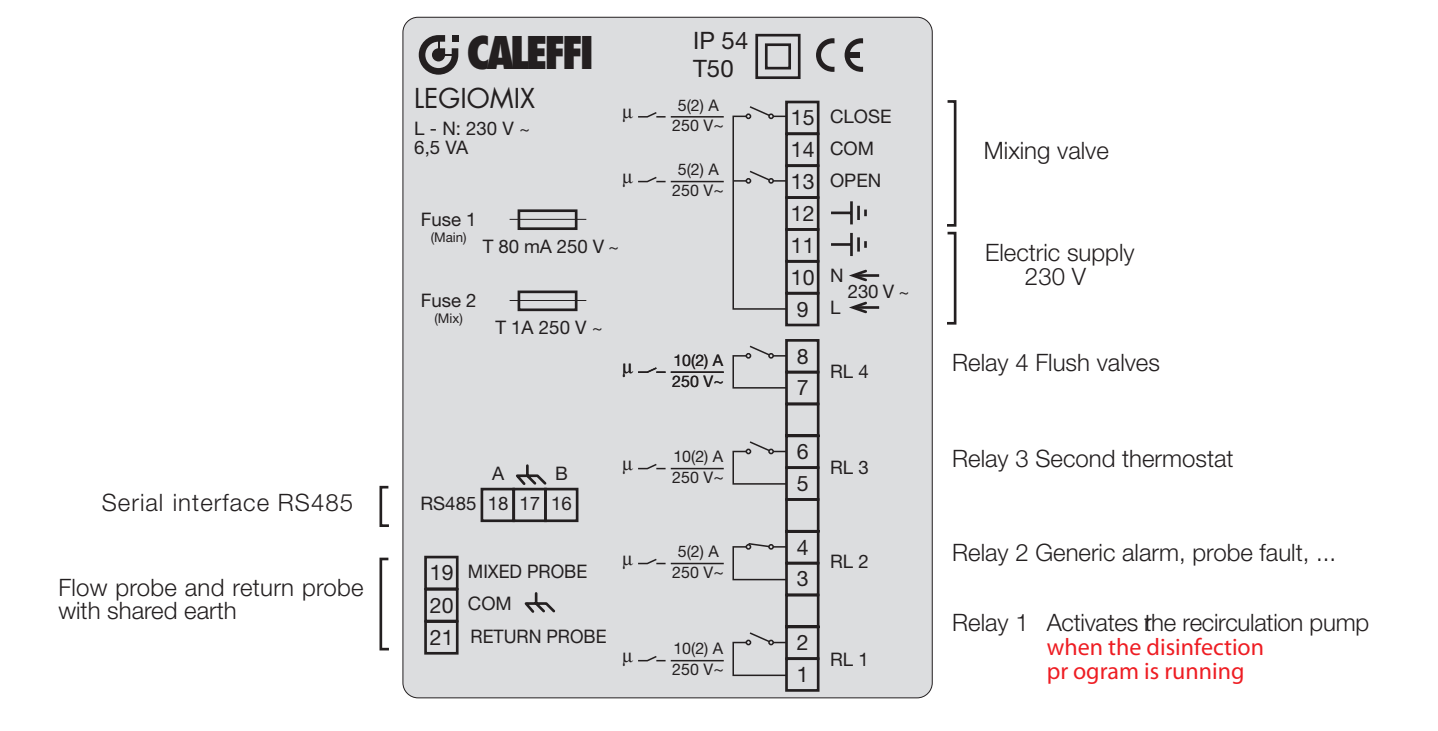

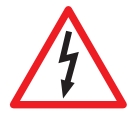

**CAUTION:** Risk of electric shock. The back panel and mixing valve contain live circuits. Remove the electric supply before carrying out any work. Failure to follow these instructions may result in personal injury or damage to property.

# **Back panel**

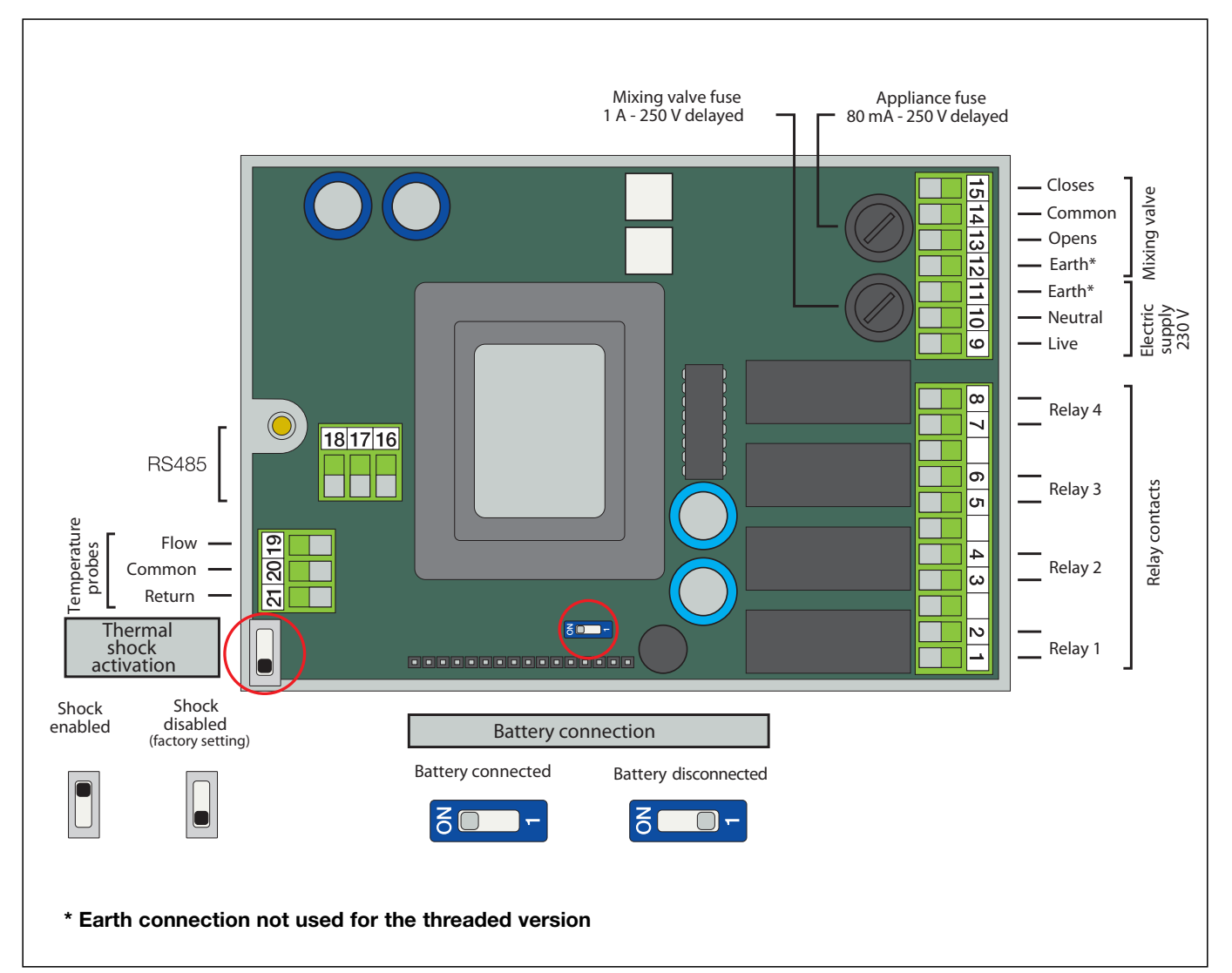

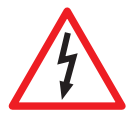

# **Connection of probes:**

The cable connecting the flow and return probes with the regulator must be installed in a dedicated raceway. If the connecting cable is put into a raceway with other live cables, an earthed shielded cable must be used.

# Probe resistance table

| °C  | Ω     | °C | Ω     | °C | Ω    | °C  | Ω   |
|-----|-------|----|-------|----|------|-----|-----|
| -20 | 97060 | 20 | 12493 | 60 | 2488 | 100 | 680 |
| -15 | 72940 | 25 | 10000 | 65 | 2083 | 105 | 592 |
| -10 | 55319 | 30 | 8056  | 70 | 1752 | 110 | 517 |
| -5  | 42324 | 35 | 6530  | 75 | 1480 | 115 | 450 |
| 0   | 32654 | 40 | 5327  | 80 | 1255 | 120 | 390 |
| 5   | 25396 | 45 | 4370  | 85 | 1070 | 125 | 340 |
| 10  | 19903 | 50 | 3603  | 90 | 915  |     |     |
| 15  | 15714 | 55 | 2986  | 95 | 787  |     |     |
|     |       |    |       |    |      |     |     |

#### Location of cable fairleads

When making the electrical connections, keep to the following sequence for wiring the terminal strip and tightening the cable fairleads:

- 1 Electric supply\*
- 2 Mixing valve actuator\* 3 Flow probe\*
- 4 Recirculation probe\*
- 5 RS485
- 6 Relay 3
- 7 Relay 1
- 8 Relay 4
- 9 Relay 2

#### \*Already factory assembled

#### Enabling functions-Jumper and microswitch settings

Inside the appliance there are two switches: One is used to enable/disable the Thermal Shock function

The other is used to connect the internal battery (this is done at the time of installation).

Caution: If the battery is not activated the battery alarm will be displayed.

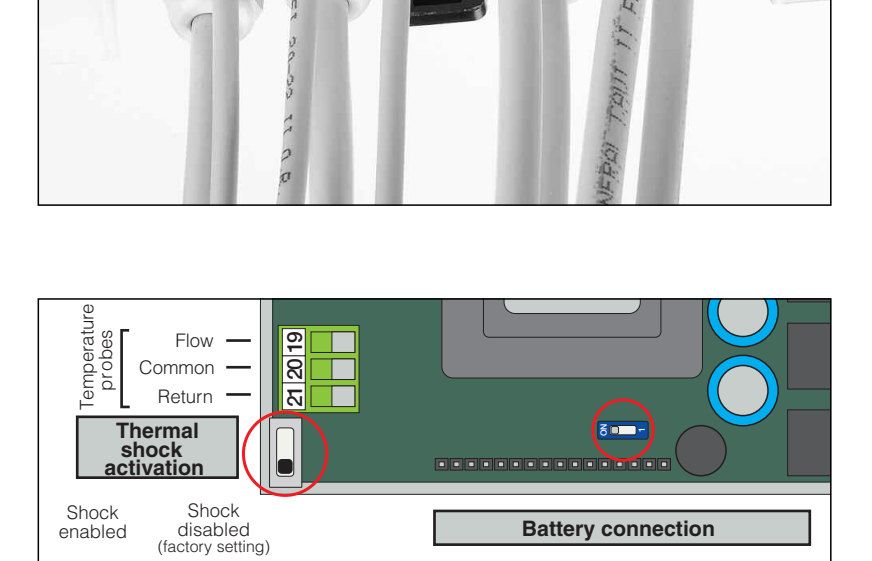

Battery connected

300-

Battery disconnected

\_ \_ \_ \_ \_

8

g

7

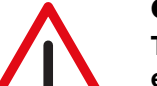

# **CAUTION!**

The regulator is configured so that it executes a daily ball movement cycle, to ensure efficient ball operation and cleaning. This procedure is carried out after the disinfection program, if active, or anyway after 24 hours have elapsed if disinfection is not active. This function can be deactivated in the "SETTINGS" menu through the ANTI-CLOG item by entering the release code 5566 and confirming with ON-OFF.

Eliminating this function increases the risk of deposits forming on moving parts of the valve.

Ē

If the disinfection function should be eliminated as well, it is advisable to proceed in the following order: first eliminate the ANTI-CLOG function, then eliminate the disinfection function.

## Description of internal buttons and terminals

On the connection base there are two buttons, which can be actuated by opening the front of the appliance: a reset button and a button for disabling the keypad (PIN).

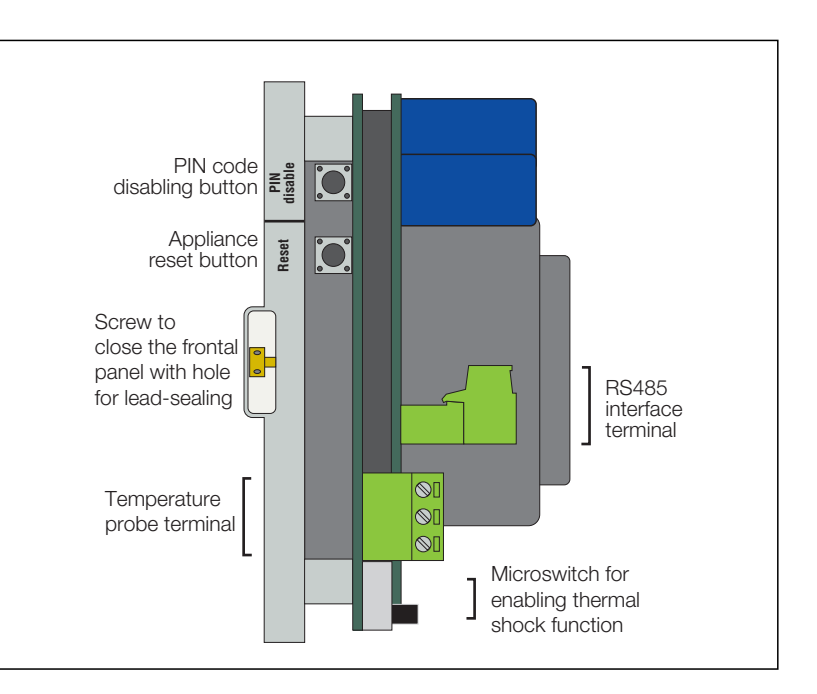

# Dimensional characteristics to respect for circuit board wiring: connection cable cross-sections and lengths

| Cable fairlead<br>No. | Cable type | Unsheathing in mm including<br>stripping (L) |
|-----------------------|------------|----------------------------------------------|
| 1                     | 3x1        | 130                                          |
| 2                     | 6x0,75     | 150                                          |
| 3                     | 2x0,75     | 210                                          |
| 4                     | 2x0,75     | 210                                          |
| 5                     | 3x0,75     | 210                                          |
| 6                     | 2x1,5      | 160                                          |
| 7                     | 2x1,5      | 160                                          |
| 8                     | 2x1,5      | 180                                          |
| 9                     | 2x1,5      | 160                                          |

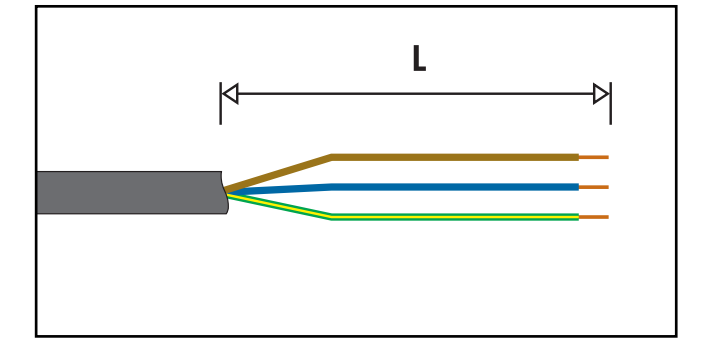

# Connections layout: connections must not create thrust stresses on the circuit board

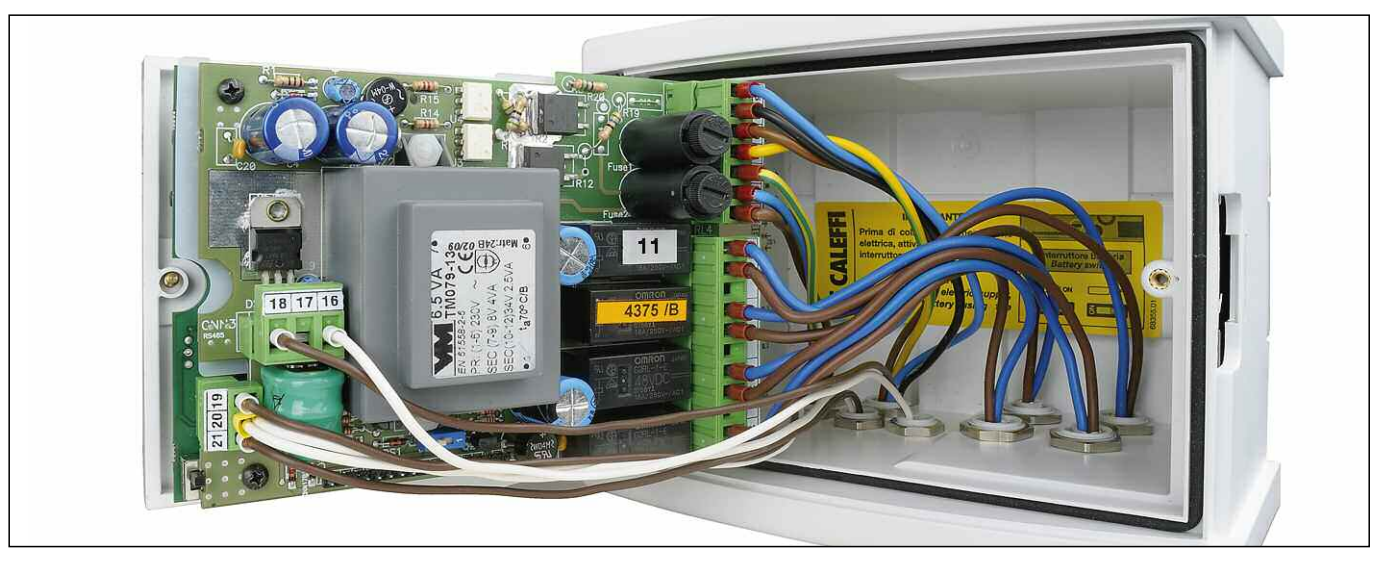

#### Front panel

It is advisable to cut the wires of the auxiliary microswitch (if not used) and insulate them electrically before wiring (colours: white, green and red for the threaded version, white and red for the flanged version).

- 1 LCD display
- 2 LED display: Time
- 3 LED display: Tmixed flow temperature
- 4 Indicator LED
  - ON - Status OK - Battery
  - Alarm
- 5 LED display: Treturn return temperature
- 6 Mixing valve open/close LED
- 7 Thermal shock button
- 8 Navigation buttons
  - Menu
  - OK
  - 🔺 UP
  - 🔺 DOWN
- 9 RS485 front connection

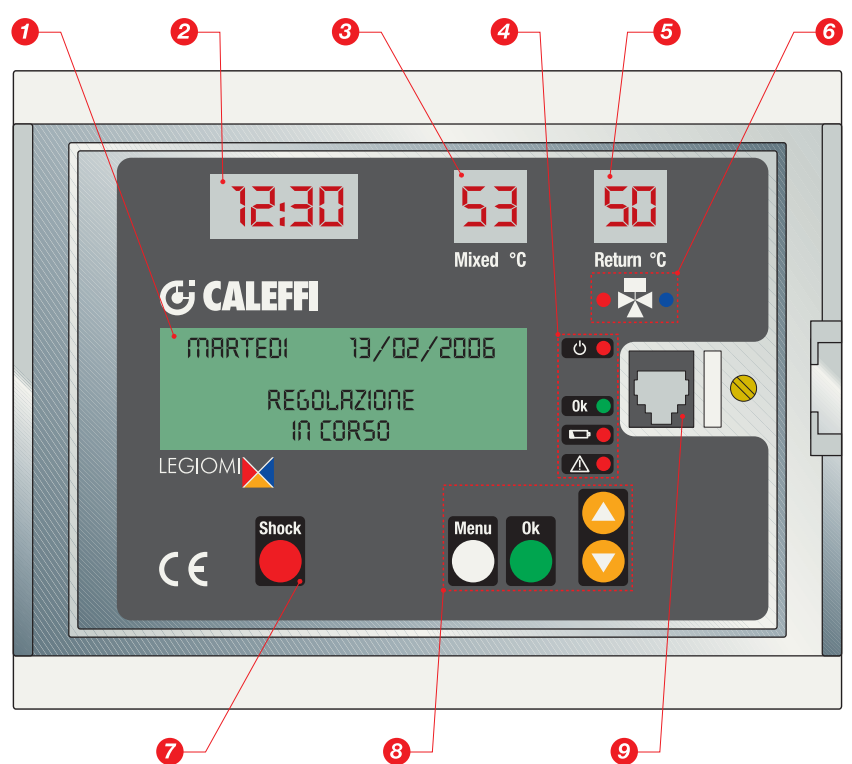

# **Description of indicators**

### Indications on LED display

On the front of the appliance there are 3 LED displays, which show the clock time and temperature of the flow and return probes at all times.

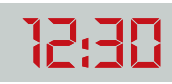

Hour and minutes display (24 h system).

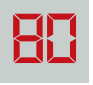

Probe temperature display (in °C) Resolution 1°C

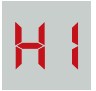

Probe warning display "out of range" at the top. (blinking)

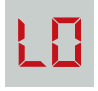

Probe warning display "out of range" at the bottom. (blinking)

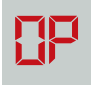

Probe warning display "open" (blinking)

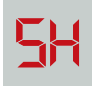

Probe warning display "short circuit". (blinking)

If the recirculation sensor has been set as "not present" or faulty in program 0, the related display remains OFF.

#### **LED** indicators

The following LED indicators are located on the front of the appliance:

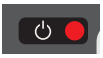

Electric supply LED: red LED: steady ON when mains voltage is present.

Battery fault LED:

otherwise it is OFF.

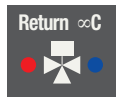

Mixing valve LED: - red LED: ON when opening hot water - blue LED: ON when opening cold water

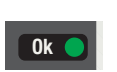

Appliance OK status LED: green LED: steadily ON when there are no faults or active alarms.

red LED: steady ON when there is a battery fault;

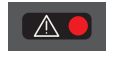

Generic alarm LED: red LED: steadily ON when there is an alarm (probe fault, thermal shock in progress, reset) Blinks when on low power.

#### Indications on LCD display

On the front of the appliance there is a green backlit alphanumeric display with four rows of 20 characters each, for setting parameters, scheduling operations, displaying error messages and device status. The buttons on the front panel ("MENU", "UP", "DOWN" and "OK") can be used to scroll through the menu items to configure the appliance, set the various parameters and view the temperature log.

# Startup or Reset display

Quick display screen, showing appliance data and product reference code:

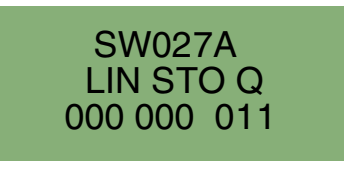

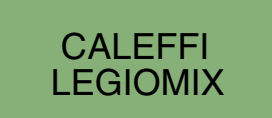

#### **Operating status**

When the appliance is in operation, the LCD display indicates the device status as shown in the following screens:

| tuesday                                                              | 13/02/2006       |  |  |  |  |  |
|----------------------------------------------------------------------|------------------|--|--|--|--|--|
| adjustment<br>running                                                |                  |  |  |  |  |  |
| tuesday                                                              | 13/02/2006       |  |  |  |  |  |
| disinfection<br>running                                              |                  |  |  |  |  |  |
| tursday                                                              | 13/02/2006       |  |  |  |  |  |
| ca<br>disinf                                                         | ncel<br>ection ? |  |  |  |  |  |
| tuesday                                                              | 13/02/2006       |  |  |  |  |  |
| flo<br>rur                                                           | flow<br>running  |  |  |  |  |  |
| tuesday 13/02/2006<br>thermal shock<br>running<br>terminates in 0005 |                  |  |  |  |  |  |
| tuesday                                                              | 13/02/2006       |  |  |  |  |  |
| cancel                                                               |                  |  |  |  |  |  |

thermal shock?

# **Operating status**

Depending on the times and the programs that have been set, the appliance may be in one of the following operating modes:

- Adjustment;
- Disinfection;
- Flushing;
- Thermal shock (this function has priority over the previous ones).

In the event of a trouble due to the appliance or the system, the device manages and reports the alarm and, depending on the situation, may maintain operation or not. In this context, a distinction is made between the following statuses:

- Active with alarm
- Inactive with alarm

The appliance is equipped with a rechargeable battery that keeps the clock working in the event of electric supply failure.

In the event of a blackout, in order to ensure the longest possible operating time for the battery, the appliance assumes the status:

• Inactive on Low Power.

#### Adjustment

In this mode the appliance continually checks the temperature detected by the flow probe and adjusts the mixing valve accordingly so that the flow temperature is maintained at the programmed set point.

### Disinfection

In this mode the appliance carries out a disinfection phase, which consists of raising the water temperature to a pre-set value for a specific time duration, by operating the mixing valve as required.

It is possible, using the menu, to set the days of the week on which disinfection must be carried out.

At the end of disinfection, the statistical data relating to the disinfection that has just been concluded are logged.

This mode begins and ends automatically at a start time (Time ON) and end time (Time OFF) that can be selected by the user.

# **CHECK ON DISINFECTION**

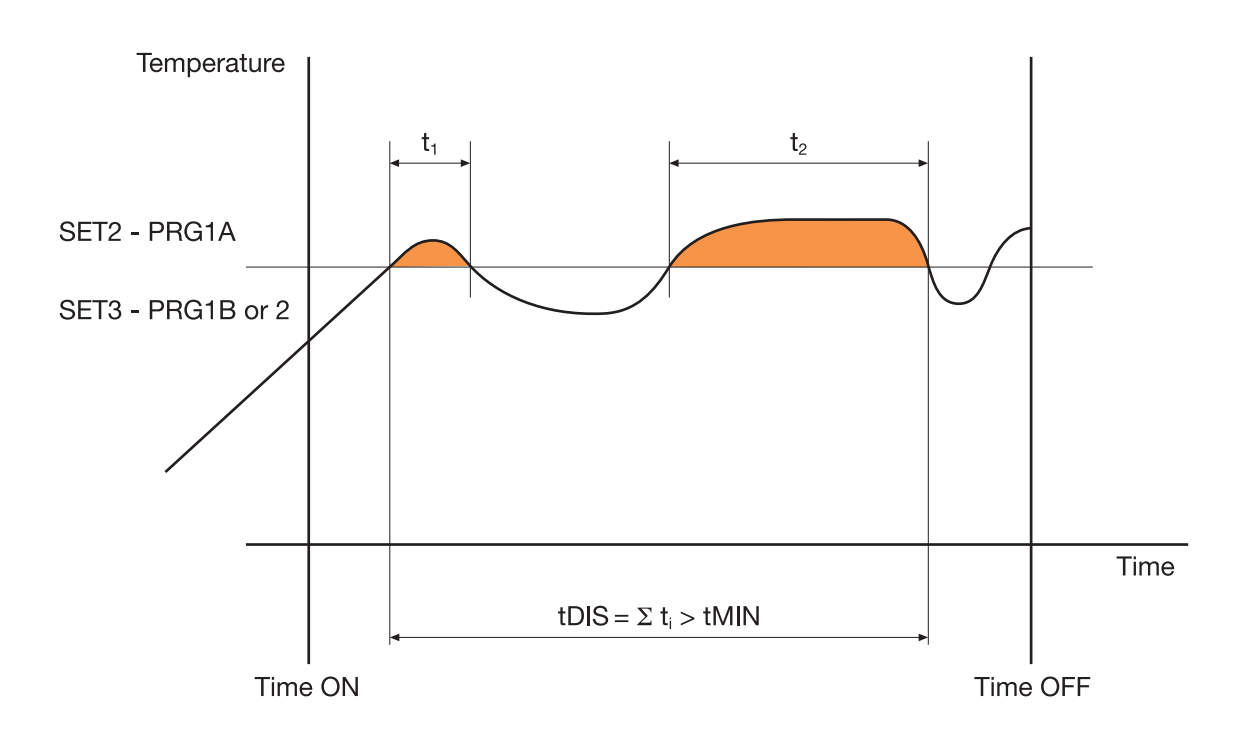

If, within the time span (Time OFF - Time ON), the actual disinfection time reached tDIS is greater than the set tMIN, the disinfection is concluded with a positive outcome. It automatically exits this status and returns to adjustment.

If it is not possible to reach a sufficient time tDIS, the disinfection phase anyhow ends at Time OFF.

Example:

| Time ON:       | 2:00   |
|----------------|--------|
| Time OFF:      | 3:00   |
| tMIN:          | 30 min |
| Program:       | 1A     |
| Tdisinfection: | 60°C   |

If, in the time span of 1 hour, the temperature remains over 60°C for at least 30 minutes, disinfection is successful and the regulator returns to adjustment mode. Otherwise, disinfection anyhow ends at 3:00.

### Programs

The operation of the controller during disinfection can be set according to different programs, selected depending on the type of system and its management:

#### Program 0

This program features continuous flow temperature adjustment with automatic disinfection within a time band that can be set as required. With this program the return probe is not used; if present, it is only used as a monitor.

During the disinfection phase, the flow probe temperature must remain above SET2 for a time tDIS at least equal to tMIN, if this occurs then disinfection has been successful.

As soon as there are the conditions to consider the disinfection successful, it is stopped If the disinfection is not successful, there is no alarm signal.

#### Program 1A

This program features continuous flow temperature adjustment with automatic disinfection within a time band that can be set as required. With this program the return probe is not used; if present, it is only used as a monitor.

During the disinfection phase, the flow probe temperature must remain above SET2 for a time tDIS at least equal to tMIN, if this occurs then disinfection has been successful.

As soon as there are the conditions to consider the disinfection successful, it is stopped

If it is not possible to reach the disinfection temperature or it cannot be maintained for a sufficient period of time, the alarm for unsuccessful disinfection is generated. The alarm is recorded in the log.

#### Program 1B

This program can only be set if the return probe is set as present.

It is identical to the previous program, the only difference being that the successful outcome of the disinfection phase is checked via the return probe in relation to SET3 instead of via the flow probe in relation to SET2.

As soon as there are the conditions to consider the disinfection successful, it is stopped

If it is not possible to reach the disinfection temperature or it cannot be maintained for a sufficient period of time, the alarm for unsuccessful disinfection is generated. The alarm is recorded in the log.

#### Program 2 (factory settings - default)

This program can only be set if the return probe is set as present.

It is identical to the previous program with only this difference: if the return temperature does not reach SET3 after a wait period (tWAIT) since the start of disinfection, then the flow temperature SET2 is increased by a value equal to (SET3 - TR reached), considering the fact that SET2 cannot in any case exceed the limit of SETMAX.

This correction procedure (increasing only) for the disinfection SET is iterative: if necessary, it is repeated within the time span defined by TimeON and TimeOFF at each time interval equal to tWAIT.

As soon as there are the conditions to consider the disinfection successful, it is stopped

If it is not possible to reach the disinfection temperature or it cannot be maintained for a sufficient period of time, the alarm for unsuccessful disinfection is generated. The alarm is recorded in the log.

#### Interrupting disinfection

**Disinfection can be interrupted while it is still in progress**. On the working screen (which shows the message "disinfection running"), press the OK button once. The display shows the message "Cancel disinfection?"; at this point, the OK button can be pressed to stop the disinfection and return to the adjustment function (without going through the flushing phase).

If the the OK button is not pressed, after a timeout of about 3 seconds, the display goes back to displaying the message "disinfection running".

| Program | Use of return<br>probe | Return probe<br>shown on LED<br>display | Adjustment<br>temperature | Disinfection<br>temperature | Alarm if<br>disinfection<br>unsuccessful | Recording in log if<br>disinfection<br>unsuccessful |
|---------|------------------------|-----------------------------------------|---------------------------|-----------------------------|------------------------------------------|-----------------------------------------------------|
| 0       | NO                     | As monitor only                         | SET 1                     | SET 2                       | NO                                       | NO                                                  |
| 1A      | NO                     | As monitor only                         | SET 1                     | SET 2                       | YES                                      | YES                                                 |
| 1B      | YES                    | YES                                     | SET 1                     | SET 3                       | YES                                      | YES                                                 |
| 2       | YES                    | YES                                     | SET 1                     | SET 3<br>+ modify SET 2     | YES                                      | YES                                                 |

# Table of thermal disinfection programs

# Flushing

The appliance goes into this mode automatically after the disinfection phase. It can be used, for example, to bring the water temperature back to the SET1 value, or periodically to clear possible residues from the storage. This phase is ended after a time selected with the tFLUX parameter.

When the flushing time has ended, relay 1 and relay 4 are switched off and the appliance returns to the "adjustment" function.

#### Thermal shock

In this mode, the appliance regulates the flow temperature at the thermal shock value selected with the SETSH parameter, for the period selected with the tSH parameter.

This function is associated with activation of alarm AL4 and illumination of the alarm LED.

Thermal shock can be started by pressing the special button on the front panel (pressing and holding for at least 5 sec.) while the working screen is displayed, or can be programmed using the related menu item, to run after a certain delay (countdown in minutes) or when a remote command is received.

# Once the procedure has been activated, it can still be stopped by pressing the shock button and confirming with the "OK" button (guided procedure on the display) or by a remote command.

As this is a potentially dangerous function, a jumper is provided on the printed circuit board to enable it. If the jumper is closed, the Shock function can be used; if it is open, it is not available (see Back panel section).

At the end of the Thermal Shock phase, the appliance reverts to its "adjustment" function.

### Low Power

It goes into this mode if there is an electric supply failure.

The appliance continues running the internal date clock; however, in this state there is no electric supply for switching the relays, so the regulator does not perform the adjustment or disinfection functions.

Probe temperatures cannot be acquired and no communications are possible.

The mixing valve is left in the status it was in at the time of the electric supply failure.

LCD is OFF.

LED displays are OFF.

All LEDs are OFF, except the "alarm" LED, which is blinking.

When electric supply is restored, the blackout is registered in the log (alarm AL5) and the appliance resumes the programmed functions, unless the electric supply failure lasted for a time long enough for the battery to become fully discharged. In this case the appliance will be reset when the electric supply is restored.

In the event of a reset or extended electric supply failure, the factory settings are restored. If modifying the factory settings, make a copy of the new settings.

# Reset

On the back panel there is a specific reset button, in case it is necessary to restore the initial settings. For more information, see the description of alarm AL6 in the section on alarms management.

After a reset or when switched on, if the date and time have not been set, the regulator operates according to factory setting SET1.

# **Actuation relays**

The electric supply board and terminals show the relay contacts used to manage auxiliary equipment and to report alarms.

- Relay 1: circulation pump (active during disinfection).
- Relay 2: generic alarm (probe fault, battery fault, blackout or clock failure). This relay is connected via the NC contact.
- Relay 3: second thermostat.
- Relay 4: flushing valves.

| Operating Status            | Adjustment     | Disinfection   | Flushing       | Thermal shock  |
|-----------------------------|----------------|----------------|----------------|----------------|
| Relay                       | Contact status | Contact status | Contact status | Contact status |
| Relay 1: recirculation pump | Open           | Closed         | Closed         | Closed         |
| Relay 2: generic alarm      | Open           | Open           | Open           | Closed         |
| Relay 3: second thermostat  | Open           | Closed         | Open           | Closed         |
| Relay 4: flushing valves    | Open           | Open           | Closed         | Open           |

#### Summary of actuation relay statuses

# **Operating parameters**

The operating parameters can be set in the appropriate menus and are summarized in the following table:

Summary of parameters. Setting ranges and factory (default) configuration

| No. | Parameter                                               | Description                                                                                                    | Setting range                                    | Factory (default) configuration |
|-----|---------------------------------------------------------|----------------------------------------------------------------------------------------------------|--------------------------------------------------|---------------------------------|
| 1   | Language                                                | The language in which text will be shown on the LCD display                                                                                                    | I-E-F-D-ES-P-NL                                  | ITALIAN                         |
| 2   | Date/Time                                               | Used to manage the disinfection phase and log entries.                                                                                                    | DD/MM/YY                                         | 01/01/2005                      |
| 3   | Change Time                                             | Daylight saving time setting                                                                                                    | EUR.=(1)<br>NO=(2)                               | EUROPE                          |
| 4   | D device "BUS<br>ID"                                    | Number that identifies the appliance among those connected to the bus                                                                                                    | 0 to 255                                         | 001                             |
| 5   | SET_MAX                                                 | Sets the maximum temperature limit: to protect the system.<br>None of the SET values must exceed SET MAX                                                                                                    | +50°C to 90°C                                    | 65°C                            |
| 6   | SET1                                                    | Setpoint for Tf (flow temperature) during the adjustment phase                                                                                                    | +20°C to 85°C                                    | 45°C                            |
| 7   | SET2                                                    | Setpoint for Tf (flow temperature) during the disinfection phase                                                                                                    | +40°C to 85°C                                    | 60°C                            |
| 8   | SET3                                                    | Setpoint for Tr (return temperature) during the disinfection phase<br>In the case of programs 1B or 2 if a value lower than 50°C is set the<br>message "disinfection not completed" will be displayed                                                   | +40°C to 85°C                                    | 57°C                            |
| 9   | Presence of<br>return probe<br>(Recirculation<br>probe) | The return probe is the analogue type (NTC)                                                                                                    | NO=absent<br>YES=present                         | YES                             |
| 10  | Program<br>PGRM                                         | To modify the operating parameters for managing the disinfection phase                                                                                                    | PRGM 0 =0<br>PRGM 1A=1<br>PRGM 1B=2<br>PRGM 2 =3 | 2                               |
| 11  | ProgDay                                                 | Disinfection is carried out on the selected days only. Programming is by the week                                                                                                    | 1234567                                          | 1234567                         |
| 12  | TIME ON                                                 | Start time for scheduled disinfection                                                                                                    | HH:MM                                            | 02:00                           |
| 13  | TIME OFF                                                | End time for scheduled disinfection                                                                                                    | HH:MM                                            | 03:00                           |
| 14  | tWAIT                                                   | Represents the time considered necessary for the system to bring the return water to a temperature above SET3                                                                                                    | 1 to 255 min                                     | 002 min                         |
| 15  | tMIN                                                    | The minimum time for which the temperature of the flow probe (in<br>the case of program 1A) or return probe (in the case of programs<br>1B or 2) must remain above the setpoint selected for disinfection so<br>that it will be completed successfully. | 0 to 254 min<br>(max. 4h 14 min)                 | 030 min                         |
| 16  | tFLUX                                                   | Duration of the flushing phase that will start automatically when a disinfection phase is completed                                                                                                    | 0 to 2550 s<br>in 10 s steps                     | 000 s                           |
| 17  | tPLAY                                                   | Delay due to gap in mechanical components during actuator<br>movement, until the internal obturator starts to move in the opposite<br>direction                                                                                                    | 1 to 255 s<br>in 1 s steps                       | 003 s                           |
| 18  | tMOTOR                                                  | Time required for the actuator to change the valve from the fully closed to the fully open position                                                                                                    | 8 to 320 s<br>in 2 s steps                       | 050 s                           |
| 19  | SETSH                                                   | Setpoint for Tf (flow temperature) during shock phase                                                                                                    | +30°C to 85°C                                    | 60°C                            |
| 20  | tSH                                                     | Duration of thermal shock phase to be started manually by the user                                                                                                    | 1 to 4320 min                                    | 005 min                         |
| 21  | Countdown                                               | Countdown before activating thermal shock                                                                                                    | 0 to 999 min                                     | 0001 min                        |
| 22  | Activate countdown                                      | Enables activation of countdown before thermal shock                                                                                                    | NO= not active<br>YES=active                     | NO                              |

# Log

The "log" is a FIFO list (loop buffer) that is continually updated and records parameters relating to the adjustment and disinfection phases that took place during the day.

The last 40 days are saved, after which the data relating to the less recent day are overwritten and so on.

Every hour, the hourly flow and return temperature averages are saved to Eeprom, while the alarms are saved at the time they occur.

At any time it is possible to view the average hourly values of the current day (obviously the ones already recorded).

Disinfection data are saved when disinfection ends.

It is possible to view the log on the display (via the specific menu item) or remotely via the RS485 serial interface.

The parameters saved in the log are:

- Date (day, month, year).
- Selected program. This is saved when disinfection starts.
- tDIS: actual disinfection time (in steps of minutes).
- When the set program is 0 or 1A, this parameter is the time when the temperature of the flow probe was above SET2.

When the set program is 1B or 2, this parameter is the time when the return probe was above SET3.

This is helpful when it is less than tMIN, to understand how much greater the span of TIME ON: TIME OFF should be to complete the disinfection.

- TRMAX: maximum temperature of the return probe during disinfection (if a disinfection was completed on that day).
- TRMIN: minimum temperature of the return probe during disinfection (if a disinfection was completed on that day). It is calculated from the time when the return probe measured a value greater than SET3, beginning from the time when the disinfection starts being effective.
- Alarms AL1, AL2, AL3, AL4, AL5, AL6, AL7 if they were activated on that day in particular.
- 24-hourly average flow temperature values.
- 24-hourly average return temperature values.
- Marker indicating whether the previous data are reliable. Used in the event of a reset, clock time adjustment, change of date and any other event that might have made the stored data unreliable.

If no disinfection was completed on that day, then the related fields will contain a default value.

If any faults have occurred in one or both probes, the hourly average data will be displayed by dashes.

If there are any "gaps" or unavailable data due to a change in date, time, etc., the cells will contain a default value and will be shown on the display by a few dashes.

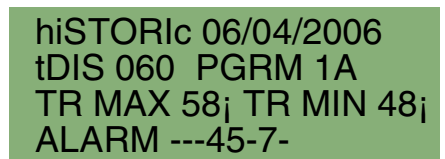

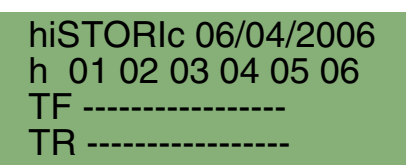

hiSTORIc 06/04/2006 h 07 08 09 10 11 12 TF 50 50 50 51 49 52 TR 47 47 47 47 46 48

#### Deleting the log

The log can be completely erased from the non-volatile memory, by following the procedure below:

Select the "temperat. log" menu item and press the OK button.

The display shows the data from the first log record available.

Now press and hold the Shock button for at least 1 s.

The display shows a blank screen, which is then gradually filled, indicating that the delete operation is in progress; the LCD display then shows the menu selection screen (higher level) and the log has been completely erased.

If you now go into the log submenu, the only record available will be the one for the current day; note that the temperatures for all hours previous to the current one have also been deleted.

#### IMPORTANT: once initiated, the delete operation cannot be cancelled.

# **Battery**

The appliance has an integrated rechargeable battery (three 150 mAh cells), used to keep the internal clock running and maintaining the selected settings even if there is an electric supply failure.

While in operation, the level of charge in the battery is checked periodically (about every 24 h) and the recharge function is activated if necessary

When the battery recharge function is active, the "Btr" icon appears in the working window (adjustment mode).

#### Battery charging indication

# **Battery fault indication**

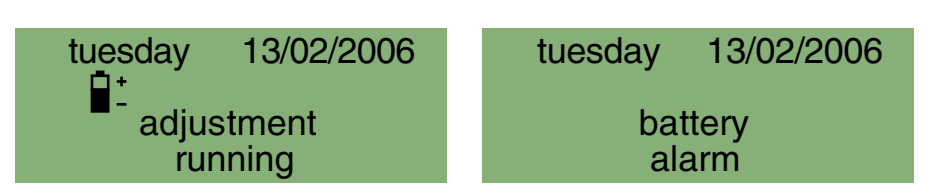

If the parameter readings are not within the specified range, it means the battery is damaged and must be replaced.

If a battery fault is detected, the corresponding alarm appears (see the Alarms paragraph):

In principle, a battery fault should not affect any of the appliance functions, unless there is also an electric supply failure. To have the battery replaced, the appliance must be returned to the factory.

### **PIN code**

Menu navigation can be prevented by enabling the keypad lock function. The keypad is then unlocked by entering a PIN code. If the lock function is enabled, the keypad is locked automatically after a timeout of 10 minutes starting from the last time a button was pressed.

When the keypad lock function is active, a padlock symbol appears on the working screen (on the right):

Also, if the lock function is active and a button is pressed while the working screen is displayed, the PIN code input screen appears:

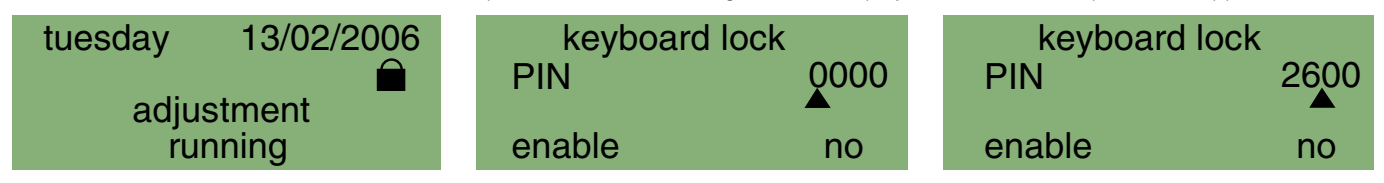

The code is entered by selecting the first digit using the "UP" and "DOWN" buttons, then confirming by pressing OK. The second digit is entered in the same way and so on.

When the last digit is confirmed, if the code is correct, the user can access the menus; if the code is incorrect, the PIN entry screen appears again. If the timeout elapses, the display shows the working screen again.

If the PIN code is lost or misplaced, the lock function can be overridden (the PIN code is forced to 0000) by pressing a button on the back of the panel (for 5"), or by sending a special command through the RS485 interface.

# **Entering programs and settings**

Appliance operation is based on an internal clock with calendar and automatic time adjustment.

By navigating through the appropriate menu items and using the buttons on the front panel ("MENU", "UP"▲, "DOWN"▼ and "OK"), the user can configure the appliance, set the various parameters and display the temperature log.

#### Functions of the configuration buttons

| Description                       | Display | Button function | Effect                                          |
|-----------------------------------|---------|-----------------|-------------------------------------------------|
| Menu item - arrows beside the row |         | ▲ UP ▼ DOWN     | Moves the cursor to another row                 |
|                                   |         | +OK             | Opens the related submenu                       |
|                                   |         | Menu            | Go back to previous level                       |
| Other rows available              |         | ▲ UP ▼ DOWN     | Displays other rows in the menu                 |
| -arrows in the screen margin      | ▼       |                 |                                                 |
| Parameter selection               | ▶ ः ◄   | ▲ UP ▼ DOWN     | Increases or decreases the parameter value      |
| -cursor blinking                  |         |                 |                                                 |
|                                   |         | +OK             | Confirms the setting - cursor disappears and    |
|                                   |         |                 | the value becomes effective                     |
|                                   |         | Menu            | Return to previous level without making changes |

Whatever status the appliance is in (except Low Power), it is always possible to navigate around the various menus to read the various settings and view the stored log data.

However, for safety reasons, the settings data can be modified only when the appliance is in "Adjustment" mode.

In particular, parameters cannot be modified while the appliance is in "disinfection", "flux" or "thermal shock" mode and when the appliance is in the "inactive with alarm" status.

The various options are made available, depending on whether the return probe has been enabled. To set programs 1B or 2, the return probe must be set as Present.

To be able to remove the return probe (i.e. set it as Present or Absent), program 0 or 1A must be set first.

# **Pre-equipped for remote control**

The regulator can also be controlled from a remote computer, since it is equipped with an RS485 serial interface, which can be accessed by hard-wired terminals and through the connector on the front panel.

Since the interface is the multipoint bus type, it is necessary for each appliance, connected on the bus, to be identified by an appropriate address in order to avoid identification conflicts.

For a detailed description of the operations and commands that are possible on a remote device using this interface, please refer to the relevant documentation.

# Menu structure table

| Level 1       | Level 2                | Level 3                         | Button functions |
|---------------|------------------------|---------------------------------|------------------|
|               |                        |                                 |                  |
| LANGUAGE SEL  | LANGUAGE SEL           |                                 |                  |
|               | ITALIANO               |                                 | ▲ UP ▼ DOWN + OK |
|               | ENGLISH                |                                 |                  |
|               | FRANCAIS               |                                 |                  |
|               | DEUTSCH                |                                 |                  |
|               | ESPANOL                |                                 |                  |
|               | PORTUGUESE             |                                 |                  |
|               | NEDERLANDS             |                                 |                  |
|               |                        |                                 |                  |
| DATE/TIME     | DATE/TIME              |                                 |                  |
|               | DATE 01-01-2005        | Set: day/month/year             | ▲ UP ▼ DOWN + OK |
|               | TIME 00:00             | Set: hours                      | ▲ UP ▼ DOWN + OK |
|               | TIME ADJUSTMENT EUROPE | EUR. (1) - NO (2)               | ▲ UP V DOWN + OK |
|               |                        |                                 |                  |
| SETTING       | SETTING                |                                 |                  |
|               | Bus ID 001             | from 0 to 255                   | UP DOWN + OK     |
|               | SET MAX 065 °C         | from 50°C to 90°C               | ▲ UP V DOWN + OK |
|               | SET1 045 °C            | from 20°C to 85°C               | UP DOWN + OK     |
|               | SET2 060 °C            | from 40°C to 85°C               | ▲ UP V DOWN + OK |
|               | SET3 057 °C            | from 40°C to 85°C               | ▲ UP V DOWN + OK |
|               | Ric probe YES          | NO - YES                        | ▲ UP V DOWN + OK |
|               | PRGM 2                 | 0 - 1A - 1B - 2                 | ▲ UP ▼ DOWN+ OK  |
|               | Prog.day 1234567       | Select day                      | OK               |
|               | Time ON 02:00          | Set time                        | ▲ UP V DOWN + OK |
|               | Time OFF 03:00         | Set time                        | ▲ UP V DOWN + OK |
|               | tWAIT 002'             | 1 to 255 minutes                | ▲ UP V DOWN + OK |
|               | tMIN 030'              | 0 to 254 minutes                | ▲ UP V DOWN + OK |
|               | tFLUX 0000"            | 0 to 2550 seconds               | ▲ UP V DOWN + OK |
|               | tPLAY 003"             | 0 to 255 seconds                | ▲ UP V DOWN + OK |
|               | tMOTOR 050"            | 8 to 320 seconds                | ▲ UP V DOWN + OK |
|               | ANTICLOG ON            | ON - OFF (see instruct. page 8) | ▲ UP ▼ DOWN + OK |
|               |                        |                                 |                  |
| THERMAL SHOCK |                        |                                 |                  |
|               | SE13 060°C             |                                 | ▲ UP V DOWN + OK |
|               |                        | 1 to 4320 minutes               | ▲ UP V DOWN + OK |
|               |                        | 0 to 999 minutes                |                  |
|               | ACTIVATE countdown NO  | NO - YES                        | ■ UP V DOWN + OK |
| TEMPEDAT LOC  |                        |                                 |                  |
| TEMPERAL LOG  |                        |                                 |                  |
|               |                        |                                 |                  |
|               | DD/MIN/FF OP-DOWN      |                                 | OP V DOWN + OK   |
|               |                        |                                 |                  |
|               |                        |                                 |                  |
|               |                        |                                 |                  |
|               |                        |                                 |                  |
|               |                        |                                 |                  |
|               |                        |                                 |                  |
|               |                        | TP 20 40 22 40                  |                  |
|               |                        | IN 38 40 33 43                  |                  |
| RETPAD LUCK   |                        | Select code                     |                  |
|               |                        |                                 |                  |
|               |                        | 1 10 - 163                      |                  |

# Installation

Before installing the Caleffi mixing valve, the pipes must be flushed to prevent impurities in the water from affecting performance.

We recommend always installing strainers of sufficient capacity at the inlet from the water main.

Caleffi electronic mixing valves must be installed as shown on the installation diagrams in this manual, taking account of the applicable current regulations.

Caleffi electronic mixing valve may be installed either vertically or horizontally, but the actuator must not be upside down.

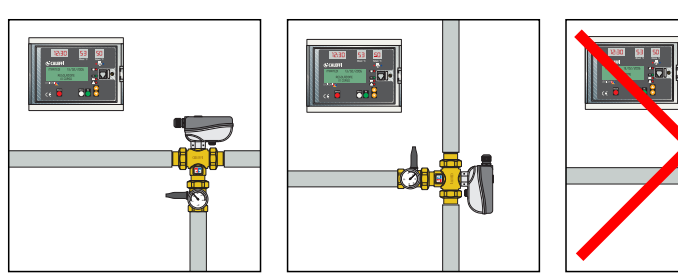

The following are indicated on the body of the mixing valve: -Hot water inlet with red arrow -Cold water inlet with blue arrow

#### **Check valves**

In systems with mixing valves, check valves should be fitted to prevent undesired backflows, as shown in the diagrams.

# Commissioning

Due to the special purposes for which the electronic mixing valve will be used, it must be commissioned in accordance with current regulations and by qualified personnel using suitable measuring instruments. Check that the hot and cold water supply pressures are within the operating limits of the mixing valve. Check the temperature of the hot water from the storage,  $T \ge 60^{\circ}C$ . In the installation log book, record all the parameter settings made and the measurements taken.

#### Thermal disinfection

The temperatures and corresponding disinfection times for the water system must be chosen according to the type of system and purpose for which it will be used. Considering the related most advanced legislation, we can take the following criteria as an approximate guide:

T = 70°C for 10 minutes

 $T = 65^{\circ}C$  for 15 minutes

 $T = 60^{\circ}C$  for 30 minutes

Thermal disinfection is usually performed at times when the system is used least, for example at night; this is to minimize the risk of scalding for users. We recommend carrying out a thermal disinfection every day and at least once a week.

# To ensure that thermal disinfection is actually performed at the desired temperature and for the specified time, please refer to the sections on regulator functions and management of the special programs.

#### Guide table for thermal disinfection programs

| Type of check                                                                                        | Progr.           | Use of return probe | Adjustment<br>temperature | Disinfection temperature                                 |
|----------------------------------------------------------------------------------------------------|------------------|---------------------|---------------------------|----------------------------------------------------------|
| Adjustment and simple disinfection without check                                                     | 0                | NO                  | Flow 50–55°C              | Flow: 60°C                                               |
| Adjustment and disinfection check on flow temperature                                                | 1A               | NO                  | Flow 50–55°C              | Flow: 60°C                                               |
| Adjustment and disinfection check on return temperature to the central heating system                | 1B               | YES                 | Flow 50–55°C              | Return: 57°C                                             |
| Continuous disinfection                                                                              | 0 - 1A<br>1B - 2 | Reading only        | Flow 55°C - 24 h          | See T adjustment                                         |
| Adjustment and disinfection check with flow<br>temperature change according to return<br>temperature | 2                | YES                 | Flow 50–55°C              | Return: 55°C with adjustment of flow up to maximum value |

# Relay contact for recirculation pump and second storage thermostat

Here following the wiring diagram of relay 1 with a clock for managing the recirculation pump times.

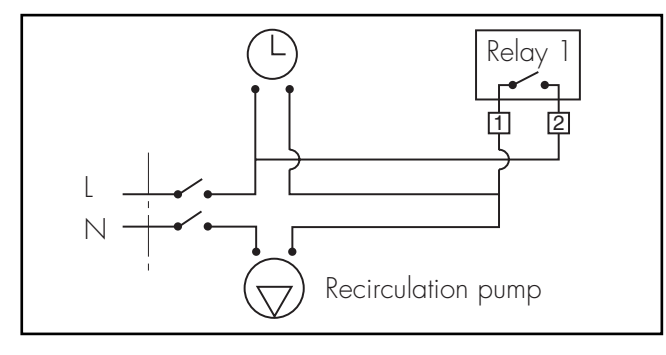

Here following the wiring diagram of relay 3 for connection to the second thermostat on the hot water storage.

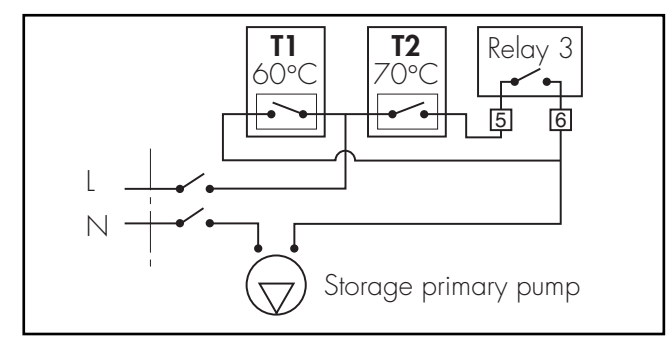

### Maintenance

Tests are carried out while in service, to regularly monitor the performance of the mixing valve, since any loss of performance may indicate the need for maintenance of the valve and/or the system. During these tests, if the temperature of the mixed water is found to have changed significantly compared with previous tests, we recommend referring to the sections on installation and commissioning and carrying out maintenance.

We recommend carrying out the following checks periodically to ensure that the valve continues to keep optimum performance levels. At least every 12 months, or more frequently if required. 1) Check and clean the strainers installed in the system

- 2) Check that any check valve installed at the inlet of the Caleffi
- valve is functioning correctly and there is no seepage caused by dirt.
- 3) The internal components of the valve can be descaled by immersing them in a suitable descaling liquid. This operation is essential in the case of systems that are used
- seasonally, for example in hotels and similar establishments.
- Once the maintainable components have been checked, we recommend following the commissioning procedure again.
   On the system log book, record all operations carried out.

# **Functional faults**

A special set of alarms has been provided to help managing possible faults that can occur in the regulator and the system. Please refer to the "Alarms Management" section below.

# Manual opening procedure for flanged versions

To perform manual opening, in the case of a fault or electric supply failure, proceed as follows:

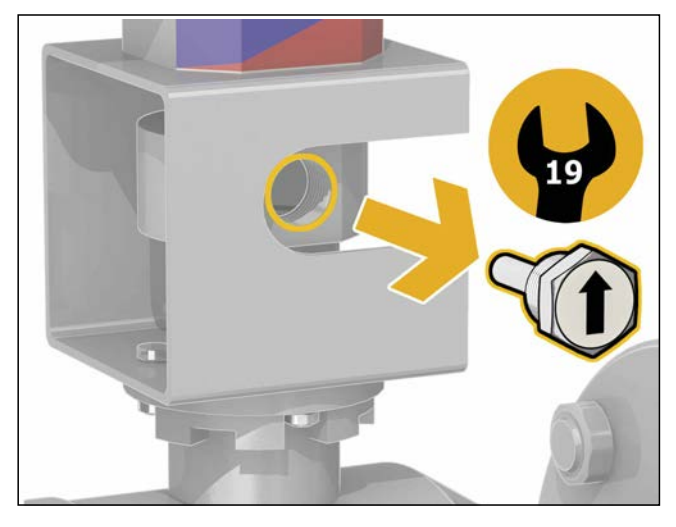

1) Unscrew the threaded locking pin using a 19 mm fixed wrench.

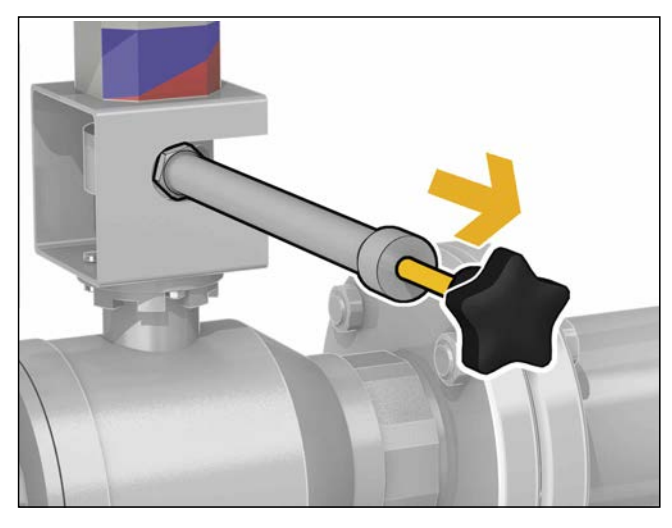

4) Pull the knob outwards.

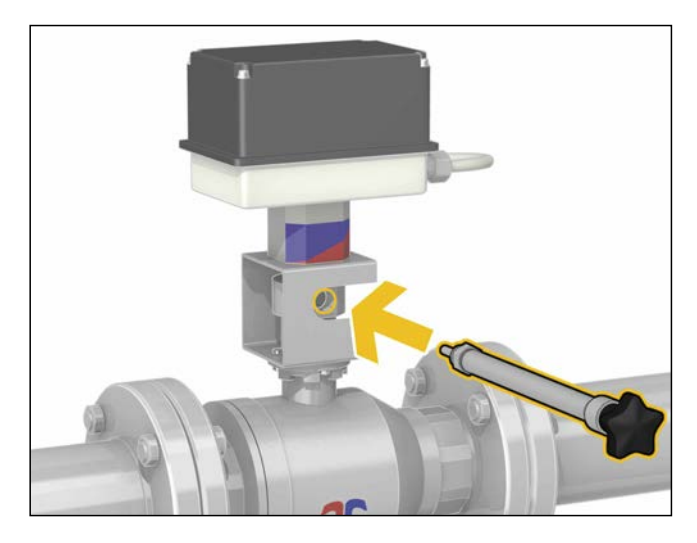

2) Screw the specific lever (supplied) into the locking pin hole.

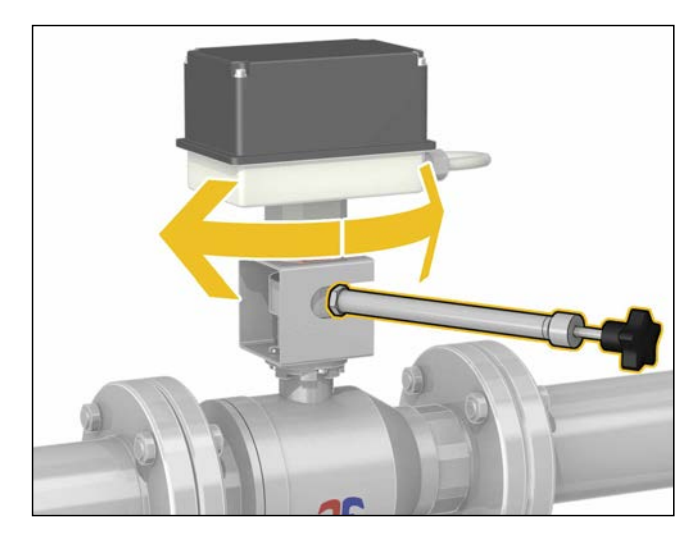

 Rotate the valve to the desired position. During these operations take precautions to avoid danger of scalding for users.

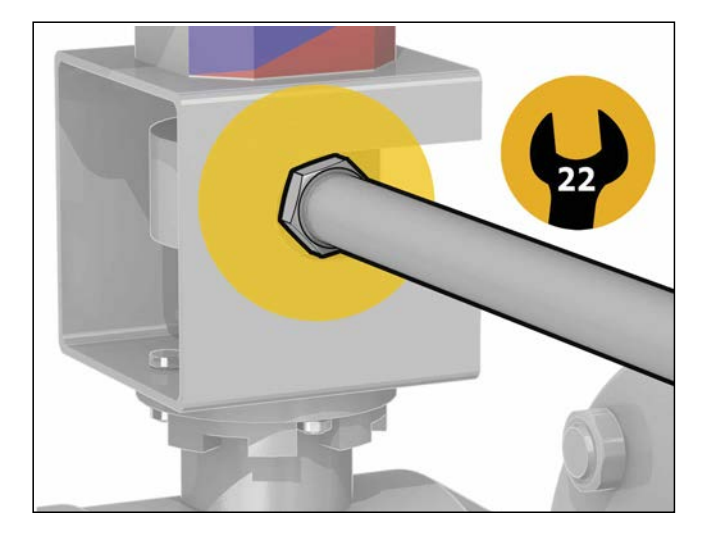

3) Lock the lever in position using the specific locking nut with a 22 mm fixed wrench.

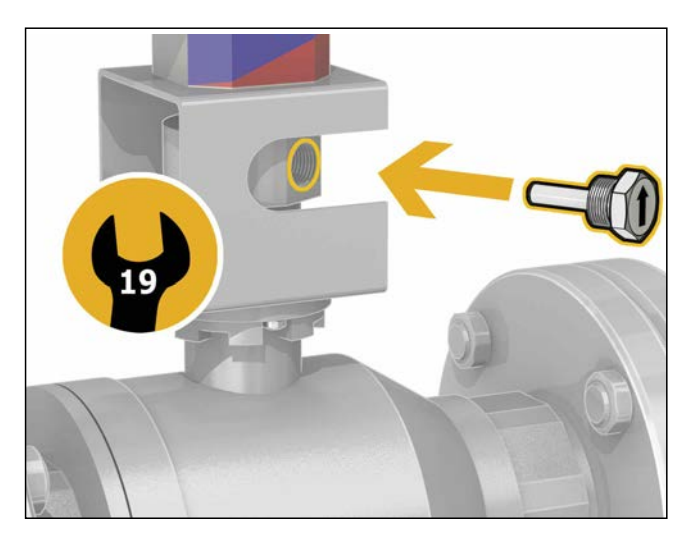

6) When the operations are complete, realign so that the knob engages and screw the locking pin back into its threaded hole.

# **Alarm management**

In order to simplify the solution of any functional problems after installation and commissioning, the regulator is configured so as to signal any operating trouble with alarms and to undertake the appropriate action. In this case the cause of the alarm is shown on the LCD display.

If the alarm does not inhibit all the functions, the alarm screen will alternate with the appliance status screen.

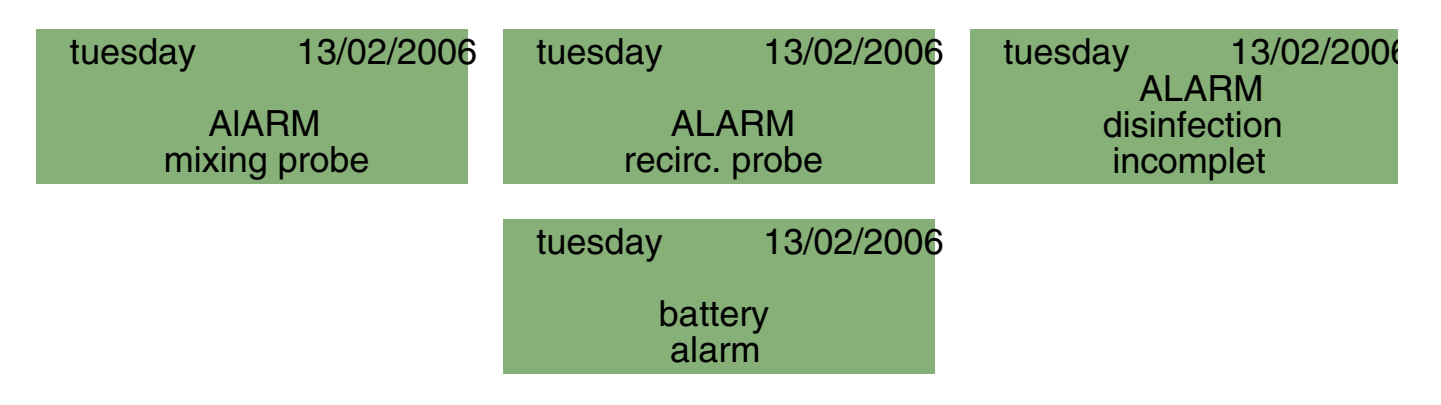

# Alarm description table

| Alarm indicator | Description                   |
|-----------------|-------------------------------|
| AL1             | Flow probe faulty             |
| AL2             | Return probe faulty           |
| AL3             | Disinfection failed           |
| AL4             | Thermal Shock in progress     |
| AL5             | Mains electric supply failure |
| AL6             | Appliance reset               |
| AL7             | Battery faulty                |

Depending on the type of alarm, certain actions are undertaken, relay statuses modified and information shown on the LED displays, LCD display and LEDs on the front panel.

For the operating details please refer to the installation and commissioning manual.

# Operability table after an alarm

| Type of alarm                                 | Program   | Indication by alarm LED                                                                       | Indication by LED display                                                                                   | Display on LCD                                                                                                    | Recording in log                                                                                                    |
|-----------------------------------------------|-----------|-----------------------------------------------------------------------------------------------|----------------------------------------------------------------------------------------------------|----------------------------------------------------------------------------------------------------|----------------------------------------------------------------------------------------------------|
|                                               |           |                                                                                               |                                                                                                    |                                                                                                    |                                                                                                    |
| AL1:<br>flow probe faulty                     | 0 1A 1B 2 | Generic alarm LED comes<br>ON and Status OK LED<br>goes OFF.                                  | Alarm shown on LED<br>display.<br>("HI, "LO", "SH", "OP"<br>depending on case)                              | "Flow probe fault" alarm<br>displayed on LCD                                                                              | YES (AL1) Stored in the day log                                                                                     |
| Return probe fault                            | 0 1A      | The alarm LED remains OFF<br>and the "status OK" LED<br>remains ON.                           | Remains OFF if program 0,<br>and "HI, "LO", "SH", "OP"<br>displayed (depending on<br>case) if program is 1A | NO                                                                                                    | Fault is recorded in day log                                                                                        |
| AL2:<br>return probe fault                    | 1B 2      | Generic alarm LED comes<br>ON and Status OK LED<br>goes OFF.                                  | Alarm shown on LED<br>display.<br>("HI, "LO", "SH", "OP"<br>depending on case)                              | "Return probe fault" alarm<br>on LCD (screen alternates<br>with working screen).                                          | YES (AL2) Stored in the day log                                                                                     |
| Disinfection not completed                    | 0         | The alarm LED remains OFF<br>and the "status OK" LED<br>remains ON.                           | NO                                                                                                    | NO                                                                                                    | NO                                                                                                    |
| AL3:<br>disinfection not completed            | 1A 1B 2   | Generic alarm LED comes<br>ON and Status OK LED<br>goes OFF                                   | NO                                                                                                    | "Disinfection not<br>completed" alarm on LCD<br>(screen alternates with the<br>working screen)                            | YES (AL3) Stored in the day log                                                                                     |
| AL4:<br>thermal shock running                 | 0 1A 1B 2 | Generic alarm comes ON<br>(but, if no other faults, the<br>Status OK LED also remains<br>ON)  | NO                                                                                                    | "Thermal shock running"<br>alarm on the LCD                                                                               | YES (AL4) Stored in the day log                                                                                     |
| AL5:<br>blackout (electric supply<br>failure) | 0 1A 1B 2 | The indicator LEDs remain<br>OFF.<br>Only the generic alarm<br>blinking.                      | Temperature indicators and<br>clock remain OFF.<br>Temperatures are not<br>acquired                         | LCD remains OFF                                                                                                    | Recording of log data is<br>suspended. YES (AL5)<br>When electric supply is<br>restored it is stored in the<br>log. |
| AL6:<br>appliance reset                       | 0 1A 1B 2 | Generic alarm LED comes<br>ON and "OK status" LED<br>OFF                                      | Hours display 00 : 00<br>flashing<br>Time on the LCD.                                                       | Data input screen opens,<br>and when this has been<br>set, 01/01/2005 appears in<br>the Data field of the LCD<br>display. | YES (AL6) Stored in the day log                                                                                     |
| AL7:<br>battery damaged                       | 0 1A 1B 2 | Status OK" LED goes OFF.<br>"BTR FAIL" LED comes ON.<br>(The generic alarm LED is<br>not lit) | NO                                                                                                    | "Battery damaged"<br>appears on LCD display<br>(alternating with the<br>working screen)                                   | YES (AL7) Stored in the day log                                                                                     |

| Relay status                                                 | Operating status                                                                                                    |
|--------------------------------------------------------------|----------------------------------------------------------------------------------------------------|
| Relay 2 closed (if no alarms, the relay is normally open)    | In safe mode. Mixing valve closes, i.e. only cold water enters.<br>Adjustment or disinfection or thermal shock is cancelled.<br>All alarm indications are cleared when the cause of the alarm has been removed.                                                                                                    |
| Relay 2 open.<br>The alarm relay does not change status      | All functions are ensured.<br>The return probe, if present, is used as a monitor only, therfore it does not generate any alarm if faulty.                                                                                                    |
| Relay 2 closed<br>(if no alarms, the relay is normally open) | No disinfection, but adjustment continues and thermal shock is possible.<br>When the first button is pressed, the relay re-opens; indication remains on the display.<br>In all cases, all alarm indications are cleared when the cause of the alarm has been removed.                                                                                                    |
| Relay 2 open.<br>The alarm relay does not change status      | Disinfection failure does not generate any alarms                                                                                                    |
| Relay 2 closed<br>(if no alarms, relay is normally open)     | When the first button is pressed, the relay re-opens; indication remains on the display.<br>In all cases, all alarm indications are cleared when the cause of the alarm has been removed, in this case when the next<br>disinfection is successfully completed.<br>Note: if program 0 is set, any unresolved alarm indication due to incomplete disinfection is cleared.                                                                                                    |
| Relay 2 closed<br>(if no alarms, the relay is normally open) | Alarms generated. The thermal shock function is potentially dangerous for users of the system.<br>When the first button is pressed, the relay re-opens; indication remains on the display. In all cases, all alarm indications are cleared when the cause of the alarm has been removed.<br>In all cases, all alarm indications are cleared when the cause of the alarm has been removed, in this case when the shock function has ended and the appliance begins adjustment again.                                                                                                    |
| Relay 2 closed<br>(if no alarms, the relay is normally open) | If there is an electric supply failure, the back-up battery keeps the appliance's internal clock running. In this situation, all actuations are inhibited (the relays cannot be operated), and therefore all the adjustment, disinfection and thermal shock programs. In this status, the appliance goes into Low Power mode in order to ensure maximum autonomy. The RS485 interface is not available.<br>When electric supply is restored, the blackout alarm (AL5) is stored in the log and the appliance resumes operation as defined in the programs; there are no alarm indications.<br>However, if the electric supply failure lasts long enough for the battery to become discharged, there is a general reset when electric supply is restored.                                                                                                    |
|                                                              | The printed circuit board has a button for hardware reset of the appliance. This button cannot be operated from the front panel, but only by opening the door of the appliance and accessing the printed circuit board.<br>If the appliance is reset accidentally, or intentionally by pressing the special hidden button, or by interference (lightning, etc.), the correct time and date settings are lost.<br>Settings made by the user are also lost and the factory values are reloaded for all parameters and settings.<br>Therefore, until the correct date and time are re-entered:<br>Appliance remains active in adjustment mode.<br>Disinfection is inhibited.<br>Thermal shock program is inhibited (but thermal shock can still be forced manually or remotely).<br>When the current date and time have been set (manually or remotely), the device comes out of the alarm condition and resumes normal operation. All alarm indications are cleared. |
| Relay 2 open.<br>The alarm relay does not change status      | The level of battery charge is periodically checked during operation, about every 24h, and charging is activated if necessary. If the parameter readings are not within the specified range, it means the battery is damaged and must be replaced. However, the appliance continues performing the specified programs, since a battery fault does not affect any of the appliance functions (unless there is a blackout).<br>Note: battery replacement is an operation that cannot be performed by the user, it requires the appliance to be returned to the factory.                                                                                                    |

# Application diagrams

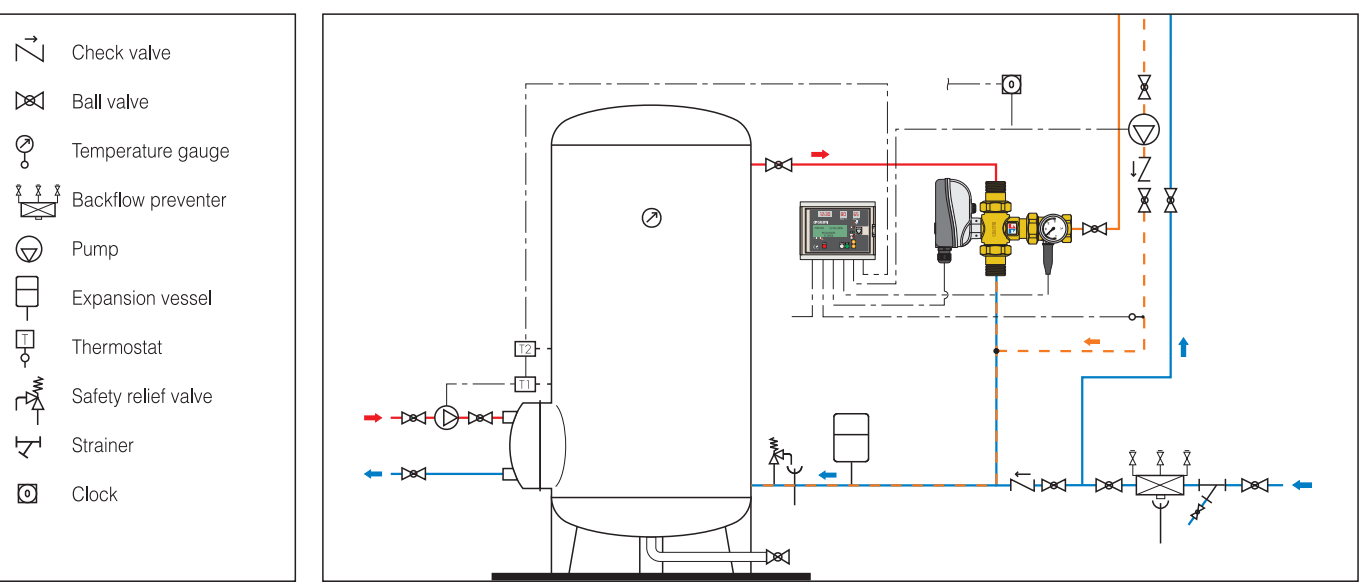

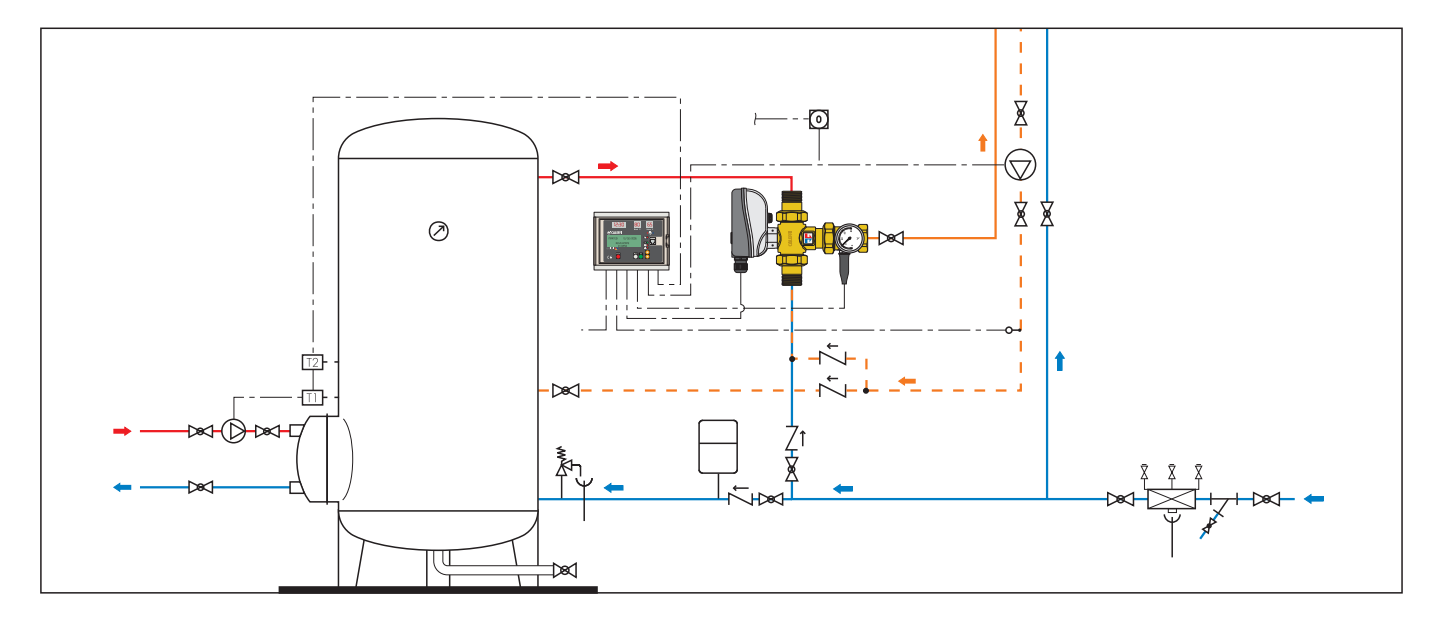

LEAVE THIS MANUAL AS A REFERENCE GUIDE FOR THE USER.

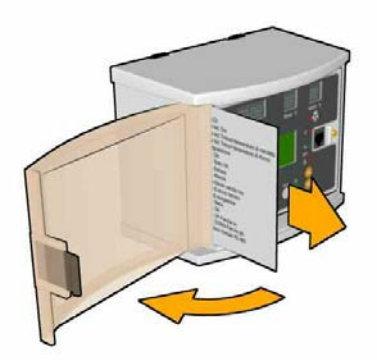

The quick user guide is inserted in the special compartment provided in the left part of the regulator.

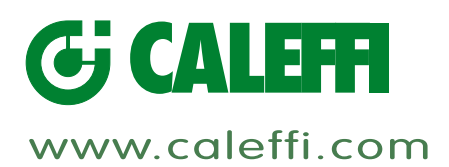

# Elektronischer Mischer zur programmierbaren thermischen Desinfektion und Desinfektionskontrolle

© Copyright 2012 Caleffi

Serie 6000 LEGION

# ANLEITUNG FÜR INSTALLATION UND INBETRIEBNAHME

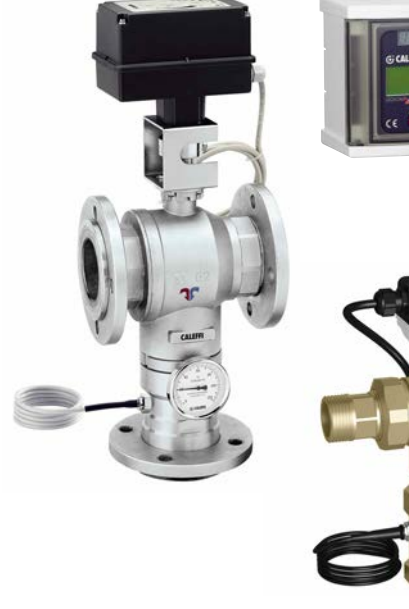

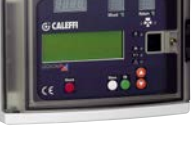

# Funktion

Der elektronische Mischer wird in zentralen Brauchwassererwärmungs- und verteilanlagen eingesetzt.

Er hat die Aufgabe, die konstante Temperatur des Warmwassers an der Entnahmestelle zu garantieren, auch bei Schwankungen der Temperaturen und Druckverhältnisse des einströmenden Warm- und Kaltwassers im Eingang oder der Durchflussmenge am Auslass. Diese Serie von elektronischen Mischern verfügt über einen **speziellen Regler für die Verwaltung** mehrerer thermischer Desinfektionsprogramme des Kreislaufs zum Schutz vor Legionellen.

Er überprüft ferner, ob die für die Durchführung der Desinfektion notwendigen Temperaturen und Zeiten erreicht sind und korrigiert diese bei Bedarf. Alle Parameter werden täglich aktualisiert und gespeichert und die Temperaturen stündlich aufgezeichnet.

Je nach Anlagentyp und den Kundenerfordernissen können die Temperaturbereiche und Zeiten nach Bedarf programmiert werden.

Anschluss für Fernüberwachung und -steuerung ist vorgesehen.

# INHALT

| Hinweis<br>Produktübersicht<br>Hauptkomponenten         | 2  |
|---------------------------------------------------------|----|
| Lieferumfang                                            | 3  |
| Technische Eigenschaften<br>Funktionsweise              | 4  |
| Digitalregler                                           | 5  |
| Betriebszustand                                         | 9  |
| Programme                                               | 10 |
| Schaltrelais                                            | 11 |
| Betriebsparameter                                       | 12 |
| History                                                 | 13 |
| Hydraulische Installation                               | 16 |
| Wartung                                                 | 17 |
| Verfahren zur manuellen Öffnung bei<br>Flanschversionen | 18 |
| Alarmmanagement                                         | 19 |

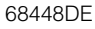

# HINWEISE

# Die folgenden Anleitungen müssen vor Installation, Inbetriebnahme und Wartung des elektronischen Mischers gelesen und verstanden worden sein.

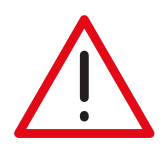

Mit dem Sicherheitssymbol wird in dieser Anleitung auf Sicherheitshinweise aufmerksam gemacht. Das Symbol hat folgende Bedeutung:

# ACHTUNG! ES GEHT UM IHRE SICHERHEIT. EINE MISSACHTUNG DIESER ANWEISUNGEN KANN GEFAHRENSITUATIONEN VERURSACHEN.

- Der elektronische Mischer muss durch eine qualifizierte Fachkraft gemäß den nationalen und/oder lokalen einschlägigen Vorschriften installiert werden.
- Falls die Installation, Inbetriebnahme und Wartung der elektronischen Mischer nicht gemäß den Anweisungen dieser Anleitung erfolgt, können sie Betriebsstörungen aufweisen und eine Gefahr für den Benutzer darstellen.
- Die Dichtheit sämtlicher Anschlussverschraubungen überprüfen.
- Bei der Ausführung hydraulischer Anschlüsse ist darauf zu achten, die Gewinde nicht mechanisch überzubeanspruchen. Im Lauf der Zeit können Beschädigungen mit Leckverlusten und daraus resultierenden Sach- und/oder Personenschäden auftreten.
- Wassertemperaturen über 50°C können zu schweren Verbrühungen führen. Während Installation, Inbetriebnahme und Wartung der elektronischen Mischer sind die notwendigen Vorkehrungen zu treffen, damit diese Temperaturen keine Personen gefährden können.

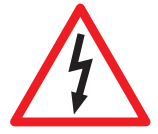

ACHTUNG: Stromschlaggefahr. Die Bedienfeld-Rückseite und das Mischventil stehen unter Spannung. Vor Eingriffen jeder Art muss die elektrische Stromversorgung unterbrochen werden. Die Missachtung dieser Hinweise kann Sach- und Personenschäden verursachen.

# Produktübersicht

Serie 6000 Elektronischer Mischer zur programmierbaren thermischen Desinfektion und Desinfektionskontrolle. Gewindeversion.\_\_\_\_\_Abmessungen 3/4" - 1" - 1 1/4" - 1 1/2" - 2"

Serie 6000 Elektronischer Mischer zur programmierbaren thermischen Desinfektion und Desinfektionskontrolle. Flanschversion.\_\_\_\_\_Abmessungen DN 65 und DN 80

#### Hauptkomponenten

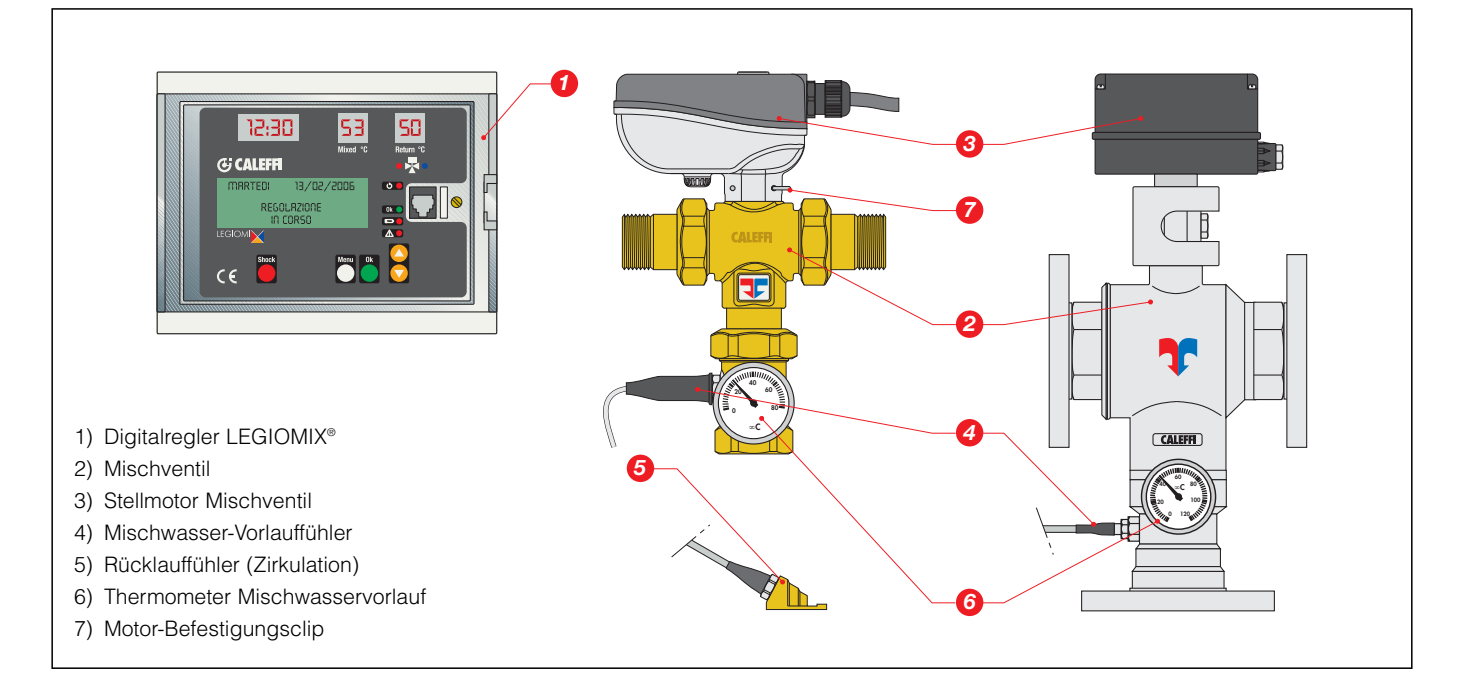

# Lieferumfang

- Digitalregler mit Montagegehäuse und elektrischer Anschlussplatte
- DIN-Schiene und Befestigungsdübel
- Mischventil
- Stellmotor
- Vorlauffühler
- Rücklauf-Anlegefühler. Rücklauffühler mit Tauchhülse optional, Code F69381 (keine Serienausstattung)

PG7

- Kabelverschraubungen
- Am Gehäuseboden befinden sich 9 Bohrungen für die Montage der Kabelverschraubungen zur Gewährleistung der Schutzart IP 54:
- Netzspannung:
- Steuerung Mischventil:
- PG9 bereits montiert geliefert PG11 bereits montiert geliefert
- PGT bereits montiert geliefert
- Vorlauffühler
- Rücklauffühler (Systemumlauf):- 4 Melderelaiskontakte:
- unmontiert geliefert
- lauf): PG7 PG9
  - unmontiert geliefert unmontiert geliefert

- Schnittstelle RS485:
- Ersatzsicherungen
- Anleitung für Installation und Inbetriebnahme
- Kurzanleitung in vorgesehenem Fach des Montagegehäuses
- Hebel zur manuellen Öffnung (nur Flanschversionen).

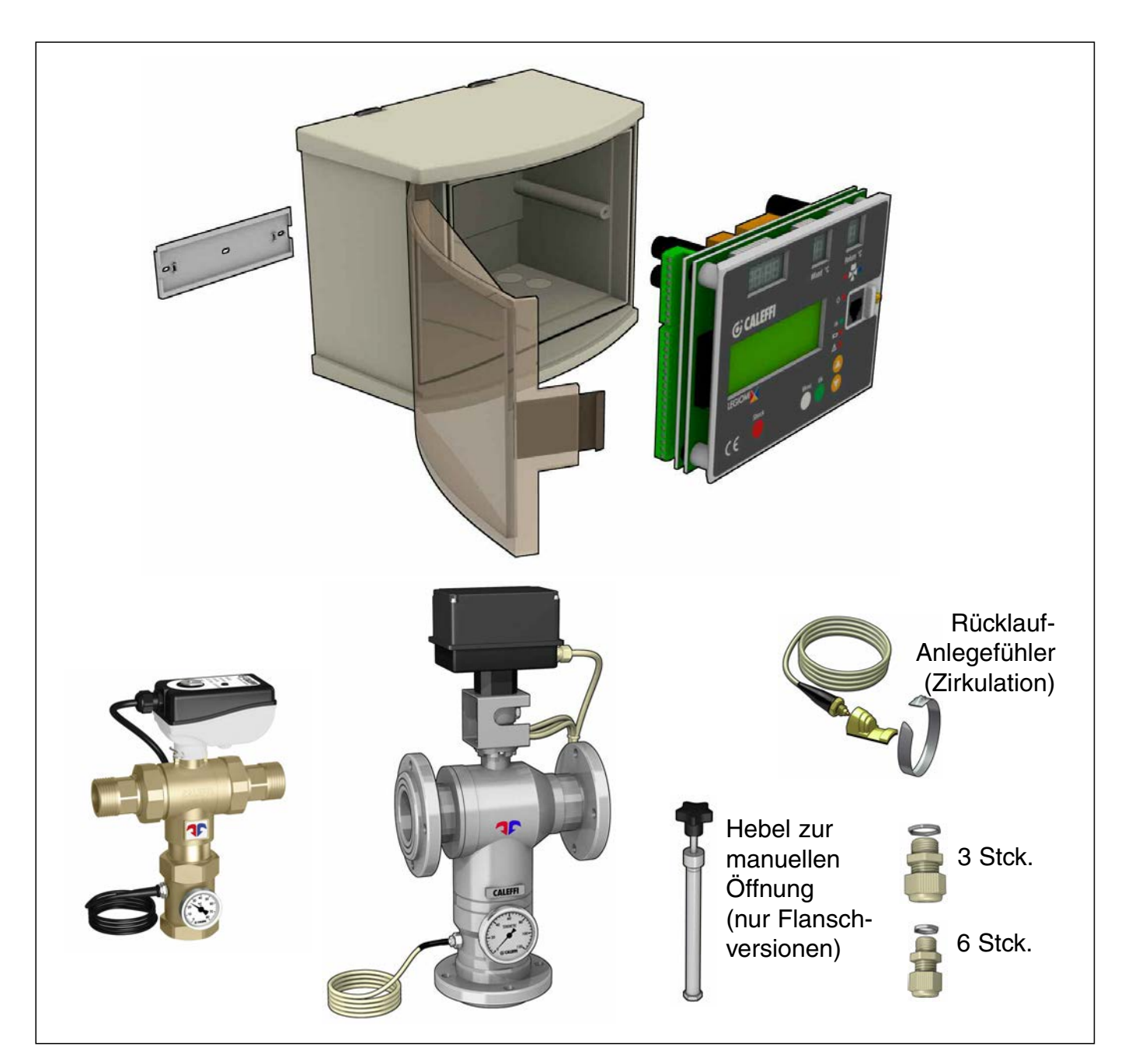

# **Technische Eigenschaften**

# Ventilkörper

| Materialien:           |              |                                        |
|------------------------|--------------|----------------------------------------|
| Gehäuse:               |              | Messing EN 12165 CW617N                |
| Kugel: - Versionen 3/4 | 1" - 1 1/4": | Messing EN 12165 CW614N, verchromt     |
| - Versionen 11         | /2" - 2": Me | ssing EN 12165 CW614N, verchromt, POM  |
| - Flanschversi         | onen:        | Stahl AISI 316                         |
| Dichtungen:            | Gewindeve    | ersionen: EPDM - Flanschversionen: NBR |
|                        |              |                                        |

| Max. Betriebsdruck (statisch): | 10 bar |
|--------------------------------|--------|
| Max. Eingangstemperatur:       | 100°C  |
| Temperaturskala Thermometer:   | 0÷80°C |

Warm- und Kaltwasseranschlüsse: 3/4"÷2" AG mit VerschraubungMischwasseranschluss:3/4"÷2" IG mit VerschraubungFlanschanschlüsse:DN 65 und DN 80, PN 16 passend für<br/>Gegenflansche EN 1092-1

#### Stellmotor für Gewindeversion

| Betriebsspannung:       | 230 V (ac)- 50/60 Hz direkt vom Regler |
|-------------------------|----------------------------------------|
| Betriebsstromverbrauch: | 6 VA                                   |
| Schutzdeckel:           | selbstlöschend V0                      |
| Schutzart:              | IP 65                                  |
| Raumtemperaturbereich:  | -10÷55°C                               |
| Länge Speisekabel:      | 0,8 m                                  |
|                         |                                        |

#### Stellmotor für Flanschversion

| Betriebsspannung:       | 230 V (ac)- 50/60 Hz direkt vom Regler |
|-------------------------|----------------------------------------|
| Betriebsstromverbrauch: | 10,5 VA                                |
| Schutzdeckel:           | selbstlöschend V0                      |
| Schutzart:              | IP 65                                  |
| Raumtemperaturbereich:  | -10÷55°C                               |
| Länge Speisekabel:      | 2 m                                    |
|                         |                                        |

#### Leistungen des Mischers

| Präzision:                             | ± 2°C |
|----------------------------------------|-------|
| Max. Betriebsdruck (dynamisch):        | 5 bar |
| Max. Eingangsdruckverhältnis           |       |
| (C/F oder F/C) mit $G_{min} = 0.5$ Kv: | 2:1   |
|                                        |       |

| Größe     | 3/4" | 1"   | 1 1/4" | 1 1/2" | 2"   | DN 65 | DN 80 |
|-----------|------|------|--------|--------|------|-------|-------|
| Kv (m³/h) | 8,4  | 10,6 | 21,2   | 32,5   | 41,0 | 90,0  | 120,0 |

# **Digitalregler** Materialien:

| Montagegehäuse:                                                                                                    | ABS selbstlöschend<br>Farbe Weiß RAL 1467                                               |
|----------------------------------------------------------------------------------------------------|-----------------------------------------------------------------------------------------|
| Deckel:<br>Betriebsspannung:                                                                                              | SAN selbstlöschend transparent fumé<br>230 V (ac) 50/60 Hz                              |
| Temperatureinstellbereich:                                                                                                | 0,5 VA<br>20÷85°C<br>40÷85°C                                                            |
| Raumtemperaturbereich:<br>Schutzart:                                                                                      | 0÷50°C<br>IP 54 (Wandmontage)                                                           |
| oonalean                                                                                                    | (Gerät mit Schutzklasse II)                                                             |
| Schaltleistung der Kontakte:<br>Steuerung Mischventil:<br>Alarmrelais (R2):<br>Relais 1, 3, 4:                            | 5(2) A / 250 V<br>5(2) A / 250 V<br>10(2) A / 250 V                                     |
| Sicherungen: 1 (Haupt):<br>Sicherungen: 2 (Mischventil)<br>Ladereserve:<br>wiederaufladba<br>Freigabe über Mikroschalter. | 80 mA<br>1 A<br>15 Tage bei Stromausfall mit<br>arer Pufferbatterie 3 Zellen zu 150 mAh |
| Batterienachladezeit:<br>Konform mit Richtlinien:                                                                         | 72 h<br>EG                                                                              |

# Temperaturfühler

| Materialien:                       |                                     |
|------------------------------------|-------------------------------------|
| Gehäuse:                           | Edelstahl                           |
| Typ Fühlerelement:                 | NTC                                 |
| Arbeitsbereich:                    | -10÷125°C                           |
| Widerstand:                        | 10000 Ohm bei 25°C                  |
| Zeitkonstante:                     | 2,5                                 |
| Max. Abstand des Vorlauffühlers un | nd Rücklauffühlers: 150 m Kabel 2x1 |
|                                    | 250 m Kabel 2x1,5                   |
|                                    |                                     |

# Empfohlene Durchflussmengen für einen stabilen Betrieb und eine Präzision von $\pm 2^{\circ}$ C

| Größe         | 3/4" | 1"   | 1 1/4" | 1 1/2" | 2"   | DN 65 | DN 80 |
|---------------|------|------|--------|--------|------|-------|-------|
| Min (m³/h)    | 0,5  | 0,7  | 1,0    | 1,5    | 2,0  | 4,0   | 5,0   |
| Max (m³/h)*   | 10,3 | 13,2 | 28,1   | 39,0   | 48,3 | 110,0 | 146,0 |
| * · · · · · · |      |      |        |        |      |       |       |

'Δp = 1,5 bar

# Funktionsweise

Das Mischventil hat im Eingang das vom Warmwasser-Speicher kommende Warmwasser sowie das Kaltwasser vom Leitungsnetz und im Ausgang das Vorlauf-Mischwasser.

Der Regler erfasst über einen entsprechenden Fühler die Mischwasser-Temperatur am Ventilausgang und betätigt das Mischventil zwecks Aufrechterhaltung der eingestellten Temperatur.

Dieses verändert den Durchfluss des Warm- und Kaltwassers im Eingang, um die Wassertemperatur am Ausgang wieder auf den Einstellwert zu bringen.

Selbst bei Druckverlusten durch die Entnahme warmen oder kalten Wassers oder bei Schwankungen der Eingangstemperaturen reguliert der Mischer automatisch die Durchflussmengen, um die erforderliche Temperatur zu erhalten.

Der Regler ist mit einer Digitaluhr ausgestattet, mit der Desinfektionsvorgänge zum Schutz der Hydraulikanlage vor Legionellen programmiert werden können.

Die Desinfektion der Anlage erfolgt durch Erhöhung der Wassertemperatur auf einen bestimmten Wert während einer bestimmten Zeit.

Für eine optimale Kontrolle der thermischen Desinfektion kann bei diesem Anlagentyp auch die Messung der Wasserrücklauftemperatur erforderlich sein, die durch den Zirkulationsfühler ausgeführt wird. Diese Messung ermöglicht die Kontrolle und Überprüfung der erreichtenTemperatur im gesamten Leitungsnetz oder in Teilabschnitten, da der Fühler an einem entfernt liegenden signifikanten Punkt der Anlage positioniert werden kann

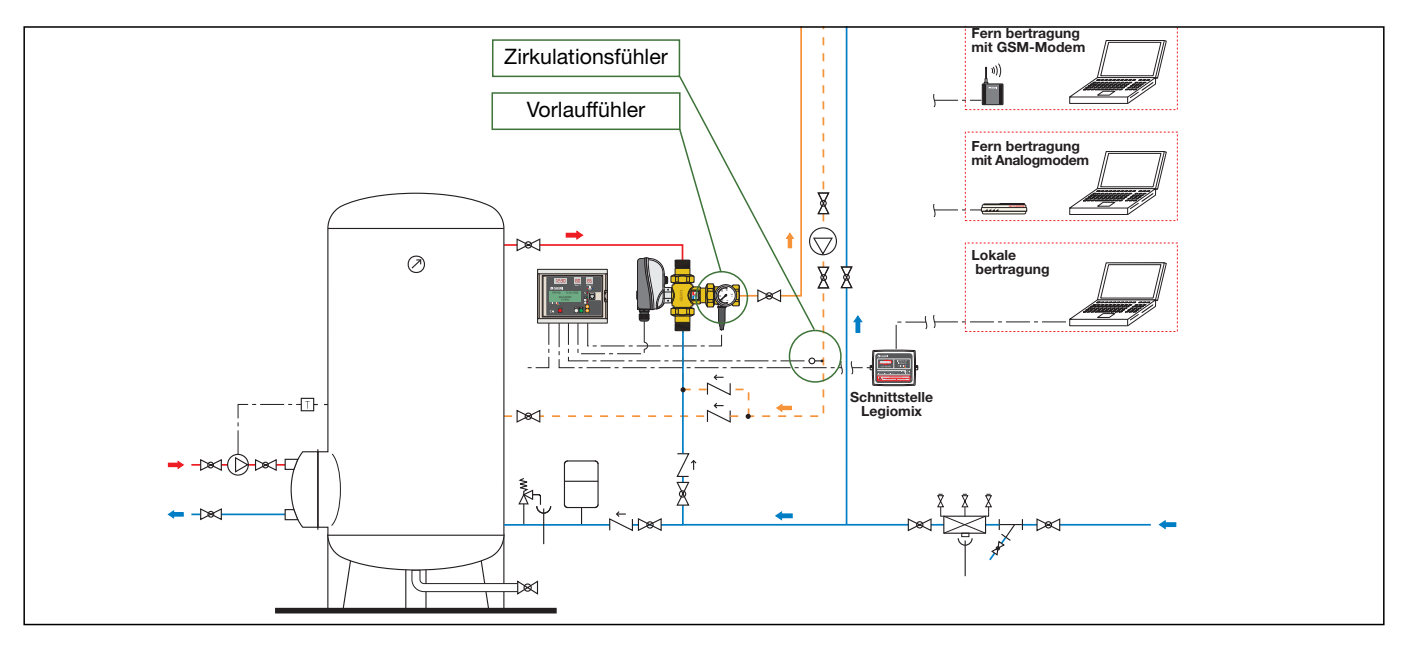

#### Schnittstelle für Fernsteuerung

Die Schnittstelle LEGIOMIX<sup>®</sup> (Art. Nr. 600100) ermöglicht die Datenübertragung per Computer - direkt angeschlossen oder mit GSM oder Analogmodem.

# Digitalregler

### Elektrische Anschlüsse

Vor Anschluss an die elektrische Stromversorgung die Batterie mit dem Mikroschalter freigeben, um keine Alarmmeldung zu verursachen. Für die Entnahme der elektrischen Anschlussplatte diese zunächst drehen und anschließend aus dem Gehäuse heraus ziehen.

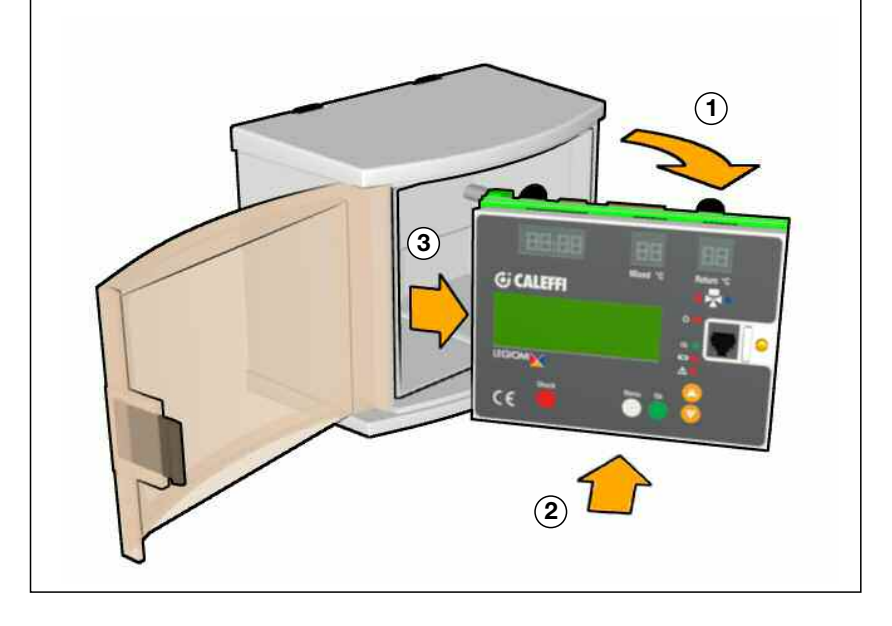

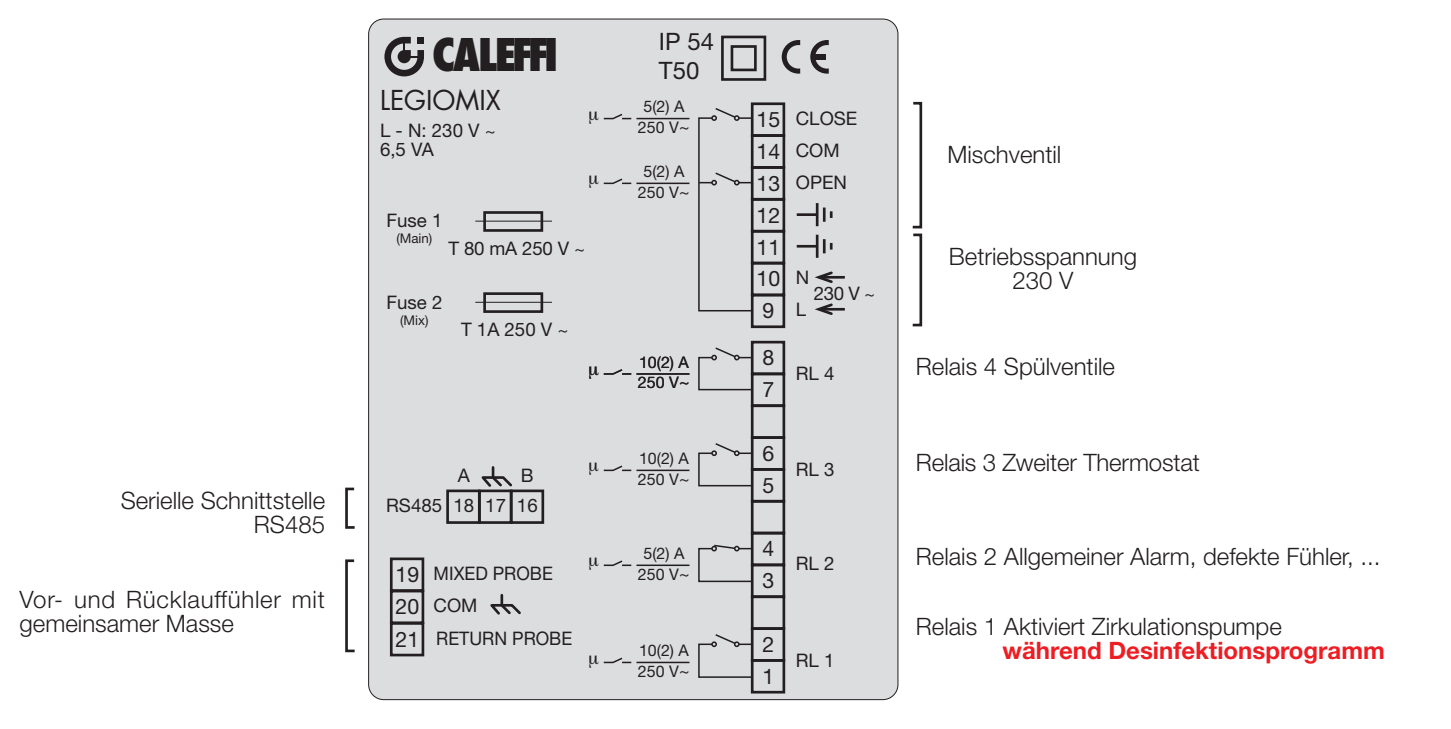

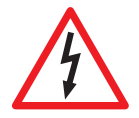

**ACHTUNG:** Stromschlaggefahr. Die Bedienfeld-Rückseite und das Mischventil stehen unter Spannung. Vor Eingriffen jeder Art muss die Stromversorgung unterbrochen werden. Die Missachtung dieser Hinweise kann Sach- und Personenschäden verursachen.

# **Bedienfeld-Rückseite**

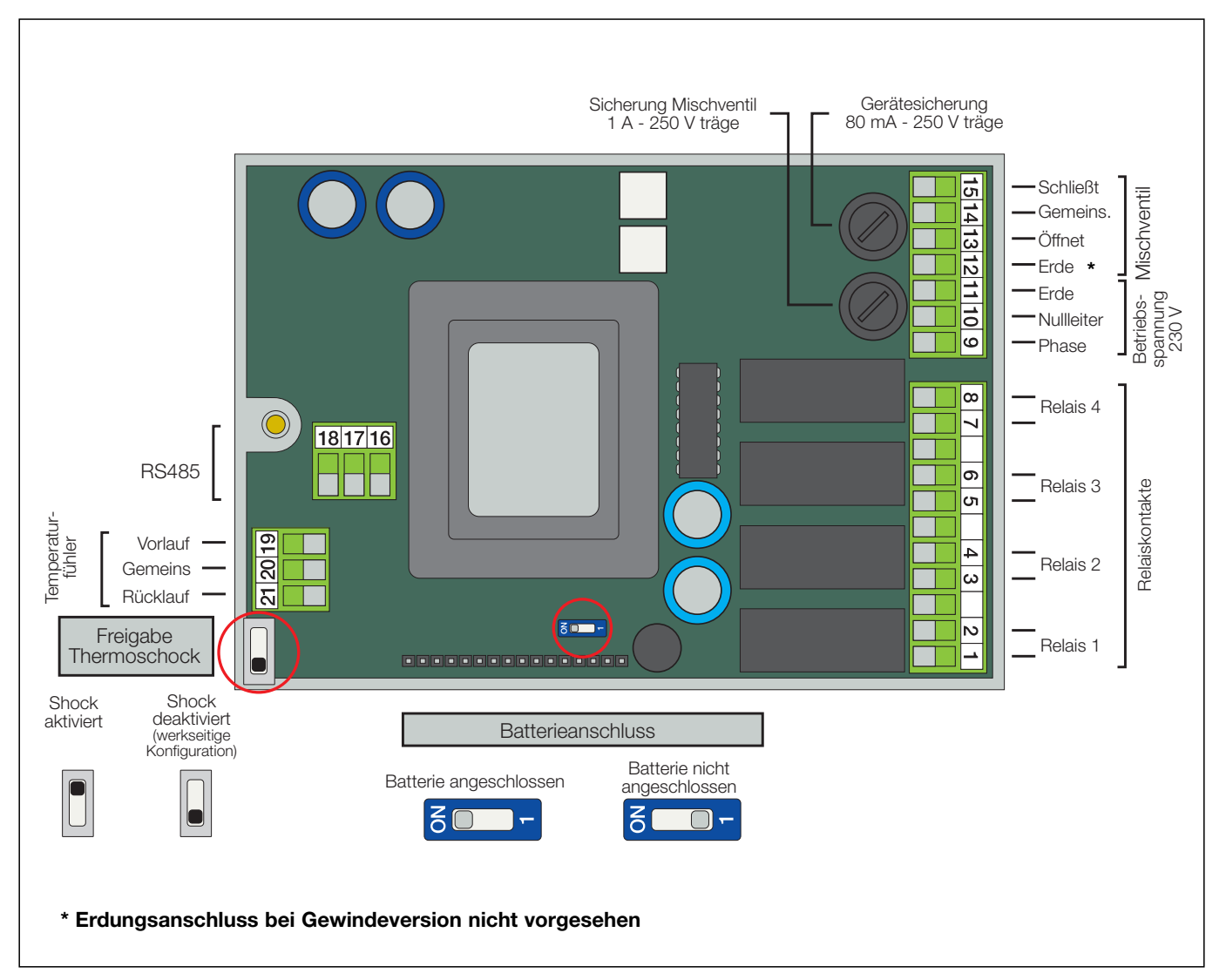

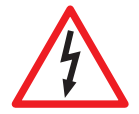

# Anschluss der Fühler:

Das Anschlusskabel zwischen Vorlauf-, Rücklauffühler und dem Regler muss in einer Kabelführung verlegt werden. Wird das Anschlusskabel gemeinsam mit anderen Spannungskabeln in einer Kabelführung verlegt, so ist ein geschirmtes und geerdetes Kabel zu verwenden.

# Übersicht Fühlerwiderstand

|     |       | uorotania |       |    |      |     |     |
|-----|-------|-----------|-------|----|------|-----|-----|
| °C  | Ω     | °C        | Ω     | °C | Ω    | °C  | Ω   |
| -20 | 97060 | 20        | 12493 | 60 | 2488 | 100 | 680 |
| -15 | 72940 | 25        | 10000 | 65 | 2083 | 105 | 592 |
| -10 | 55319 | 30        | 8056  | 70 | 1752 | 110 | 517 |
| -5  | 42324 | 35        | 6530  | 75 | 1480 | 115 | 450 |
| 0   | 32654 | 40        | 5327  | 80 | 1255 | 120 | 390 |
| 5   | 25396 | 45        | 4370  | 85 | 1070 | 125 | 340 |
| 10  | 19903 | 50        | 3603  | 90 | 915  |     |     |
| 15  | 15714 | 55        | 2986  | 95 | 787  |     |     |

#### Position der Kabelverschraubungen

Bei der Ausführung der elektrischen Anschlüsse muss für die Verkabelung am Klemmenbrett und die Befestigung der Kabelverschraubungen folgende Sequenz beachtet werden:

- 1 Elektrische Versorgung\*
- 2 Steuerung Mischventil
- 3 Vorlauffühler\*
- 4 Rücklauffühler
- 5 RS485
- 6 Relais 3
- 7 Relais 1
- 8 Relais 4
- 9 Relais 2

\*Bereits werkseitig montiert

# Freigabe Funktionen-Vorbereitung Jumper und Mikroschalter

Im Gerät sind ein Jumper und ein Mikroschalter vorgesehen:

Ersterer ermöglicht die Aktivierung bzw. Deaktivierung der Funktion Thermoschock, d.h. er stellt sie zur Verfügung.

Mit dem Mikroschalter kann die interne Batterie angeschlossen werden (der Anschluss ist bei der Installation auszuführen).

 $\overline{\mathbb{N}}$ 

Achtung: Wenn die Batterie nicht aktiviert wird, erscheint die Anzeige Batterie-Alarm.

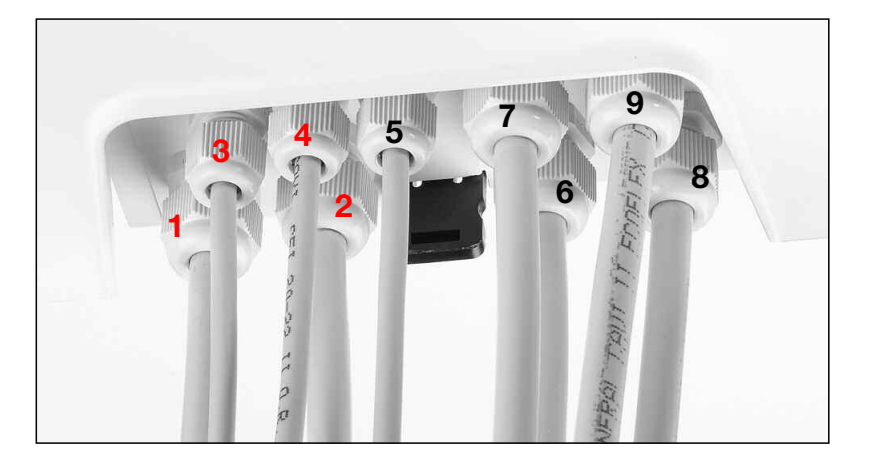

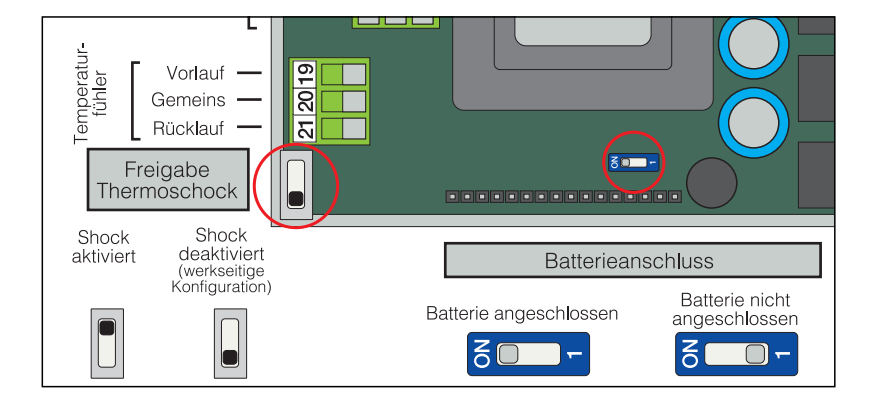

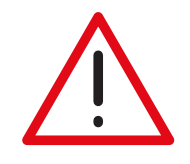

# ACHTUNG!

Der Regler ist so konfiguriert, dass täglich ein Bewegungszyklus der Kugel ausgeführt wird, um ihre Funktionstüchtigkeit und Sauberkeit zu garantieren. Dieser Vorgang wird nach dem Desinfektionsprogramm durchgeführt, sofern es aktiv ist, bzw. nach Ablauf von 24 Stunden bei inaktiver Desinfektion. Diese Funktion kann im Menü "EINSTELLUNGEN" mit der Option

ANTI-CLOG deaktiviert werden; hierzu den Freigabecode 5566 eingeben und mit ON-OFF bestätigen. Durch Beseitigung dieser Funktion sind die beweglichen Teile des Ventils erhöht der Gefahr durch Kalkablagerungen ausgesetzt. Möchte man auch die Desinfektion ausschalten, sollte man in dieser Reihenfolge vorgehen: zunächst die ANTI-CLOG-Funktion und anschließend die Desinfektion ausschalten.

## Beschreibung der Klemmen und internen Tasten

An der Anschlussplatte befinden sich zwei Tasten, die nach dem Öffnen der Frontblende des Gerätes zugänglich sind: Reset-Taste und Taste für die Deaktivierung der Tastatursperre (PIN).

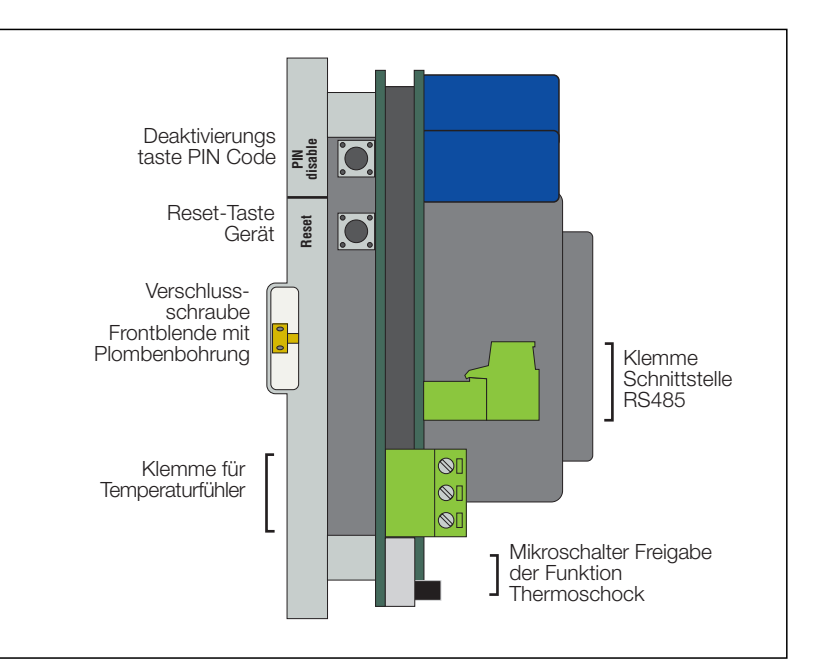

# Bei den elektrischen Anschlüssen der Platine zu beachtende Abmessungen: Querschnitte und Länge der Anschlusskabel

| Kabelver-<br>schraubung Nr. | Kabeltyp | Abmantelung in mm<br>einschließlich Abisolierung (L) |
|-----------------------------|----------|------------------------------------------------------|
| 1                           | 3x1      | 130                                                  |
| 2                           | 6x0,75   | 150                                                  |
| 3                           | 2x0,75   | 210                                                  |
| 4                           | 2x0,75   | 210                                                  |
| 5                           | 3x0,75   | 210                                                  |
| 6                           | 2x1,5    | 160                                                  |
| 7                           | 2x1,5    | 160                                                  |
| 8                           | 2x1,5    | 180                                                  |
| 9                           | 2x1,5    | 160                                                  |

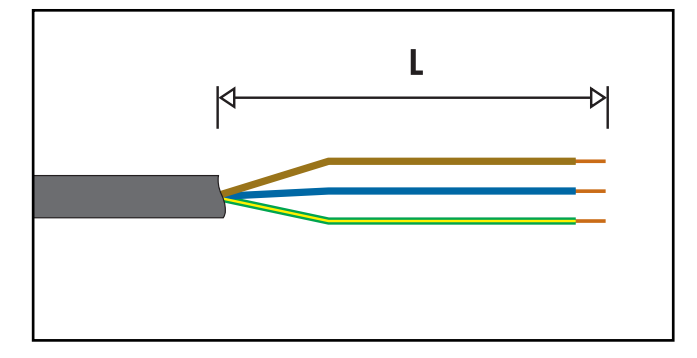

# Anordnung der Anschlüsse: Sie dürfen keine Druckspannungen auf der Platine erzeugen

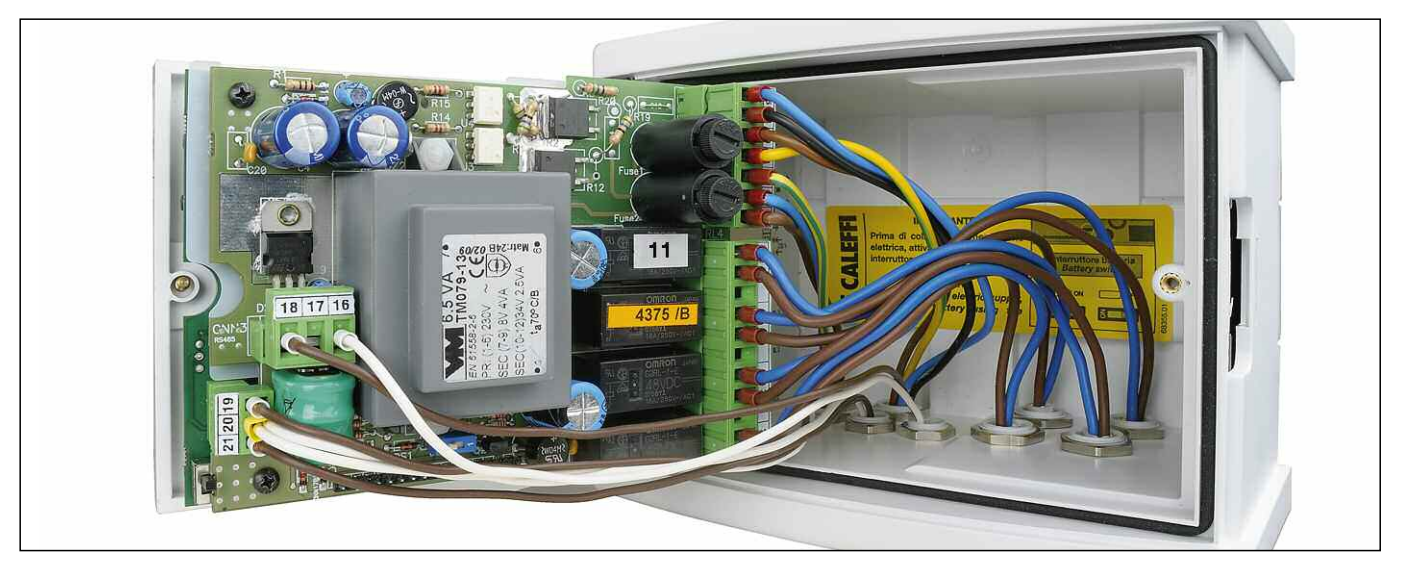

#### **Bedienfeld-Vorderseite**

Es wird empfohlen, die Drähte des Mikroschalters (sofern nicht verwendet) abzuschneiden und sie vor der Verkabelung elektrisch zu isolieren (Farben: Weiß, Grün und Rot bei Gewindeversion, Weiß und Rot bei Flanschversion).

1 LCD-Display

2 LED-Anzeige: Uhrzeit

3 LED-Anzeige: Tmixed-Vorlauftemperatur

# 4 Anzeige-LED's

- U Eingeschaltet
- Status ÖK
- Batterie
- Alarm

# 5 LED-Anzeige: Treturn-Rücklauftemperatur

- 6 LED öffnet-schließt Mischventil
- 7 Taste Thermoschock

# 8 Navigationstasten

- Menü
- OK
- 🔺 AUFWÄRTS
- ABWÄRTS
- 9 Frontseitiger Anschluss RS485

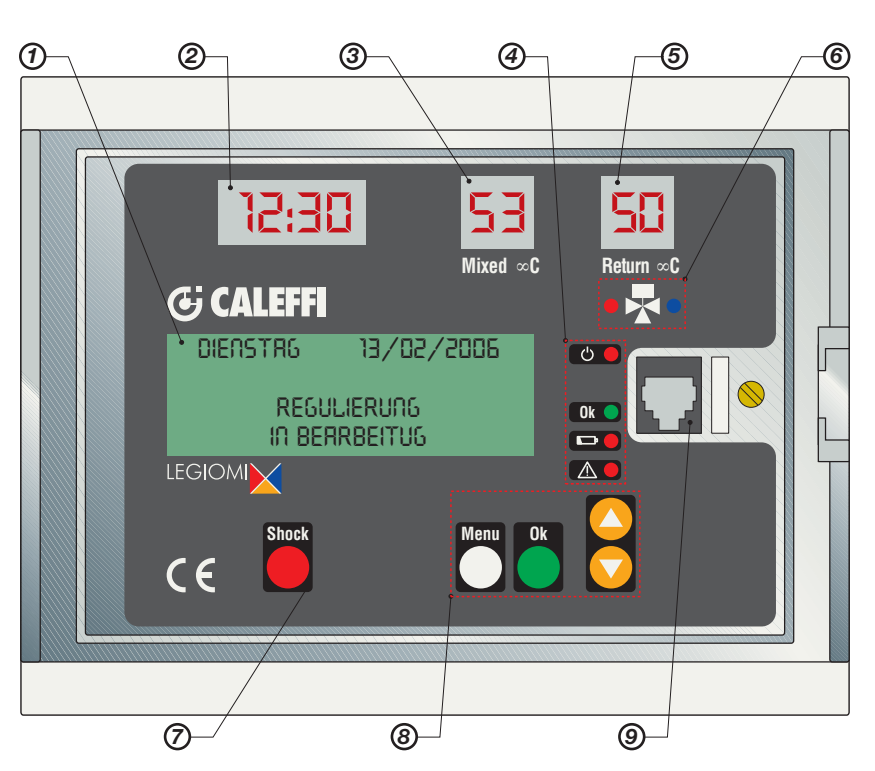

#### Beschreibung der Meldungen

#### Meldungen auf LED-Anzeige

Auf der Frontblende des Gerätes befinden sich 3 LED-Anzeigen, die die aktuelle Uhrzeit und die Temperaturen des Vorlauf- und Rücklauffühlers ständig anzeigen.

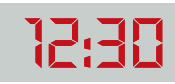

Anzeige Stunde und Minuten (Konvention 24 h).

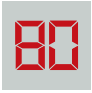

Anzeige Fühlertemperatur (in °C) Auflösung 1 °C

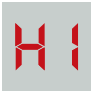

Anzeige Fühler-Warnmeldung "Temperaturbereich überschritten". (blinkend)

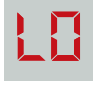

Anzeige Fühler-Warnmeldung "Temperaturbereich unterschritten". (blinkend)

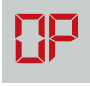

Anzeige Fühler-Warnmeldung "offen" (blinkend)

58

Anzeige Fühler-Warnmeldung"in Kurzschluss". (blinkend)

Wurde der Zirkulationsfühler als "nicht vorhanden" oder defekt im Programm 0 eingegeben, so bleibt die entsprechende Anzeige ausgeschaltet.

#### Anzeige-LED's

Auf der Frontblende des Gerätes befinden sich folgende Anzeige-LED's:

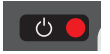

LED Netzversorgung: Rote LED: bei vorhandener Netzspannung leuchtet sie kontinuierlich.

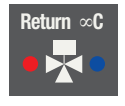

LED für Mischventil: - rote LED: leuchtet in Öffnungsphase Warmwasser

- blaue LED: leuchtet in Öffnungsphase Kaltwasser

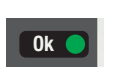

LED Gerätestatus OK: Grüne LED: sie leuchtet kontinuierlich, wenn keine Störungen oder aktiven Alarme vorliegen.

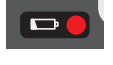

LED Batterie defekt: Rote LED: sie leuchtet kontinuierlich bei defekter Batterie; sonst ausgeschaltet.

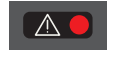

LED allgemeiner Alarm: Rote LED: sie leuchtet kontinuierlich bei einem Alarm (Störung Fühler, Shock läuft, erfolgtes Reset) Sie blinkt in low power.

#### Meldungen auf LCD-Display

Auf der Frontblende des Gerätes befindet sich ein rückbeleuchtetes alphanumerisches grünes Display mit vier Zeilen zu je 20 Zeichen für die Einstellung der Parameter, die Programmierung der Eingriffe, die Anzeige der Fehlermeldungen und des Gerätestatus.

Durch das Navigieren in entsprechenden Menüoptionen mit Hilfe der Bedienfeld-Tasten ("MENÜ", "AUFWÄRTS", "ABWÄRTS" und "OK") ist die Konfiguration des Gerätes, die Parametereinstellung und die Anzeige der Temperatur-History ausführbar.

# Anzeige bei Einschaltung oder Reset

Kurzanzeige der Gerätedaten und des Produktcodes:

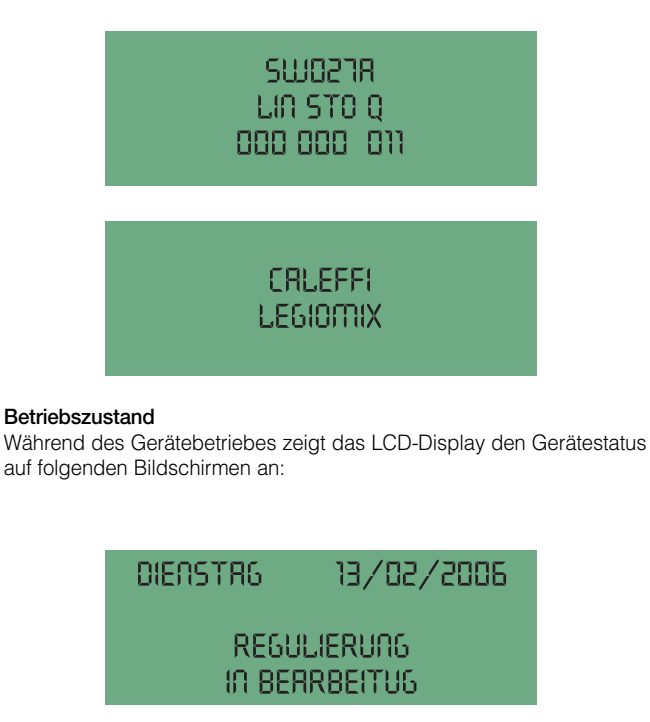

DIENSTRG 13/02/2006

DESINFEKTION IN BRERBEITUNG

DIENSTRG 13/02/2006

ANNULIEREN DESINFEKTION ?

DIENSTRG 13/02/2006

RBLAUF

DIENSTAG 13/02/2006 THERMISCHER SCHOCK IN BEARBEITUNG BEENDEN IN: 0005'

DIENSTRG 13/02/2006

RANULLIEREN THERMISCER SCHOCK?

# Betriebszustand

Je nach Zeitplan in Abhängigkeit von den eingegebenen Programmen kann sich das Gerät in einer der folgenden Betriebsarten befinden:

- Regeln;
- Desinfektion;
- Spülen;
- Thermoschock (diese Funktion hat vor den anderen Priorität);

Bei durch das Gerät oder die Anlage hervorgerufenen Betriebsstörungen verwaltet und meldet die Vorrichtung den Alarm und behält je nach Fall die Funktionalität bei oder nicht. In diesem Fall unterscheidet man zwischen folgenden Zuständen:

- Aktiv bei Alarm
- Inaktiv bei Alarm

Das Gerät verfügt über eine wiederaufladbare Batterie, die bei einem Stromausfall den Betrieb der Uhr gewährleistet.

- Zur Gewährleistung der größtmöglichen Autonomie der Batterie befindet sich bei einem Blackout das Gerät in folgendem Zustand:
- Inaktiv in Low Power.

#### Regeln

In dieser Betriebsart überprüft das Gerät kontinuierlich die vom Vorlauffühler gemessene Temperatur und regelt dementsprechend das Mischventil, damit die Vorlauftemperatur dem eingestellten Sollwert entspricht.

#### Desinfektion

In dieser Betriebsart führt das Gerät eine Desinfektionsphase aus, indem durch entsprechendes Ansteuern des Mischventils die Wassertemperatur während einer festgelegten Zeit auf einen vorbestimmten Wert gebracht wird.

Mit Hilfe des Menüs kann festgelegt werden, an welchen Wochentagen die Desinfektion ausgeführt werden soll.

Nach Beendung der Desinfektion werden die statistischen Daten bezüglich der soeben abgeschlossenen Desinfektion in der History-Datei gespeichert. Das Aufrufen und Verlassen dieser Betriebsart erfolgen automatisch bezogen auf eine benutzerdefinierte Anfangszeit (TIMEON) und Endzeit (TIMEOFF).

# DESINFEKTIONSKONTROLLE

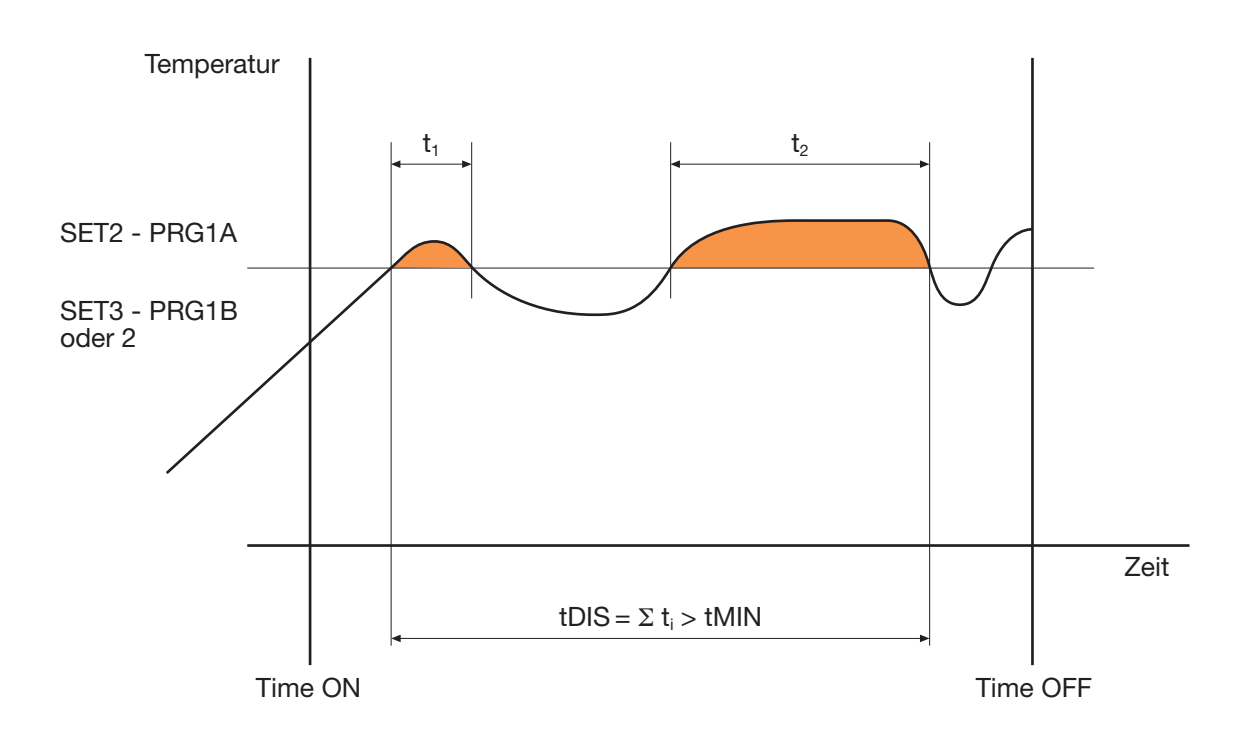

Erreicht man im Zeitfenster (Time OFF - Time ON) eine effektive Desinfektionszeit tDIS, die größer als der eingestellte Wert tMIN ist, wird die Desinfektion mit positivem Ausgang abgeschlossen. Es folgt das automatische Verlassen dieser Betriebsart und die Rückkehr zu Regeln.

Wird keine ausreichende Zeit tDIS erreicht, endet die Desinfektionsphase dennoch bei Erreichen der Zeit Time OFF.

Beispiel:

| 2:00   |
|--------|
| 3:00   |
| 30 min |
| 1A     |
| 60°C   |
|        |

Liegt im Zeitfenster 1 Stunde die Temperatur mindestens 30 Minuten lang über 60°C, wurde die Desinfektion erfolgreich abgeschlossen und der Regler geht wieder in die Betriebsart Regeln. Andernfalls endet die Desinfektion dennoch um 3:00.

# Programme

Der Reglerbetrieb in der Desinfektionsphase kann auf der Grundlage verschiedener Programme eingestellt werden, die je nach Art und Verwaltung der Anlage gewählt werden:

# Programm 0

Dieses Programm sieht die kontinuierliche Regelung der Vorlauftemperatur mit einer automatischen Desinfektion in einem einstellbaren Zeitbereich vor. Bei diesem Programm ist die Verwendung des Rücklauffühlers nicht vorgesehen; falls vorhanden, wird er nur als Monitor benutzt.

In der Desinfektionsphase muss die Temperatur des Vorlauffühlers über dem Wert SET2 während einer Zeit tDIS von mindestens tMIN liegen; ist dies der Fall, wurde die Desinfektion erfolgreich ausgeführt.

Sobald die Bedingungen für den erfolgreichen Ausgang der Desinfektion vorliegen, wird diese unterbrochen. Bei einem negativen Ausgang der Desinfektion erfolgt keinerlei Alarmmeldung.

# Programm 1A

Dieses Programm sieht die kontinuierliche Regelung der Vorlauftemperatur mit einer automatischen Desinfektion in einem einstellbaren Zeitbereich vor. Bei diesem Programm ist die Verwendung des Rücklauffühlers nicht vorgesehen; falls vorhanden, wird er nur als Monitor benutzt.

In der Desinfektionsphase muss die Temperatur des Vorlauffühlers über dem Wert SET2 während einer Zeit tDIS von mindestens tMIN liegen; ist dies der Fall, wurde die Desinfektion erfolgreich ausgeführt.

Sobald die Bedingungen für den erfolgreichen Ausgang der Desinfektion vorliegen, wird diese unterbrochen.

Falls die Desinfektionstemperatur nicht erreicht wird oder sie nicht über einen ausreichenden Zeitraum aufrecht gehalten werden kann, meldet ein Alarm den negativen Ausgang der Desinfektion. Der aufgetretene Alarm wird in der History registriert.

Beim ersten Drücken einer beliebigen Taste öffnet das Relais wieder.

Die anderen Alarmmeldungen werden bei der nächsten erfolgreich ausgeführten Desinfektion gelöscht.

### Programm 1B

Dieses Programm ist nur einstellbar, wenn der Rücklauffühler als vorhanden eingegeben wird.

Es ist identisch zum vorherigen Programm, der einzige Unterschied besteht darin, dass der positive Ausgang der Desinfektionsphase mit dem Rücklauffühler bezogen auf SET3 anstatt mit dem Vorlauffühler bezogen auf SET2 überprüft wird.

Sobald die Bedingungen für den erfolgreichen Ausgang der Desinfektion vorliegen, wird diese unterbrochen.

Falls die Desinfektionstemperatur nicht erreicht wird oder sie nicht über einen ausreichenden Zeitraum aufrecht gehalten werden kann, meldet ein Alarm den negativen Ausgang der Desinfektion.

Der aufgetretene Alarm wird in der History registriert.

Beim ersten Drücken einer beliebigen Taste öffnet das Relais wieder.

Die anderen Alarmmeldungen werden bei der nächsten erfolgreich ausgeführten Desinfektion gelöscht.

### Programm 2 (werkseitige Konfiguration-Default)

Dieses Programm ist nur einstellbar, wenn der Rücklauffühler als vorhanden eingegeben wird.

Es ist identisch zum vorherigen Programm mit einem einzigen Unterschied: wenn nach einer Zeit t WAIT ab Desinfektionsbeginn die Rücklauftemperatur nicht SET3 erreicht, wird die Vorlauftemperatur SET2 um einen Wert (SET3 – erreichte RT) erhöht, wobei zu beachten ist, dass SET2 den Grenzwert SETMAX nicht überschreiten darf.

Dieses Korrektionsverfahren (nur nach oben) des Desinfektions-Sollwertes ist iterativ: falls erforderlich wird es innerhalb des durch Time ON und TimeOFF definierten Fensters bei jedem Zeitintervall von tWAIT wiederholt.

Sobald die Bedingungen für den erfolgreichen Ausgang der Desinfektion vorliegen, wird diese unterbrochen.

Falls die Desinfektionstemperatur nicht erreicht wird oder sie nicht über einen ausreichenden Zeitraum aufrecht gehalten werden kann, meldet ein Alarm den negativen Ausgang der Desinfektion.

Der aufgetretene Alarm wird in der History registriert.

Beim ersten Drücken einer beliebigen Taste öffnet das Relais wieder.

Die anderen Alarmmeldungen werden bei der nächsten erfolgreich ausgeführten Desinfektion gelöscht.

# Unterbrechung der Desinfektion

**Ein laufender Desinfektionsvorgang kann unterbrochen werden**. Auf dem Arbeitsbildschirm (mit Anzeige "Desinfektion läuft") einmal die Taste OK drücken. Das Display zeigt "Desinfektion annullieren?" an; an diesem Punkt wird bei Drücken der Taste OK die Desinfektion abgebrochen und das Gerät kehrt zur Funktion Regeln zurück (und lässt die Spülphase aus).

Wird die Taste OK dagegen nicht gedrückt, zeigt das Display nach einem Timeout von ca. 3 s wieder "Desinfektion läuft" an.

# Tabelle thermische Desinfektionsprogramme

| Programm | Verwendung<br>Rücklauffühler | Anzeige<br>Rücklauffühler<br>LED-Anzeige | Einstelltemperatur | Desinfektions-<br>temperatur | Alarm<br>Desinfektion nicht<br>gelungen | Aufzeichnung in<br>History<br>Desinfektion nicht<br>gelungen |
|----------|------------------------------|------------------------------------------|--------------------|------------------------------|-----------------------------------------|--------------------------------------------------------------|
| 0        | NEIN                         | Nur als Monitor                          | SET 1              | SET 2                        | NEIN                                    | NEIN                                                         |
| 1A       | NEIN                         | Nur als Monitor                          | SET 1              | SET 2                        | JA                                      | JA                                                           |
| 1B       | JA                           | JA                                       | SET 1              | SET 3                        | JA                                      | JA                                                           |
| 2        | JA                           | JA                                       | SET 1              | SET 3<br>+ Änderung SET 2    | JA                                      | JA                                                           |

### Spülen

Auf diese Betriebsart schaltet das Gerät automatisch am Ende der Desinfektionsphase; sie kann z. B. dazu benutzt werden, um die Wassertemperatur schneller auf den Sollwert SET1 abzusenken oder um den Warmwasser-Speicher regelmäßig von möglichen Rückständen zu reinigen.

Man verlässt diese Phase nach einer über den Parameter tFLUX einstellbaren Zeit.

Nach Beendung der Spülphase werden das Relais1 und das Relais 4 deaktiviert und das Gerät kehrt zur Funktion "Regeln" zurück.

#### Thermoschock

In dieser Betriebsart regelt das Gerät die Vorlauftemperatur auf den für den Shock eingestellten Wert (Parameter SETSH) während einer über Parameter tSH einstellbaren Zeit.

Dieser Funktion sind die Aktivierung des Alarms AL4 und das Aufleuchten der Alarm-LED zugewiesen.

Vorgesehen ist die Möglichkeit, den Thermoschock bei eingeblendetem Arbeitsbildschirm durch Drücken der entsprechenden Taste auf der Frontblende des Gerätes (Taste mindestens 5" gedrückt halten) zu starten, oder ihn mit der entsprechenden Menüoption für eine zeitlich verzögerte Ausführung (Countdown in Minuten) zu programmieren, oder durch Fernsteuerung.

# Nach Aktivierung des Verfahrens kann dieses jederzeit unterbrochen werden, durch Drücken der Shock-Taste und Bestätigung der Unterbrechung mit der Taste "OK" (Display-geführte Prozedur), oder mit Fernsteuerung.

Da es sich um eine potenziell gefährliche Funktion handelt, ist eine Drahtbrücke (Jumper) zur Freigabe der Funktion auf der gedruckten Schaltung vorgesehen; mit geschlossener Drahtbrücke kann die Funktion Shock verwendet werden, mit offener Drahtbrücke steht die Funktion nicht zur Verfügung (siehe Abschnitt Bedienfeld-Rückseite).

Nach Beendung der Phase Thermoschock kehrt das Gerät zur Funktion "Regeln" zurück.

### Low Power

Diese Betriebsart steht bei einem Ausfall der Netzstromversorgung zur Verfügung.

Das Gerät verwaltet die interne Uhr und das Datum weiter; da in diesem Betriebszustand aber nicht genügend Energie zum Schalten der Relais vorhanden ist, wird weder das Regeln noch die Desinfektion ausgeführt.

Die Fühlertemperaturen werden nicht erfasst und die Datenübertragung ist nicht möglich.

Das Mischventil bleibt im Zustand, in dem es sich beim Ausfallen der Stromversorgung befunden hat.

Das LCD-Display ist ausgeschaltet.

Die LED-Anzeigen sind ausgeschaltet.

Alle LEDs sind erloschen mit Ausnahme der "Alarm"-LED, die blinkt.

Bei Rückkehr der Stromversorgung wird der Blackout in der History aufgezeichnet (Alarm AL5) und das Gerät nimmt seinen programmmäßig vorgesehenen Betrieb wieder auf, sofern die Dauer des Stromausfalls nicht zu einer vollständigen Entladung der Batterie geführt hat. In diesem Fall führt das Gerät bei Rückkehr der Stromversorgung ein Reset aus.

Bei einem Reset oder längeren Stromausfall werden die werkseitigen Konfigurationen wieder hergestellt. Bei einer Änderung der werkseitigen Parameter sind die neuen Einstellwerte zu übertragen.

# Reset

Über die Reset-Taste auf der Bedienfeld-Rückseite können die anfänglichen Konfigurationen bei Bedarf wieder hergestellt werden. Für weitere Einzelheiten siehe Abschnitt Alarmmanagement, Beschreibung Alarm AL6.

Stellt man nach dem Reset oder bei der Einschaltung nicht das Datum und die Uhrzeit ein, so führt der Regler nur das Regeln nach dem werkseitigen Parameter SET1 aus.

# **Schaltrelais**

Auf der Stromversorgungsplatine sind die für die Steuerung der Hilfsgeräte und die Alarmmeldung verwendeten Relaiskontakte angegeben. • Relais 1: Zirkulationspumpe (aktiv während Desinfektion).

• Relais 2: allgemeiner Alarm (defekte Fühler, defekte Batterie, Blackout oder Verlust der aktuellen Uhrzeit). Dieses Relais ist mit dem NC-Kontakt angeschlossen.

• Relais 3: zweiter Thermostat.

• Relais 4: Spülventile.

#### **Betriebszustand** Regeln Desinfektion Spülen Thermoschock Relais Kontaktzustand Kontaktzustand Kontaktzustand Kontaktzustand aeschlossen Relais 1: Zirkulationspumpe aeschlossen aeschlossen offen Relais 2: allgemeiner Alarm offen offen offen geschlossen Relais 3: zweiter Thermostat offen geschlossen offen geschlossen Relais 4: Spülventile offen offen geschlossen offen

#### Übersichtstabelle Zustand der Schaltrelais

# Betriebsparameter

Die in den entsprechenden Menüs einstellbaren Betriebsparameter sind in folgender Tabelle zusammengefasst:

| Nr. | Parameter                                  | Beschreibung                                                                                                    | Einstellbereich                      | Werkseitige<br>Konfiguration (Default) |
|-----|--------------------------------------------|----------------------------------------------------------------------------------------------------|--------------------------------------|----------------------------------------|
| 1   | Sprache                                    | Die verwendete Sprache für die auf dem LCD-Display angezeigten<br>Meldungen                                                                                                    | I-E-F-D-ES-P-NL                      | ITALIENISCH                            |
| 2   | Datum/Uhrzeit                              | Verwendet für die Steuerung der Desinfektionsphase und das Speichern in der History-Datei                                                                                                    | GG/MM/AA                             | 01/01/2005                             |
| 3   | OraLeg                                     | Einstellung für die Sommerzeit                                                                                                    | EUR.=(1)<br>NEIN=(2)                 | EUROPA                                 |
| 4   | D Gerät "ID<br>BUS"                        | Identifikationsnummer des am Bus angeschlossenen Produktes                                                                                                    | von 0 bis 255                        | 001                                    |
| 5   | SET_MAX                                    | Max. Temperatur-Sollwert: Es handelt sich m einen Anlagenschutz.<br>In keinem Fall darf einer der Sollwerte SET MAX überschreiten                                                                                                    | von +50°C bis 90°C                   | 65°C                                   |
| 6   | SET1                                       | Sollwert Ta (Vorlauftemperatur) in Regelungsphase                                                                                                    | von +20°C bis 85°C                   | 45°C                                   |
| 7   | SET2                                       | Sollwert Ta (Vorlauftemperatur) in Desinfektionsphase                                                                                                    | von +40°C bis 85°C                   | 60°C                                   |
| 8   | SET3                                       | Sollwert Tr (Rücklauftemperatur) in Desinfektionsphase<br>Wird bei den Programmen 1B oder 2 ein Wert unter 50°C<br>eingestellt, erscheint die Anzeige "Desinfektion nicht ausgeführt                                                                      | von +40°C bis 85°C                   | 57°C                                   |
| 9   | Rücklauffühler<br>vorhanden<br>(Ric probe) | Es handelt sich um einen analogen Rücklauffühler (NTC)                                                                                                    | NEIN=nicht vorhanden<br>JA=vorhanden | JA                                     |
| 10  | Programm<br>PGRM                           | Zum Ändern der Arbeitsparameter zur Verwaltung der PRGM 0 = 0<br>Desinfektionsphasen PRGM 1A=1<br>PRGM 1B=2<br>PRGM 2 = 3                                                                                                    |                                      | 2                                      |
| 11  | ProgDay                                    | Das Gerät führt die Desinfektion nur an den eingestellten Tagen<br>aus. Die Programmierung ist wöchentlich                                                                                                    | 1234567                              | 1234567                                |
| 12  | TIME ON                                    | Anfangszeit der programmierten Desinfektion                                                                                                    | ННММ                                 | 0200                                   |
| 13  | TIME OFF                                   | Endzeit der programmierten Desinfektion                                                                                                    | ННММ                                 | 0300                                   |
| 14  | tWAIT                                      | Die als notwendig erachtete Zeit, damit das Rücklaufwasser eine von 1 bis 255 min Temperatur über SET3 erreicht                                                                                                    |                                      | 002 min                                |
| 15  | tMIN                                       | Die Mindestzeit, während der die Temperatur des Vorlauffühlers von 0 bis 254 mi<br>(oder des Rücklauffühlers bei den Programmen 1B oder 2) über<br>dem für die Desinfektion eingestellten Sollwert bleiben muss, damit<br>diese erfolgreich beendet wird. |                                      | 030 min                                |
| 16  | tFLUX                                      | Die Zeitdauer der Spülphase, die nach Beendung einer<br>Desinfektionsphase automatisch starten muss                                                                                                    | 0 bis 2550 s<br>in Steps von 10 s    | 000 s                                  |
| 17  | tPLAY                                      | Durch das Spiel der mechanischen Komponenten während der<br>Bewegung des Stellmotors verursachte Verzögerung, bevor der<br>interne Schieber die Bewegung in der entgegengesetzten Richtung<br>aufnimmt       1 bis 255 s<br>in Steps von 1 s       003 s  |                                      | 003 s                                  |
| 18  | tMOTOR                                     | Zeit, die der Stellmotor benötigt, um das Ventil von der Position ganz8 bis 320 s050 sgeschlossen auf ganz offen zu bringenin Steps von 2 s050 s                                                                                                    |                                      | 050 s                                  |
| 19  | SETSH                                      | Sollwert Ta (Vorlauftemperatur) in Shock-Phase                                                                                                    | von +30°C bis 85°C                   | 60°C                                   |
| 20  | tSH                                        | Die Zeitdauer der Phase Thermoschock, die vom Benutzer manuell eingeschaltet wird                                                                                                    | von 1 bis 4320 min                   | 005 min                                |
| 21  | Countdown                                  | Countdown-Zeit für die Aktivierung Thermoschock von 0 bis 999 min 0001 min                                                                                                    |                                      | 0001 min                               |
| 22  | Countdown aktivieren                       | Freigabe zur Aktivierung des Countdowns für den Thermoschock                                                                                                    | NEIN= nicht aktiv<br>JA=aktiv        | NEIN                                   |

# History

Die "History-Datei" ist eine FIFO-Liste (First In - First Out, Umlaufpuffer), die kontinuierlich aktualisiert wird und in der einige Parameter bezüglich der während eines Tages durchgeführten Regelungs- und Desinfektionsphasen gespeichert werden.

Garantiert wird die Datenspeicherung der letzten 40 Tage, danach werden die Daten des am längsten zurückliegenden Tages überschrieben usw.

Die Mittelwerte der Vorlauf- und Rücklauftemperaturen werden im Eeprom stündlich gespeichert, während die Alarme direkt bei ihrem Auftreten gespeichert werden.

Die stündlichen Mittelwerte des laufenden Tages können jederzeit angezeigt werden (sofern sie bereits registriert worden sind).

Die Daten zur Desinfektion werden gespeichert, sobald der Desinfektionsvorgang abgeschlossen ist.

Die History-Datei kann auf dem Display (mit der entsprechenden Menüoption) oder über die serielle Schnittstelle RS485 fern angezeigt werden.

Folgende Parameter werden in der History-Datei gespeichert:

- Datum (Tag, Monat, Jahr).

- Eingestelltes Programm. Dieser Wert wird gespeichert, sobald die Desinfektion beginnt.

- tDIS: Effektive Desinfektionszeit (in Minuten-Steps).

Ist das eingestellte Programm 0 oder 1A, so steht dieser Parameter für die Zeit, während der die Temperatur des Vorlauffühler über SET2 lag. Ist das eingestellte Programm 1B oder 2, so steht dieser Parameter für die Zeit, während der die Temperatur des Rücklauffühlers über SET3 lag.

Er ist nützlich im Fall kleiner als tMIN, um zu wissen, um wie viel das Zeitfenster TIME ON : TIME OFF zur Beendung der Desinfektion vergrößert werden muss.

- TRMAX: Höchsttemperatur des Rücklauffühlers während der Desinfektion (wenn an jenem Tag eine Desinfektion beendet wurde).

- TRMIN: Mindesttemperatur des Rücklauffühlers während der Desinfektion (wenn an jenem Tag eine Desinfektion beendet wurde). Sie wird ab dem Zeitpunkt berechnet, an dem der Rücklauffühler einen Wert größer als SET3 erfasst hat, d.h. sobald die Desinfektion zu wirken beginnt.
   Alarme AL1, AL2, AL3, AL4, AL5, AL6, AL7 sofern sie am betreffenden Tag ausgelöst wurden.
- 24 stündliche Mittelwerte der Vorlauftemperatur.
- 24 stündliche Mittelwerte der Rücklauftemperatur.

- Merker, der die Zuverlässigkeit der vorangegangenen Daten anzeigt. Wird verwendet bei Reset, Uhrzeitänderung, Datumsänderung und jedem anderen Ereignis, das die Zuverlässigkeit der gespeicherten Daten beeinträchtigt haben kann.

Wurde am betreffenden Tag keine Desinfektion beendet, so enthalten die entsprechenden Felder einen Default-Wert.

Traten Störungen an einem oder beiden Fühlern auf, so werden die stündlichen Mittelwerte mit Strichen angezeigt.

Bei "Löchern" oder infolge einer Datums-, Uhrzeitänderung usw. nicht verfügbaren Daten enthalten die Zellen einen Default-Wert und werden mit Strichen auf dem Display angezeigt.

VERLAUF 06/04/2005 TDIS 060' PGRM 1A TR MAX 58° TR MIN 48° ALARM ---45-7-

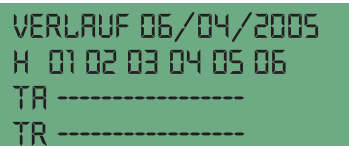

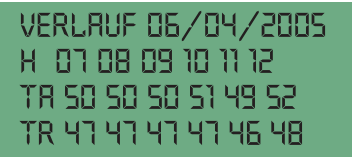

### Löschen der History-Datei

Die im nicht flüchtigen Speicher enthaltene History-Datei kann vollständig gelöscht werden, hierzu folgende Prozedur beachten:

Mit den Menüoptionen "Temperat.-History" wählen und die Taste OK drücken.

Das Display zeigt das Datum des ersten verfügbaren History-Datensatzes an.

An diesem Punkt die Shock-Taste mindestens 1 s drücken.

Auf dem Display erscheint ein völlig leerer Bildschirm, der sich nach und nach ausfüllt und dadurch den laufenden Löschvorgang anzeigt; anschließend zeigt das LCD-Display den Menü-Auswahlbildschirm (höhere Ebene) und die History ist vollständig gelöscht.

Ruft man an diesem Punkt das History-Untermenü auf, so steht als einziges Datum das aktuelle Datum zur Verfügung, wobei jedoch sämtliche Temperaturwerte der der aktuellen Stunde vorausgegangenen Stunden gelöscht worden sind.

#### ACHTUNG: nach der Aktivierung kann der Löschvorgang nicht annulliert werden.

# **Batterie**

Das Gerät verfügt über eine wiederaufladbare Batterie (3 Zellen zu 150 mAh), die bei einem Stromausfall den Betrieb der internen Uhr und den Erhalt der vorgenommenen Einstellungen gewährleistet.

Während des Betriebs wird der Batterieentladezustand regelmäßig ca. alle 24 h überprüft und ggf. die Aufladung aktiviert.

Während der Batterieaufladung wird im Arbeitsfenster (Regeln) ein Symbol "Btr" angezeigt:

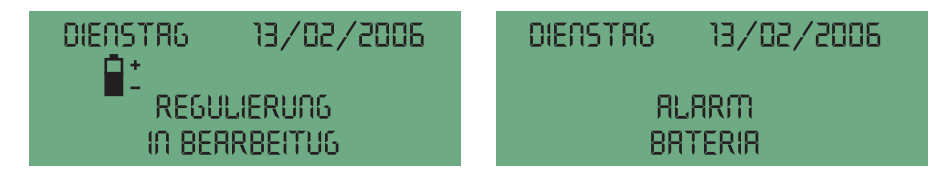

#### Anzeige Batterieaufladung

#### Anzeige Batterie defekt

Liegen die abgelesenen Parameter nicht innerhalb des vorgesehenen Wertebereichs, so ist die Batterie beschädigt und muss ausgetauscht werden.

Wird ein Batteriedefekt erfasst, wird der entsprechende Alarm ausgegeben (cfr Absatz Alarme): Eine defekte Batterie beeinträchtigt nicht a priori die Gerätefunktionen, sofern kein Stromausfall eintritt. Für die Ersetzung der Batterie muss das Gerät ans Werk geschickt werden.

# **PIN-Code**

Der Zugang zu den Navigationsmenüs kann durch Aktivierung der Tastatursperre verhindert werden; das Entsperren erfolgt über PIN-Code.

Ist die Funktion Tastatursperre aktiviert, so wird die Tastatur automatisch nach einem Timeout von 10 Minuten ab dem letzten Tastendruck gesperrt. Mit eingeschelter Sperfunktion wird auf dem Arbeitsbildesbirm (rechts) ein Verhängeschless Symbol engezeigt:  $\Delta$ 

Mit eingeschalteter Sperrfunktion wird auf dem Arbeitsbildschirm (rechts) ein Vorhängeschloss-Symbol angezeigt:

Mit eingeschalteter Sperrfunktion und angezeigtem Arbeitsbildschirm erscheint beim Drücken einer Taste ein Bildschirm, der zur Eingabe des PIN-Codes auffordert:

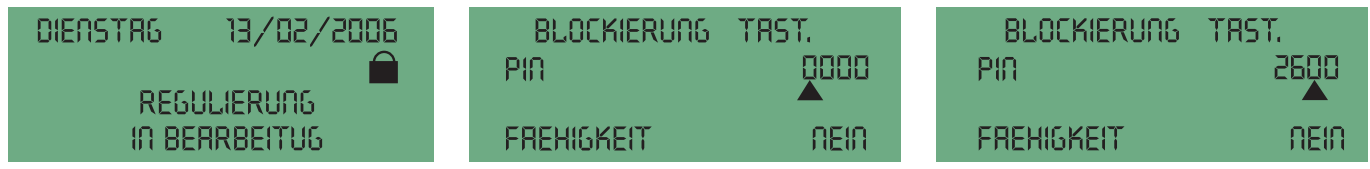

Für die Eingabe die erste Ziffer mit den Tasten "UP" und "DOWN" wählen und mit OK bestätigen. Danach die zweite Ziffer wählen usw.

Nach Bestätigung der letzten Ziffer und korrekt eingegebenem Code erhält man Zugang zu den Menüs; wurde ein falscher Code eingegeben, erscheint erneut der Bildschirm, der zur Eingabe des PIN-Codes auffordert.

Nach Ablauf des Timeout zeigt das Display erneut den Arbeitsbildschirm an.

Bei Verlust des PIN kann die Tastatur manuell entsperrt werden (PIN auf 0000 einstellen) durch Drücken (5") einer Taste auf der Bedienfeld-Rückseite, oder durch entsprechenden Befehl von RS485.

# **Programmeingabe und Einstellungen**

Der Gerätebetrieb basiert auf einer internen Uhr mit Datum und automatischer Uhrzeitänderung. Durch das Navigieren in entsprechenden Menüoptionen mit Hilfe der Bedienfeld-Tasten ("MENÜ", "AUFWÄRTS"▲, "ABWÄRTS"▼ und "OK") ist die

Konfiguration des Gerätes, die Parametereinstellung und die Anzeige der Temperatur-History ausführbar.

### Tabelle der Eingabetasten

| Beschreibung                        | Anzeige | Eingabetasten | Wirkung                                          |
|-------------------------------------|---------|---------------|--------------------------------------------------|
| Menüoption - Pfeile an Zeilenseiten |         | 🔺 AUF 🔻 AB    | Cursorverstellung auf andere Zeile               |
|                                     |         | +OK           | Zugang zu entsprechendem Untermenü               |
|                                     |         | Menü          | Zurück zur vorherigen Ebene                      |
| Andere anzeigbare Zeilen            |         | 🔺 AUF 🔻 AB    | Anzeige der anderen Menüzeilen                   |
| -Pfeile am Bildschirmrand           | ▼       |               |                                                  |
| Parameterwahl                       | ▶ ः ◄   | 🔺 AUF 🔻 AB    | Wertzunahme oder -abnahme                        |
| -Cursor blinkt                      |         |               |                                                  |
|                                     |         | +OK           | Bestätigung des Wertes -Cursor wird ausgeblendet |
|                                     |         |               | und der Wert wird effektiv                       |
|                                     |         | Menü          | Zurück zur vorherigen Ebene ohne Änderung        |

In allen Betriebszuständen des Gerätes (außer low power) ist das Navigieren in den Menüs stets möglich, um die verschiedenen Einstellungen abzulesen und die gespeicherten historischen Daten anzuzeigen.

Aus Sicherheitsgründen können die Eingabedaten jedoch nur geändert werden, wenn das Gerät in der Betriebsart "Regeln" ist.

Im Besonderen können die Parameter nicht geändert werden während der Phasen "Desinfektion", "Spülen", "Thermoschock" und wenn sich das Gerät im Zustand "inaktiv bei Alarm" befindet.

Je nachdem, ob der Rücklauffühler freigegeben wird, stehen verschiedene Optionen zur Verfügung.

Für die Einstellung der Programme 1B oder 2 muss der Rücklauffühler als vorhanden eingegeben werden.

Für die Entfernung des Rücklauffühlers (Änderung der Eingabe von vorhanden zu nicht vorhanden) muss zunächst das Programm 0 oder 1A gewählt werden.

# Vorrüstung für Fernsteuerung

Der Regler kann auch durch einen Ferncomputer verwaltet werden dank des bereits vorgesehenen seriellen Ports RS485, der sowohl über Klemmen für eine feste Verkabelung als auch über den auf der Frontblende vorhandenen Anschluss zugänglich ist.

Da es sich um eine Mehrpunkt-Bus-Schnittstelle (half duplex) handelt, muss zur Vermeidung von Identifikationskonflikten jedes am Bus angeschlossene Gerät durch eine geeignete Adresse identifiziert werden.

Für eine ausführliche Beschreibung der bei Verwendung dieser Schnittstelle möglichen Ferneingriffe und -befehle wird auf das spezielle Dokument verwiesen.

# Tabelle Menüstruktur

| Ebene 1         | Ebene 2                  | Ebene 3                       | Eingabetasten                             |
|-----------------|--------------------------|-------------------------------|-------------------------------------------|
|                 |                          |                               |                                           |
| SEL SPRACHE     | SEL SPRACHE              |                               |                                           |
|                 | ITALIANO                 |                               | ▲ AUF ▼ AB + OK                           |
|                 | ENGLISH                  |                               |                                           |
|                 | FRANCAIS                 |                               |                                           |
|                 | DEUTSCH                  |                               |                                           |
|                 | ESPANOL                  |                               |                                           |
|                 | PORTUGUESE               |                               |                                           |
|                 | NEDERLANDS               |                               |                                           |
|                 |                          |                               |                                           |
| DATUM/UHRZEIT   | DATUM/UHRZEIT            |                               |                                           |
|                 | DATUM 01-01-2005         | Regelt: Tag/Monat/Jahr        | AUF VAB+OK                                |
|                 | UHBZEIT 00:00            | Begelt: Stunden               | AUF VAB + OK                              |
|                 | ZEITÄNDEBUNG EUROPA      | EUB. (1) - NEIN (2)           | $\blacktriangle$ AUF $\checkmark$ AB + OK |
|                 |                          |                               |                                           |
| EINSTELLUNG     | EINSTELLUNG              |                               |                                           |
|                 | ID bus 001               | von 0 bis 255                 | ▲ AUF ▼ AB + OK                           |
|                 | SET MAX 065°C            | von 50°C bis 90°C             | AUE = AB + OK                             |
|                 | SET1 045°C               | von 20°C bis 85°C             | AUF = AB + OK                             |
|                 | SET2 060°C               | von 40°C bis 85°C             | $A \sqcup F = AB + OK$                    |
|                 | SET3 057°C               | von 40°C bis 85°C             | $A \sqcup F = AB + OK$                    |
|                 | Bic probe                |                               | $A \sqcup F = AB + OK$                    |
|                 | PBGM 2                   | 0 - 14 - 18 - 2               |                                           |
|                 | Prog day 1234567         | Wahl des Tages                |                                           |
|                 | Time ON 02:00            | Regelt   Ibrzeit              |                                           |
|                 | Time OFF 03:00           | Regelt Uhrzeit                |                                           |
|                 | tWAIT 002'               | von 1 bis 255 Minuten         | $A \sqcup F = AB + OK$                    |
|                 | tMIN 030'                | von 0 bis 254 Minuten         | $A \square F = AB + OK$                   |
|                 | tELUX 0000"              | von 0 bis 2550 Sekunden       |                                           |
|                 |                          | von 1 bis 255 Sekunden        |                                           |
|                 | tMOTOB 050"              | von 8 bis 320 Sekunden        |                                           |
|                 |                          | ON - OFF (siehe Ang. Seite 8) |                                           |
|                 |                          |                               |                                           |
| THERMOSCHOCK    | THERMOSCHOCK             |                               |                                           |
|                 | SETSH 060°C              | von 30°C bis 85°C             | ALIE AB + OK                              |
|                 | tSH 005'                 | von 1 bis 4320 Minuten        |                                           |
|                 | COUNTDOWN 001'           | von 0 bis 999 Minuten         | $ AUF \lor AB + OK $                      |
|                 | AKTIVIEBT Countdown NEIN | NEIN - JA                     | AUF                                       |
|                 |                          |                               |                                           |
| TEMPERATHISTORY | ANZEIGE TEMPERATUR-      |                               |                                           |
|                 | HISTORY                  |                               |                                           |
|                 | GG/MM/AA AUF-AB          | HISTORY GG/MM/AA (Beispiel)   | AUF AB + OK                               |
|                 |                          | tDIS 060'                     |                                           |
|                 |                          | PBGM 2                        |                                           |
|                 |                          | TB MAX 58°C                   |                                           |
|                 |                          | TB MIN 48°C                   |                                           |
|                 |                          | ALARM 1234567                 |                                           |
|                 |                          | h 01 02 03 024                |                                           |
|                 |                          | TA 40.43.35 45                |                                           |
|                 |                          | TB 38 40 33 43                |                                           |
| TASTATURSPERE   | TASTATURSPERE            |                               |                                           |
|                 |                          | Codewahl                      |                                           |
|                 | EBEIGABE NEIN            | NFIN - JA                     | AUF  AB + OK                              |
|                 |                          |                               |                                           |

# Hydraulische Installation

Vor dem Einbau des Caleffi-Mischers ist das Rohrnetz zu spülen, um zu verhindern, dass Schmutzpartikel seine Leistungen beeinträchtigen können.

Es ist immer ratsam, Filter mit entsprechender Leistung am Kaltwasserhausanschluss zu montieren.

Elektronische Mischer Caleffi müssen gemäß den Diagrammen der vorliegenden Anleitung unter Beachtung der einschlägigen gesetzlichen Vorschriften eingebaut werden.

Elektronische Mischer Caleffi können sowohl waagerecht als auch senkrecht, aber nicht mit umgekehrtem Stellmotor eingebaut werden.

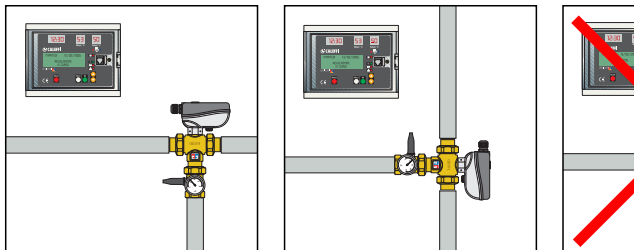

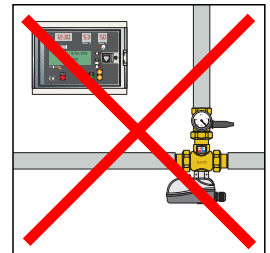

Folgende Kennzeichnung ist auf dem Gehäuse angebracht: -Warmwassereingang mit rotem Pfeil -Kaltwassereinlass mit blauem Pfeil.

### Rückflussverhinderer

Zur Vermeidung unerwünschter Rückflüsse müssen in Anlagen mit Mischern Rückflussverhinderer gemäß den Hydraulikplänen installiert werden.

### Inbetriebnahme

Im Hinblick auf die besondere Wirkung von elektronischen Mischern ist die Inbetriebnahme gemäß den einschlägigen Bestimmungen durch Fachpersonal unter Verwendung geeigneter Temperaturmessinstrumente durchzuführen. Prüfen, ob die Kalt- und Warmwasser-Versorgungsdrücke innerhalb des Betriebsbereichs des Mischers liegen. Die Temperatur des vom Speicher kommenden Warmwassers prüfen,  $T \ge 60^{\circ}C$ .

Auf einem speziellen Anlagendokument sämtliche eingestellten Parameter und durchgeführten Messungen verzeichnen.

#### **Thermische Desinfektion**

Die für das Leitungsnetz erforderlichen Desinfektionstemperaturen und -zeiten müssen abhängig von Art und Bestimmungszweck der Anlage gewählt werden. Unter Berücksichtigung der einschlägigen internationalen Rechtsvorschriften können richtungsweisend folgende Kriterien angenommen werden:

T = 70°C für eine Dauer von 10 Minuten

T = 65°C für eine Dauer von 15 Minuten

T = 60°C für eine Dauer von 30 Minuten

Die thermische Desinfektion wird in der Regel zu Zeiten reduzierten Anlagenbetriebs durchgeführt, z. B. während der Nacht; die Gefahr eventueller Verbrühungen wird dadurch weitgehend reduziert. Die thermische Desinfektion sollte täglich oder zumindest einmal wöchentlich ausgeführt werden.

Um sicher zu stellen, dass die thermische Desinfektion effektiv gemäß den festgelegten Temperatur- und Zeitwerten durchgeführt wurde, wird auf die Funktionalitäten des Reglers und die Verwaltung der entsprechenden Programme verwiesen.

#### Tabelle thermische Desinfektionsprogramme

| Steuerung                                                                                                    | Progr.           | Verwendung<br>Rücklauffühler | Einstelltemperatur      | Desinfektionstemperatur                                                       |
|----------------------------------------------------------------------------------------------------|------------------|------------------------------|-------------------------|-------------------------------------------------------------------------------|
| Regelung und einfache Desinfektion ohne Kontrolle                                                            | 0                | NEIN                         | Vorlauf:<br>50÷55°C     | Vorlauf:<br>60°C                                                              |
| Regelung und Desinfektionskontrolle an<br>Vorlauftemperatur                                                  | 1A               | NEIN                         | Vorlauf:<br>50÷55°C     | Vorlauf:<br>60°C                                                              |
| Regelung und Desinfektionskontrolle an<br>Rücklauftemperatur zur Zentrale                                    | 1B               | JA                           | Vorlauf:<br>50÷55°C     | Rücklauf:<br>57°C                                                             |
| Kontinuierliche Desinfektion                                                                                 | 0 - 1A<br>1B - 2 | Nur als Monitor              | Vorlauf:<br>55°C - 24 h | Temperaturregelung<br>sehen                                                   |
| Regelung und Desinfektionskontrolle mit<br>Änderung der Vorlauftemperatur abhängig<br>von Rücklauftemperatur | 2                | JA                           | Vorlauf:<br>50÷55°C     | Rücklauf:<br>55°C mit Änderung der<br>Vorlauftemperatur bis zum<br>Höchstwert |

#### Relaiskontakt für Zirkulationspumpe und 2. Speicher-Thermostat

Das folgende Diagramm zeigt den elektrischen Anschluss des Relais 1 mit Timer der Zirkulationspumpe.

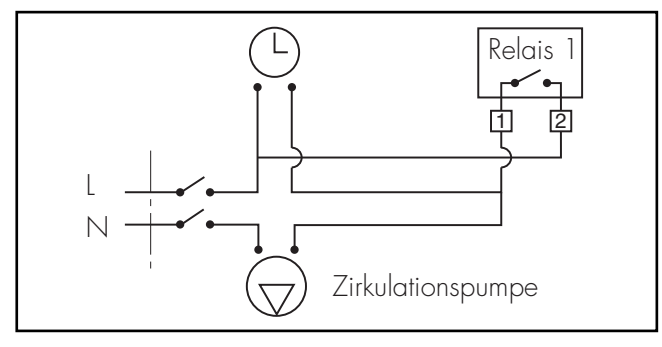

Das folgende Diagramm zeigt den elektrischen Anschluss des Relais 3 für den Anschluss an den zweiten Speicher-Thermostaten.

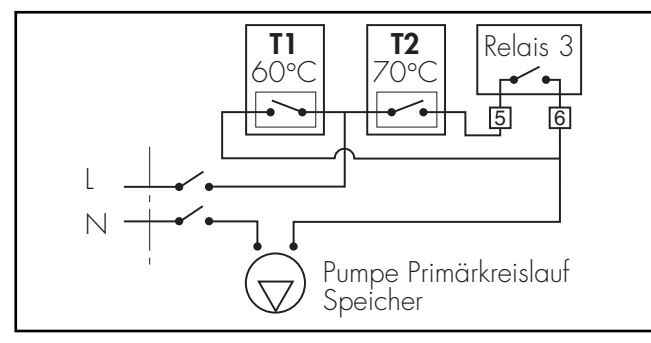

# Wartung

Die Betriebsprüfungen dienen der regelmäßigen Überwachung der Mischerleistungen, da bei einer Leistungsabnahme Wartungseingriffe am Ventil und/oder an der Anlage erforderlich sein können. Sollte während dieser Prüfungen eine bedeutende Abweichung der Mischwassertemperatur gegenüber den vorherigen Prüfungen ermittelt werden, müssen die Angaben in den Abschnitten Installation und Inbetriebnahme überprüft und die Wartung ausgeführt werden.

Die nachstehend aufgeführten Punkte müssen zur Gewährleistung der optimalen Ventilleistungen regelmäßig kontrolliert werden. Mindestens alle 12 Monate oder bei Bedarf häufiger.

- 1) Die in der Anlage vorhandenen Schmutzfänger prüfen und reinigen
- Prüfen, ob eventuell im Eingang des Caleffi Ventils installierte Rückflussverhinderer perfekt funktionieren und nicht wegen Verschmutzung undicht sind.
- Die Innenkomponenten des Ventils können durch Eintauchen in eine entsprechende Entkalkerlösung von Kalkablagerungen befreit werden.

Diese Maßnahme ist unerlässlich bei saisonal betriebenen Anlagen wie z. B. Hotels u.ä.

4) Nach Überprüfung der Wartungskomponenten muss die Inbetriebnahme erneut durchgeführt werden.

Auf einem speziellen Anlagendokument sämtliche durchgeführten Maßnahmen verzeichnen.

# Betriebsstörungen

Eine Reihe von Alarmen steht für die einfache Verwaltung möglicher Störungen des Reglers und der Anlage zur Verfügung. Siehe folgenden Abschnitt "Alarmmanagement".

# Verfahren zur manuellen Öffnung Flanschversionen

Zur manuellen Öffnung bei Störungen oder Stromausfall wie folgt vorgehen:

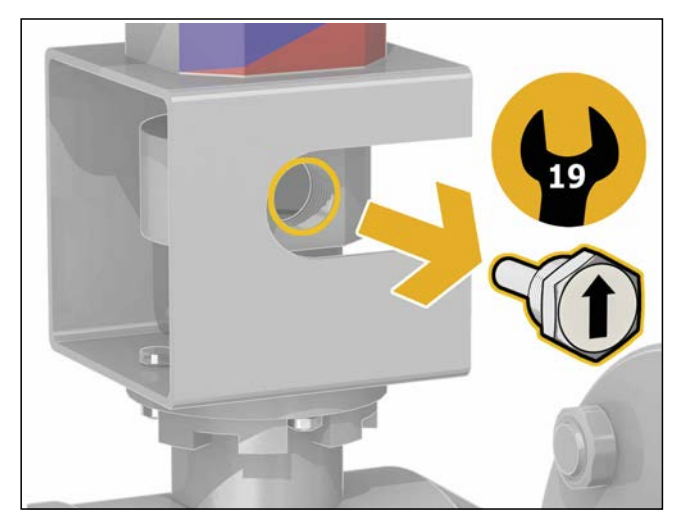

1) Den Arretier-Gewindebolzen mit einem 19 mm-Maulschlüssel ausdrehen.

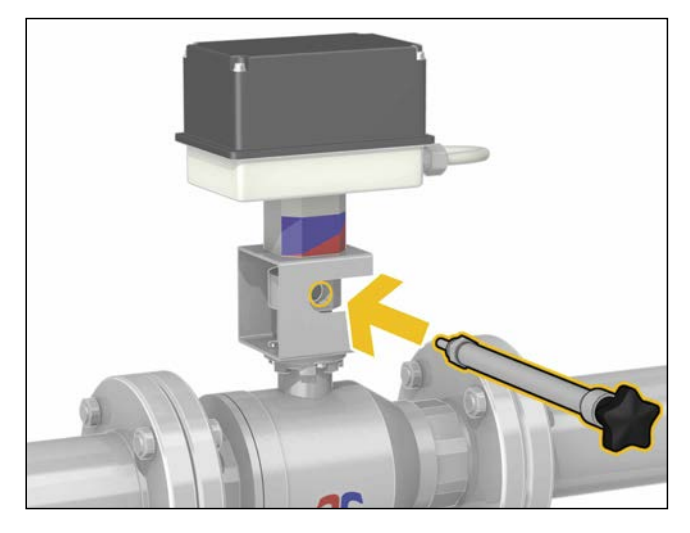

2) Den entsprechenden Hebel (mitgeliefert) in der Bohrung des Arretierbolzens einschrauben.

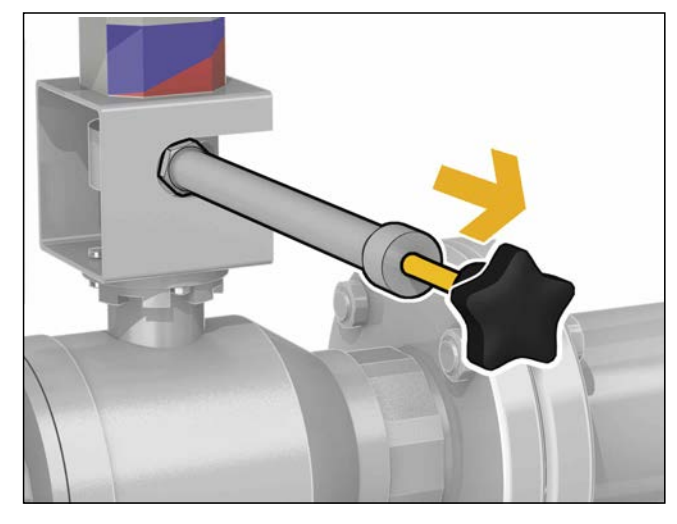

4) Den Griff nach außen ziehen.

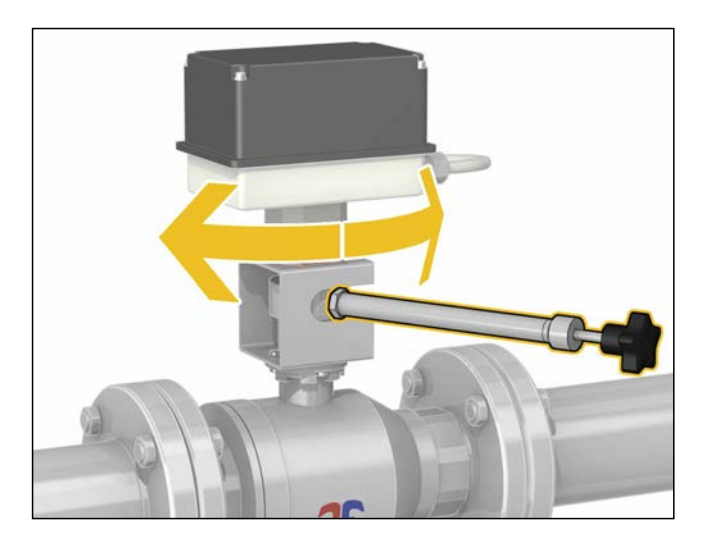

 Das Ventil in die gewünschte Position drehen. Die Arbeitsgänge vorsichtig ausführen, um mögliche Verbrennungen zu vermeiden.

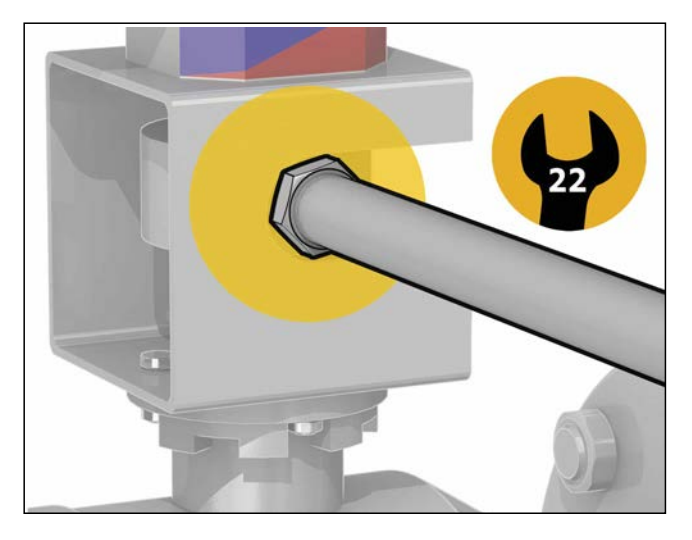

3) Den Hebel anhand der vorgesehenen Kontermutter mit einem 22 mm-Schlüssel sichern.

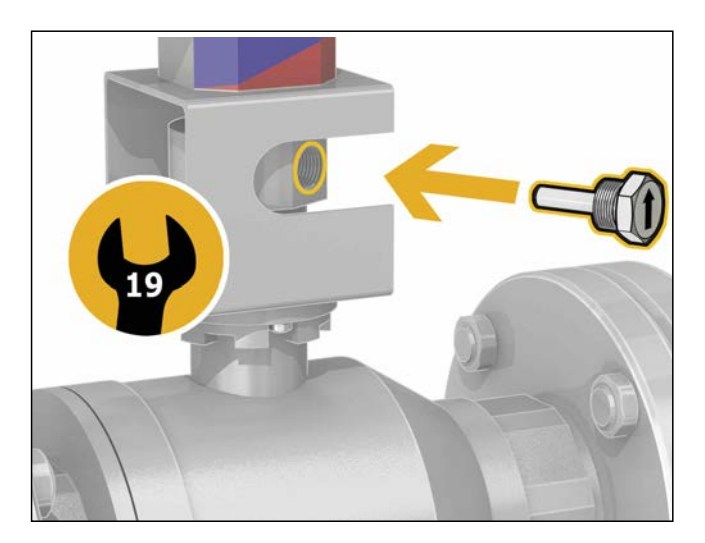

6) Abschließend den Griff durch entsprechendes Ausrichten einrasten lassen und den Arretierbolzen wieder in seiner Gewindebohrung einschrauben.

# Alarmmanagement

Für eine schnelle Lösung eventueller nach Installation und Inbetriebnahme auftretender Anlagenprobleme wurde der Regler entsprechend konfiguriert, um eventuelle Betriebsstörungen durch entsprechende Alarme zu melden und geeignete Maßnahmen zu ergreifen. In diesem Fall wird die Alarmursache auf dem LCD-Display angezeigt:

Führt der Alarm nicht zur Blockierung aller Funktionen, wechselt sich der Alarm-Bildschirm mit dem Bildschirm des Gerätezustands ab.

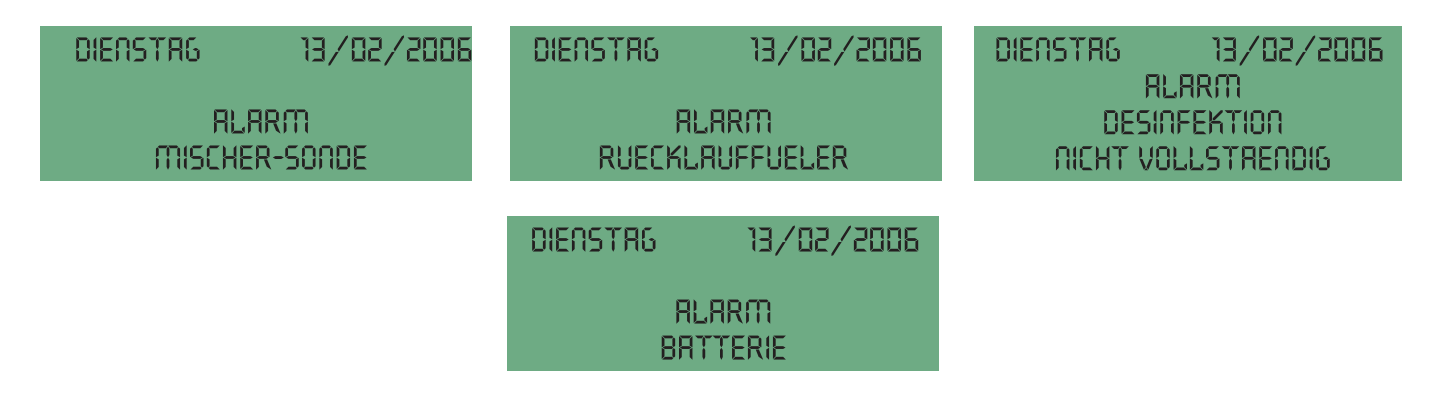

#### **Tabelle Beschreibung der Alarme**

| Alarmanzeige | Beschreibung                |
|--------------|-----------------------------|
| AL1          | Vorlauffühler defekt        |
| AL2          | Rücklauffühler defekt       |
| AL3          | Desinfektion fehlgeschlagen |
| AL4          | Thermoschock läuft          |
| AL5          | Blackout Netzspannung       |
| AL6          | Reset Gerät                 |
| AL7          | Batterie defekt             |

Je nach Alarmtyp werden entsprechende Maßnahmen ergriffen, die Relaiszustände geändert und die Informationen über die LED-Anzeigen, das LCD-Display und die Anzeige-LED's auf der Bedienfeld-Vorderseite angezeigt.

Die folgende Tabelle zeigt die verschiedenen Betriebszustände nach einem Alarm an.

# Tabelle Betriebszustände nach eingetretenen Alarmen

| Alarmtyp                           | Programm  | Meldung Alarm-LED                                                                                                    | Meldung LED-Anzeige                                                                                                    | Anzeige LCD-Display                                                                                                    | Registrierung in History-<br>Datei                                                                                                    |
|------------------------------------|-----------|----------------------------------------------------------------------------------------------------|----------------------------------------------------------------------------------------------------|----------------------------------------------------------------------------------------------------|----------------------------------------------------------------------------------------------------|
| AL1:<br>Vorlauffühler defekt       | 0 1A 1B 2 | Aufleuchten der LED<br>"allgemeiner Alarm" und<br>Erlöschen der LED "Status<br>OK".                                                  | Alarmanzeige auf LED-<br>Anzeige. ("HI, "LO", "SH",<br>"OP" je nach Fall)                                                  | Alarmanzeige auf LED-<br>Anzeige. ("HI, "LO", "SH",<br>"OP" je nach Fall)<br>Alarmanzeige<br>"Vorlauffühler defekt" auf<br>LCD-Display                                         |                                                                                                    |
| Rücklauffühler defekt              | 0 1A      | Die Alarm-LED bleibt<br>ausgeschaltet und die LED<br>"Status OK" bleibt<br>eingeschaltet.                                            | Bleibt ausgeschaltet wenn<br>Programm 0, und Anzeige<br>"HI, "LO", "SH", "OP" je<br>nach Fall, wenn das<br>Programm 1A ist | NEIN                                                                                                    | Die Störung wird in<br>Tageshistory registriert                                                                                                    |
| AL2:<br>Rücklauffühler defekt      | 1B 2      | Aufleuchten der LED<br>"allgemeiner Alarm" und<br>Erlöschen der LED "Status<br>OK".                                                  | Alarmanzeige auf LED-<br>Anzeige. ("HI, "LO", "SH",<br>"OP" je nach Fall)                                                  | Alarmanzeige<br>"Rücklauffühler defekt" auf<br>LCD-Display (Bildschirm<br>wechselt mit Arbeits-<br>Bildschirm ab).                                                             | JA (AL2) Wird in in<br>Tageshistory gespeichert                                                                                                    |
| Desinfektion nicht erfolgt         | 0         | Die Alarm-LED bleibt<br>ausgeschaltet und die LED<br>"Status OK" bleibt<br>eingeschaltet                                             | NEIN                                                                                                    | NEIN                                                                                                    | NEIN                                                                                                    |
| AL3:<br>Desinfektion nicht erfolgt | 1A 1B 2   | Aufleuchten der LED<br>allgemeiner Alarm" und<br>Erlöschen der LED "Status<br>OK"                                                    | NEIN                                                                                                    | Alarmanzeige<br>"Desinfektion nicht erfolgt"<br>auf LCD-Display<br>(Bildschirm wechselt mit<br>dem Arbeits-Bildschirm<br>ab)                                                   | JA (AL3) Wird in in<br>Tageshistory gespeichert                                                                                                    |
| AL4:<br>Thermoschock läuft         | 0 1A 1B 2 | Aufleuchten der LED<br>"allgemeiner Alarm" (aber<br>bei Ausbleiben anderer<br>Störungen bleibt die Led<br>"Status OK" eingeschaltet) | NEIN                                                                                                    | Alarmanzeige<br>"Thermoschock läuft" auf<br>LCD-Display                                                                                                    | JA (AL4) Wird in<br>Tageshistory gespeichert                                                                                                    |
| AL5:<br>Blackout (Stromausfall)    | 0 1A 1B 2 | Alle Anzeige-LED's<br>erlöschen. Nur die LED<br>allgemeiner Alarm blinkt                                                             | Die Temperaturanzeigen<br>und die Uhr bleiben<br>ausgeschaltet. Es erfolgt<br>keine Erfassung der<br>Temperaturen          | Das LCD-Display bleibt<br>ausgeschaltet                                                                                                    | Die Aufzeichnungen der<br>historischen Daten werden<br>ausgesetzt. JA (AL5) Bei<br>Rückkehr der<br>Stromversorgung wird der<br>Alarm in der History<br>gespeichert. |
| AL6:<br>Reset des Gerätes          | 0 1A 1B 2 | LED allgemeiner Alarm<br>leuchtet und LED "Status<br>OK" erloschen                                                                   | Anzeige Uhrzeit 00 :00<br>blinkend Uhrzeit auf LCD-<br>Display.                                                            | Anzeige des Bildschirms<br>der Datumseingabe und<br>sobald man versucht, das<br>Datum<br>einzugeben,erscheint die<br>Anzeige 01/01/2005 im<br>Datumsfeld des LCD-<br>Displays. | JA (AL6) Wird in der<br>Tageshistory gespeichert                                                                                                    |
| AL7:<br>Batterie beschädigt        | 0 1A 1B 2 | Erlöschen LED "Status OK".<br>Aufleuchten der LED "BTR<br>FAIL". (Die LED allgemeiner<br>Alarm leuchtet nicht auf)                   | NEIN                                                                                                    | Anzeige "Batterie<br>beschädigt" auf LCD-<br>Display (abwechselnd<br>zum Arbeitsbildschirm).                                                                                   | SI (AL7) Wird in in<br>Tageshistory gespeichert                                                                                                    |

| Relaiszustand                                                                | Betriebszustand                                                                                                    |
|------------------------------------------------------------------------------|----------------------------------------------------------------------------------------------------|
| Relais 2 geschlossen (ohne Alarme ist das Relais normalerweise offen).       | Sicherheitsbetrieb. Schließen des Mischventils, d.h. nur Kaltwassereinlauf.<br>Annullierung der Regelung oder der Desinfektion oder des Thermoschocks.<br>Alle Alarmmeldungen werden gelöscht, sobald die Alarmursache behoben wird.                                                                                                    |
| Relais 2 offen.<br>Das Alarmrelais ändert nicht den<br>Zustand.              | Alle Funktionen sind garantiert.<br>Der Rücklauffühler, sofern vorhanden, dient nur als Monitor, sein Defekt erzeugt daher keinen Alarm                                                                                                    |
| Relais 2 geschlossen<br>(ohne Alarme ist das Relais<br>normalerweise offen). | Die Desinfektion wird nicht ausgeführt, aber das Regeln wird garantiert und der Thermoschock ist möglich.<br>Beim ersten Drücken einer Taste öffnet das Relais wieder, Display-Anzeige bleibt.<br>In jedem Fall werden alle Alarmmeldungen gelöscht, sobald die Alarmursache behoben wird.                                                                                                    |
| Relais 2 offen.<br>Das Alarmrelais ändert nicht den<br>Zustand.              | Der negative Ausgang der Desinfektion erzeugt keinen Alarm                                                                                                    |
| Relais 2 geschlossen<br>(ohne Alarme ist das Relais<br>normalerweise offen). | Beim ersten Drücken einer Taste öffnet das Relais wieder, Display-Anzeige bleibt.<br>In jedem Fall werden alle Alarmmeldungen gelöscht, sobald die Alarmursache behoben wird, in diesem Fall bei der<br>nächsten erfolgreich durchgeführten Desinfektion.<br>Hinweis: Bei Einstellung des Programms 0 wird die eventuell noch vorhandene Alarmmeldung wegen nicht erfolgter<br>Desinfektion gelöscht.                                                                                                    |
| Relais 2 geschlossen<br>(ohne Alarme ist das Relais<br>normalerweise offen). | Alarmerzeugung. Die Funktion Thermoschock ist für die Benutzer der Anlage potenziell gefährlich.<br>Beim ersten Drücken einer Taste öffnet das Relais wieder, Display-Anzeige bleibt. In jedem Fall werden alle<br>Alarmmeldungen gelöscht, sobald die Alarmursache behoben wird,<br>in diesem Fall nach beendeter Shock-Phase, und das Gerät schaltet wieder auf Regeln.                                                                                                    |
| Relais 2 geschlossen<br>(ohne Alarme ist das Relais<br>normalerweise offen). | Bei einem Stromausfall garantiert eine Backup-Batterie den Betrieb der internen Uhr des Gerätes. In diesem Zustand sind alle Schaltungen blockiert (die Relais können nicht angesteuert werden), d.h. alle Regelungsprogramme, Desinfektion, Thermoschock. In diesem Zustand geht das Gerät in die Modalität niedriger Stromverbrauch, um maximale Autonomie zu garantieren. Die Schnittstelle RS485 ist nicht verfügbar.<br>Bei Rückkehr der Stromversorgung wird der Blackout-Alarm in der History gespeichert (AL5) und das Gerät nimmt seinen programmmäßig vorgesehenen Betrieb wieder auf, ohne jede Alarmmeldung.<br>Führte dagegen ein längerer Stromausfall zur Entladung der Batterie, so wird bei Rückkehr der Stromversorgung ein allgemeines Reset ausgeführt.                                                                                                    |
|                                                                              | Auf der gedruckten Schaltung befindet sich eine Taste für das Reset HW des Gerätes. Diese Taste ist nicht vom frontseitigen Panel aus zugänglich, sondern durch Öffnen der Geräteklappe und Zugriff auf die gedruckte Schaltung. Bei einem unvorhergesehenen Reset oder durch Drücken der versteckten Taste absichtlich ausgeführten Reset des Gerätes, oder bei einem Reset nach einer Störung (Blitz,usw.), gehen die Einstellungen des aktuellen Datums/Uhrzeit verloren.<br>Es gehen ebenfalls die benutzerdefinierten Einstellungen verloren und für alle Parameter und Einstellungen werden die werkseitig vorgesehenen Werte geladen (Factory setting).<br>Bis zur erneuten Eingabe des korrekten Datums/Uhrzeit: Gerät stets aktiv in Regeln.<br>Desinfektionen sind blockiert.<br>Der programmierte Thermoschock ist blockiert (er kann jedoch manuell eingeleitet oder ferngeschaltet werden).<br>Nach Eingabe des aktuellen Datums/Uhrzeit (manuell oder Ferneingabe) verlässt die Vorrichtung den Alarmzustand und kehrt in den Normalbetrieb zurück. Alle Alarmmeldungen werden gelöscht. |
| Relais 2 offen.<br>Das Alarmrelais ändert nicht den<br>Zustand.              | Während des Betriebs wird der Batterieentladezustand regelmäßig ca. alle 24 h überprüft und ggf. die Wiederaufladung aktiviert. Liegen die abgelesenen Parameter nicht innerhalb des vorgesehenen Wertebereichs, so ist die Batterie beschädigt und muss ausgetauscht werden. Das Gerät führt die vorgesehenen Programme weiterhin aus, da eine defekte Batterie die Gerätefunktionen nicht beeinträchtigt (sofern kein Stromausfall eintritt).<br>HINWEIS: Die Ersetzung der Batterie darf nicht vom Anlagenbetreiber durchgeführt werden, sondern das Gerät muss für diesen Zweck ans Werk geschickt werden.                                                                                                    |

# Anwendungsdiagramme

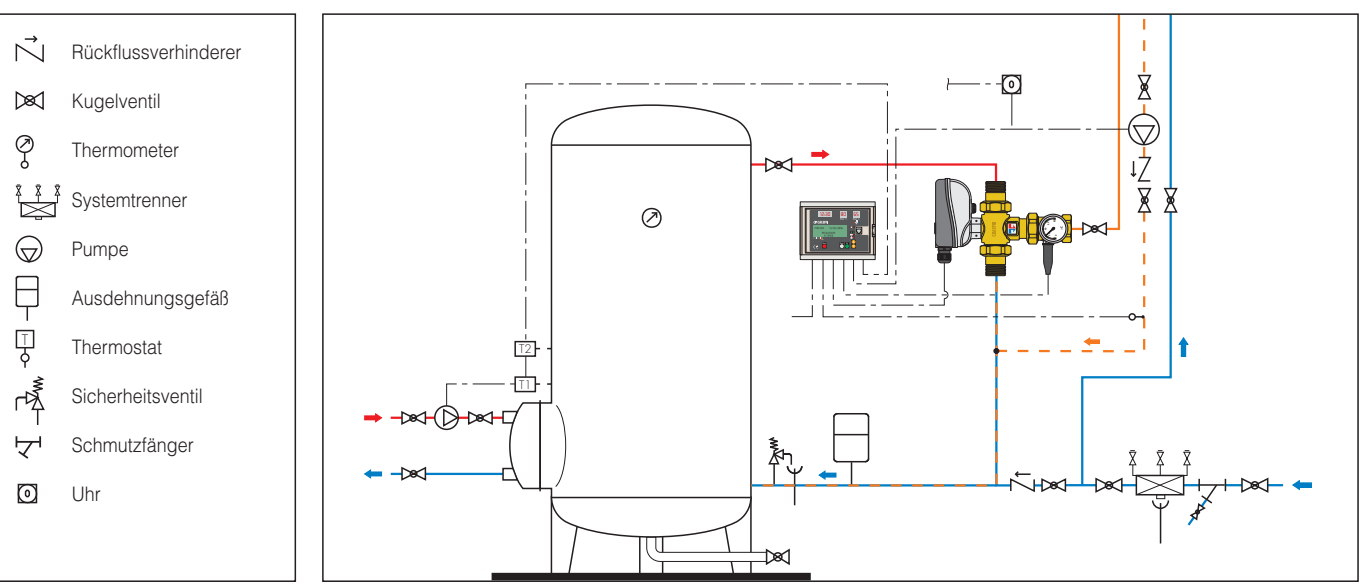

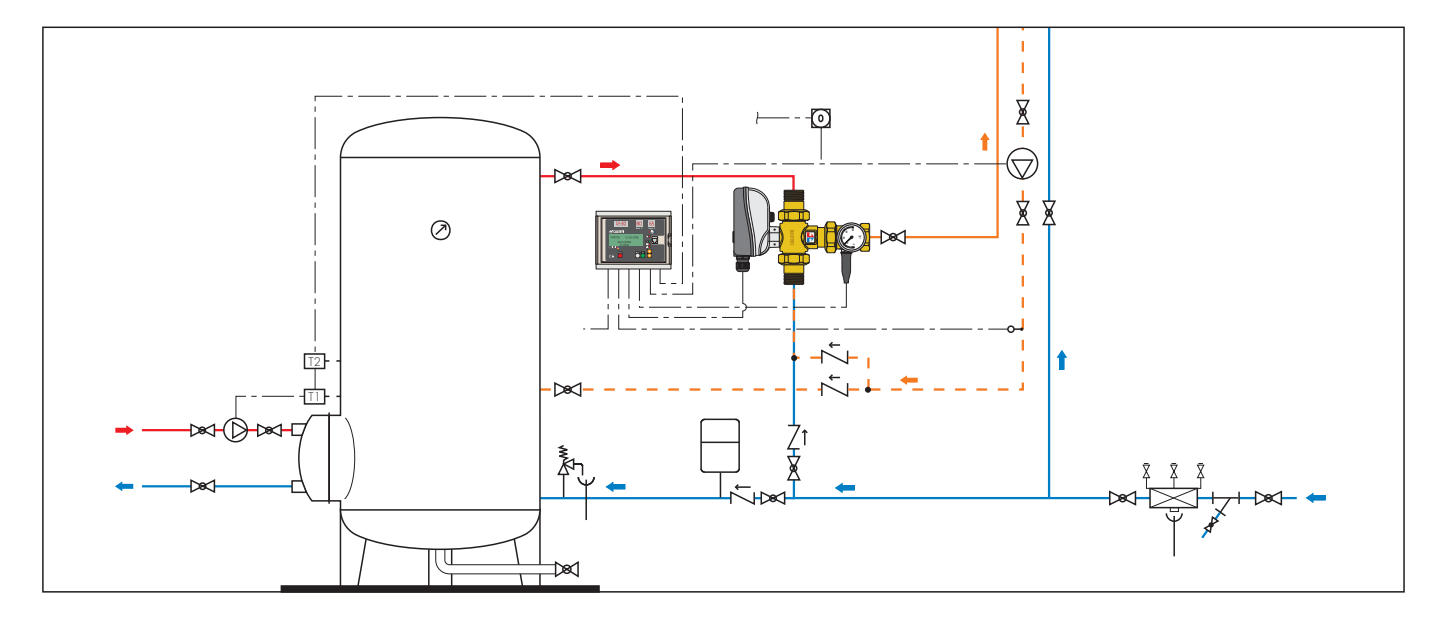

DIESE ANLEITUNG IST DEM BENUTZER AUSZUHÄNDIGEN.

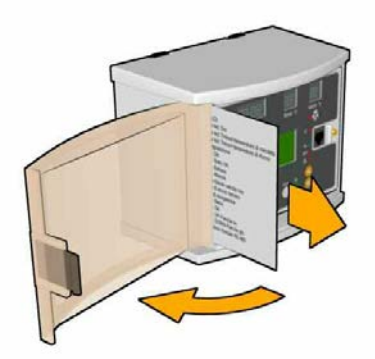

Die Kurzanleitung für den Benutzer befindet sich im vorgesehenem Fach auf der linken Seite des Steuergerätes.